# GUIA PARA LA CONFIGURACIÓN DE LA PLANTILLA HELIXULTIMATE

# Contenido

| Ingreso y configuración predeterminada de la plantilla       | 2  |
|--------------------------------------------------------------|----|
| Ingreso a la plantilla                                       | 2  |
| Componentes principales de la plantilla y herramienta layout | 4  |
| Componentes principales de la plantilla                      | 4  |
| Herramienta Layout                                           | 5  |
| Encabezado de la página                                      | 7  |
| Logos/imágenes                                               | 8  |
| Redes sociales                                               | 10 |
| Datos de contacto                                            | 11 |
| Menús                                                        | 12 |
| Creación de páginas                                          | 12 |
| Text Block                                                   | 15 |
| Imagen                                                       | 17 |
| Button                                                       | 18 |
| Creación de artículos                                        | 20 |
| Creación de menús                                            | 22 |
| Creación de submenús                                         | 25 |
| Título de la página                                          | 29 |
| Cuerpo principal                                             | 37 |
| Pie de página                                                | 39 |
| Panel de Botones                                             | 42 |

# Ingreso y configuración predeterminada de la plantilla

## Ingreso a la plantilla

La modificación de la plantilla solo se puede realizar con los datos de ingreso que les fueron proporcionados, estos se componen de:

- Dirección URL
- Usuario
- Contraseña

Al ingresar la URL en el navegador preferido de internet, se hace lo siguiente:

1. Ingresar usuario y contraseña en la página de administración Joomla, dar clic en Conectar

| ← → C ▲ No seguro dau1.uagro.mx/administrator                                                             | 1                                                                                  |
|----------------------------------------------------------------------------------------------------|------------------------------------------------------------------------------------|
| 🐹 Joomla!*                                                                                                |                                                                                    |
| Doctorado en Arquitectura y<br>Urbanismo<br>Inicio de sesión a la<br>administración de Joomla             | Usuario<br>Dosgrado<br>Contraseña<br>Contraseña<br>Contraseña<br>Usuario<br>Lotoma |
| ¿Necesita ayuda?                                                                                          | Conectar                                                                           |
| Puede encontrar ayuda aqui:<br>岱 Joomla! Foro de soporte<br>업 Joomla! Documentación<br>업 Joomla! Noticias |                                                                                    |

2. La siguiente imagen muestra el Panel de Inicio de Joomla, a continuación, se debe verificar que la plantilla helixultimate este predeterminada para el sitio web.

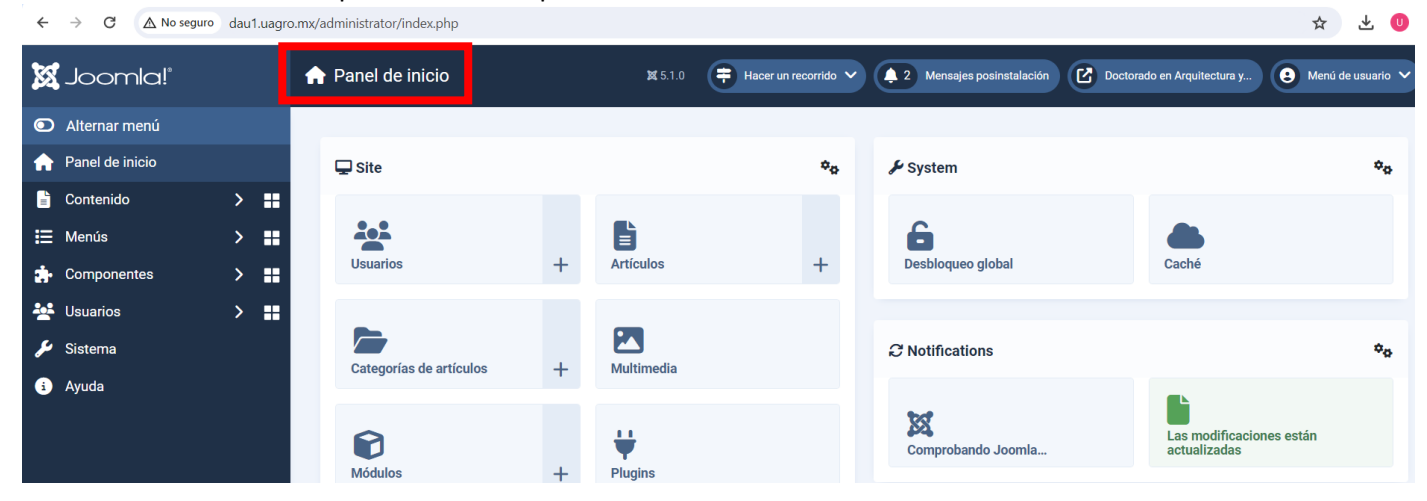

# 3. Dar clic en **Sistema**

|                   | o dau i.uagr | o.mx/aaministrator/index.pnp |   |                 |    |                           |                             | ਮ 🖭 🙂               |
|-------------------|--------------|------------------------------|---|-----------------|----|---------------------------|-----------------------------|---------------------|
| 🐹 Joomla!°        |              | 🔒 Panel de inicio            |   | <b>XX</b> 5.1.0 |    | 2 Mensajes posinstalación | Doctorado en Arquitectura y | ミ Menú de usuario 🗸 |
| Alternar menú     |              |                              |   |                 |    |                           |                             |                     |
| 🔒 Panel de inicio |              | 🖵 Site                       |   |                 | *o | 🖌 System                  |                             | ¢ <sub>0</sub>      |
| Contenido         | > 🔛          |                              |   |                 |    |                           |                             |                     |
| 듣 Menús           | > 🔡          |                              |   |                 |    | 6                         |                             |                     |
| 🕂 Componentes     | > =          | Usuarios                     | + | Artículos       | +  | Desbloqueo global         | Caché                       |                     |
| 🚨 Usuarios        | > ដ          |                              |   |                 |    |                           |                             |                     |
| 🔑 Sistema         |              |                              |   |                 |    | C Notifications           |                             | *o                  |
| i Ayuda           |              | Categorias de artículos      | + | Multimedia      |    |                           |                             |                     |
|                   |              |                              |   |                 |    | 101                       |                             |                     |

## 4. Dar clic en Estilos de plantillas del sitio

| ← → C 🛆 No seguro dau1.uagro.mx/administrator/index.php?option=com_cpanel&view=cpanel&dashboard=system 🖈 🛃 🕐 |      |                                |                |                                            |              |                             |           |         |  |
|----------------------------------------------------------------------------------------------------|------|--------------------------------|----------------|--------------------------------------------|--------------|-----------------------------|-----------|---------|--|
| 🐹 Joomla!°                                                                                                   |      | 🎾 Panel de control del sistema | <b>X</b> 5.1.0 | Ŧ Hacer un recorrido 🗸 🌲 2 Mensajes pos    | sinstalación | Doctorado en Arquitectura y | 😢 Menú de | usuario |  |
| Alternar menú                                                                                                |      |                                |                |                                            |              |                             |           |         |  |
| 🔒 Panel de inicio                                                                                            |      | 🗲 Mantenimiento                |                | Información                                |              | žΞ Gestionar                |           |         |  |
| 🖹 Contenido                                                                                                  | > 👪  | Limpiar caché                  |                | Mensajes de instalación                    | 2            | Idiomas                     |           |         |  |
| 🗮 Menús                                                                                                    | >    | Desbloqueo global              | 1              |                                            |              | Idiomas del contenido       |           |         |  |
| - Componentes                                                                                                | > == |                                |                | Plantillas                                 |              | Modificaciones del idioma   |           |         |  |
| 🚣 Usuarios                                                                                                   | > == | 🔎 Permisos de usuario          |                | <u>Plantillas del sitio</u>                |              | Mouncaciones del luloma     |           |         |  |
| 🔑 Sistema                                                                                                    |      | Grupos                         |                | <u>Estilos de plantillas del sitio</u>     |              | <u>Plugins</u>              |           |         |  |
| i Ayuda                                                                                                    |      | Niveles de acceso              |                | Plantillas de la administración            |              | Redirecciones               |           |         |  |
|                                                                                                    |      |                                |                | Ectilos de plantillas de la administración |              | Recorrido guiado            |           |         |  |

#### 5. Asegurarse que la plantilla helixultimate, se encuentre predeterminada

| ~       | → C ▲ No seguro | dau1.uagro | .mx/administrator/inde | ex.php?option=con     | n_templates&view=styles | &client_id=0 |                        |                         |                                  | \$                   | ¥. 🕕 :      |
|---------|-----------------|------------|------------------------|-----------------------|-------------------------|--------------|------------------------|-------------------------|----------------------------------|----------------------|-------------|
| X       | Joomla!°        |            | 🖌 Plantillas: E        | stilos (Sitio)        | ×                       | 5.1.0 🗦 Ha   | cer un recorrido 🗸 🌲 2 | Mensajes posinstalación | Doctorado en Arqu                | itectura y 🕃 Menú d  | e usuario 🗸 |
| $\odot$ | Alternar menú   |            | Plantillas             | Pred                  | eterminado              | Duplicar     | × Borrar elemento      |                         | 4                                | Opciones ?           | Avuda       |
| A       | Panel de inicio |            |                        |                       |                         |              |                        |                         |                                  |                      |             |
| ľ       | Contenido       | > 📰        | Sitio                  | ~                     | Buscar                  | ٩            | Opciones de filtro     | ✓ Limpiar Plar          | tilla - Ascendente               | ✓ 20                 | ~           |
| ≣       | Menús           | > 👪        |                        |                       |                         |              |                        |                         |                                  | 6/6 0                | olumnas 🕶   |
| ÷       | Componentes     | > 🔡        |                        |                       |                         |              |                        |                         |                                  |                      |             |
| **      | Usuarios        | > 📰        | Estilo 4               | •                     |                         |              | Previsualizar elemento | Predeterminado 🖨        | Páginas                          | Plantilla 🗕          | ID 🖨        |
| ر کار   | Sistema         |            | Cassio                 | <u>peia - Default</u> |                         |              | Ø                      |                         | Sin asignar                      | <u>Cassiopeia</u>    | 11          |
| i       | Ayuda           |            | shaper.                | helixultimate -       | Predeterminado          |              | Ø                      | ۲                       | Predeterminada<br>para todas las | Shaper_helixultimate | 12          |
|         |                 |            |                        |                       |                         |              |                        | Predeterminado          | oáginas                          |                      |             |

# Componentes principales de la plantilla y herramienta layout

## Componentes principales de la plantilla

La plantilla se compone de 4 partes principales que se muestran a continuación.

| REDES SOCIALES | ENCABEZADO           | DATOS DE CONTACTO |
|----------------|----------------------|-------------------|
| LOGOS/IMÁGENES | DE LA PAGINA         | MENUS DE OPCIONES |
|                |                      |                   |
|                | TITULO DE LA PAGINA  |                   |
|                | (CON ANIMACION       |                   |
|                | DE TEXTO E IMÁGENES) |                   |
|                |                      |                   |
|                |                      |                   |
|                |                      |                   |
|                |                      |                   |
|                |                      |                   |
|                |                      |                   |
|                | CUERPO PRINCIPAL     |                   |
|                | DE LA PAGINA         |                   |
|                |                      |                   |
|                |                      |                   |
|                |                      |                   |
|                |                      |                   |
|                |                      |                   |
| L              |                      |                   |
|                |                      |                   |
|                | PIE DE PAGINA        |                   |
|                |                      |                   |
|                |                      |                   |

### Herramienta Layout

De las partes de la plantilla antes mencionadas, el título, cuerpo principal y pie de página, pueden distribuir su contenido en varias columnas, las cuales son modificadas de acuerdo a la herramienta layout. Para usar la herramienta, se realiza lo siguiente:

- 1) Ir a la página de inicio de Joomla
- 2) Dar clic en Sistema
- 3) Dar clic en Estilos de plantillas del sitio

| $\leftrightarrow \rightarrow C$ $\land No set$ | ← → C ▲ No seguro dau1.uagro.mx/administrator/index.php?option=com_cpanel&view=cpanel&dashboard=system         |   |                              |                                              |                                                              |  |  |  |  |
|------------------------------------------------|----------------------------------------------------------------------------------------------------|---|------------------------------|----------------------------------------------|--------------------------------------------------------------|--|--|--|--|
| 🐹 Joomla!"                                     |                                                                                                    | 6 | Panel de control del sistema | 🗱 5.1.0 ≑ Hacer un recorrido 🗸 🌲 Mensajes po | sinstalación 🕑 Doctorado en Arquitectura y 🕃 Menú de usuario |  |  |  |  |
| Alternar menú                                  |                                                                                                    |   |                              |                                              |                                                              |  |  |  |  |
| 🏫 Panel de inicio                              |                                                                                                    |   | 🖌 Mantenimiento              | Información                                  | žΞ Gestionar                                                 |  |  |  |  |
| 🖹 Contenido                                    | >                                                                                                    | : | Limpiar caché                | Mensajes de instalación 2                    | Idiomas                                                      |  |  |  |  |
| 🗮 Menús                                        | >                                                                                                    | • | Desbloqueo global            |                                              | Idiomas del contenido                                        |  |  |  |  |
| 🚁 Componentes                                  | >                                                                                                    | • |                              |                                              | Modificaciones del idioma                                    |  |  |  |  |
| 🛂 Usuarios                                     | >                                                                                                    | • | Permisos de usuario          | <u>Plantillas del sitio</u>                  |                                                              |  |  |  |  |
| 🔑 Sistema                                      |                                                                                                    |   | Grupos                       | Estilos de plantillas del sitio              | Plugins                                                      |  |  |  |  |
| i Ayuda                                        | Ayuda     Niveles de acceso     Plantillas de la administración     Estilos de plantillas de la administración |   | Redirecciones                |                                              |                                                              |  |  |  |  |
|                                                |                                                                                                    |   |                              | Estilos de plantillas de la administración   | Recorrido guiado                                             |  |  |  |  |
|                                                |                                                                                                    |   |                              |                                              | Tareas programadas                                           |  |  |  |  |

#### 4) Dar clic en shaper\_helixultimate-Predeterminado

| ← → C ▲ No segur  | ro dau | .uagro.mx/administrator/index.php?option=com_templates&view=styles&client_id=0 |                            |                         |                                          | ବ ☆                         | U:                   |
|-------------------|--------|--------------------------------------------------------------------------------|----------------------------|-------------------------|------------------------------------------|-----------------------------|----------------------|
| 🐹 Joomla!'        |        | 🖌 Plantillas: Estilos (Sitio) 🛛 🖉 5 1                                          | 1.0 😝 Hacer un recorrido 🗸 | 2 Mensajes posinstalaci | ión 🕑 Doctorado en Arq                   | uitectura y 😢 Menú d        | e usuario 🗸          |
| Alternar menú     |        | ♦ Plantillas                                                                   | elemento                   |                         | 1                                        | Opciones ?                  | Ayuda                |
| 🏫 Panel de inicio |        |                                                                                |                            |                         |                                          | - ·                         |                      |
| 🖹 Contenido       | >      | Sitio 🗸 Buscar                                                                 | Q Opciones de f            | filtro 🗸 🛛 Limpiar      | Plantilla - Ascendente                   | ✓ 20                        | $\sim$               |
| 🚍 Menús           | >      |                                                                                |                            |                         |                                          | 6/6.0                       | olumnae <del>v</del> |
| 🚁 Componentes     | >      |                                                                                |                            |                         |                                          |                             | olumnas              |
| 😫 Usuarios        | >      | □ Estilo <del>Ç</del>                                                          | Previsualizar elemento     | Predeterminado Ŧ        | Páginas                                  | Plantilla ▲                 | ID <del>Q</del>      |
| 🔑 Sistema         |        | Cassiopeia - Default                                                           | Ø                          |                         | Sin asignar                              | Cassiopeia                  | 11                   |
| i Ayuda           |        | shaper_helixultimate - Predeterminado                                          | <b>হৈ</b><br>edeterminado  | ۲                       | Predeterminada para<br>todas las páginas | <u>Shaper_helixultimate</u> | 12                   |
|                   |        |                                                                                |                            |                         |                                          |                             |                      |
|                   |        |                                                                                |                            |                         |                                          |                             |                      |

#### 5) Dar clic en el botón Template Options

| <ul> <li>Guardar</li> <li>Guardar y cerrar</li> <li>Cerrar</li> </ul> |                         | ? Ayuda |  |  |  |
|-----------------------------------------------------------------------|-------------------------|---------|--|--|--|
| Nombre del estilo *                                                   |                         |         |  |  |  |
| shaper_helixultimate - Predeterminado                                 |                         |         |  |  |  |
| Detalles Asignación de menú                                           |                         |         |  |  |  |
|                                                                       |                         |         |  |  |  |
| Helix Ultimate                                                        | Predeterminado<br>Todas |         |  |  |  |
|                                                                       | Plantilla               |         |  |  |  |
| Template Options                                                      |                         |         |  |  |  |

6) Dar clic en Layout, se observa como están configuradas las partes de la página: el título (title) es una sola columna su renglón, el cuerpo principal (main body) se divide en 3 columnas, el pie de página (footer) se divide en 2 columnas.

|   |                 | -                          |                   | 10.0      |
|---|-----------------|----------------------------|-------------------|-----------|
|   | :::             | Layout                     | >                 | < (       |
|   | දිලි?<br>Basic  |                            | 88 ≅ f            |           |
|   | Presets         | title                      |                   |           |
| 2 | E<br>Layout     | Ieft Component right       | 88 Z (            |           |
|   | Menu            |                            |                   |           |
|   | T<br>Typography | bottom1 bottom2 bottom3 bc | ottom4            |           |
| / | Elog            | ::: Footer                 | 88 <del>s</del> ( | t         |
|   |                 | footer1 footer2            |                   | Tí        |
|   | Custom Code     |                            |                   | J, e      |
|   | 8<br>Advanced   |                            |                   | cac<br>ue |

7) Para cambiar esta configuración, dar clic en el **primer botón de los que se encuentran a la derecha** de cada parte, una vez terminada la configuración, cerrar el Layout.

|                  | Layout         | ×               |
|------------------|----------------|-----------------|
| Basic<br>Presets | title          | 88 🌫 ⋔          |
| Eayout           | ::: Main Body  | 88 🛱 🛈          |
| :<br>Menu        |                | 3+3+3+3         |
| T<br>Typography  |                |                 |
| Blog             |                | 2+6+4<br>Custom |
| >                | 2+10 5+7 2+3+7 |                 |
| %<br>Advanced    |                |                 |

# Encabezado de la página

Para editar las partes del encabezado de la página, hacer lo siguiente:

1) Dar clic en Sistema -> Estilos de plantillas del sitio

| ←           | <ul> <li>C 🛆 No seguro dau1.uagro.mx/administrator/index.php?option=com_cpanel&amp;view=cpanel&amp;dashboard=system</li> <li>du 1.uagro.mx/administrator/index.php?option=com_cpanel&amp;view=cpanel&amp;dashboard=system</li> </ul> |      |                                |                |                                                    |                                                 |  |  |  |  |
|-------------|----------------------------------------------------------------------------------------------------|------|--------------------------------|----------------|----------------------------------------------------|-------------------------------------------------|--|--|--|--|
| Ø           | Joomla!°                                                                                                    |      | 흁 Panel de control del sistema | <b>X</b> 5.1.0 | 🛱 Hacer un recorrido 🗸 🌲 2 Mensajes posinstalación | Doctorado en Arquitectura y 🕃 Menú de usuario 🗸 |  |  |  |  |
| ۲           | Alternar menú                                                                                                    |      |                                |                |                                                    |                                                 |  |  |  |  |
| A           | Panel de inicio                                                                                                    |      | 🗲 Mantenimiento                |                | Información                                        | žΞ Gestionar                                    |  |  |  |  |
|             | Contenido                                                                                                    | > == | Limpiar caché                  |                | Mensajes de instalación 2                          | Idiomas                                         |  |  |  |  |
| ≣           | Menús                                                                                                    | > == | Desbloqueo global              | 2              | 4 m                                                | Idiomas del contenido                           |  |  |  |  |
| ÷           | Componentes                                                                                                    | > 📰  |                                |                | Plantillas                                         |                                                 |  |  |  |  |
| <u>**</u> * | Usuarios                                                                                                    | > == | 🔎 Permisos de usuario          |                | <u>Plantillas del sitio</u>                        |                                                 |  |  |  |  |
| J           | Sistema                                                                                                    |      | Grupos                         |                | <u>Estilos de plantillas del sitio</u>             | Plugins                                         |  |  |  |  |
| i           | 🤢 Ayuda                                                                                                    |      | Niveles de acceso              |                | Plantillas de la administración                    | Redirecciones                                   |  |  |  |  |
|             |                                                                                                    |      |                                |                | Estilos de plantillas de la administración         | Recorrido guiado                                |  |  |  |  |

## 2) Dar clic en shaper\_helixultimate\_Predetereminado

| ÷    | $\rightarrow$ C $\triangle$ No seguro | dau1.uagro | o.mx/administ | rator/index.php?option=com    | _templates&view=sty | yles&client_id=0      |                            |                                          |                                             | *                     | Ł 🕕 :        |
|------|---------------------------------------|------------|---------------|-------------------------------|---------------------|-----------------------|----------------------------|------------------------------------------|---------------------------------------------|-----------------------|--------------|
| Ø    | Joomla!"                              |            | 🖌 Plan        | tillas: Estilos (Sitio)       |                     | ¥ 5.1.0               | łacer un recorrido 🗸 🌲 2   | Mensajes posinstalación                  | Doctorado en Arqu                           | uitectura y 😧 Menú de | e usuario 🗸  |
| ۲    | Alternar menú                         |            |               | Plantillas 🔒 🔒 Prede          | eterminado          | Duplicar              | × Borrar elemento          |                                          |                                             | Opciones ?            | Ayuda        |
| A    | Panel de inicio                       |            |               |                               |                     |                       |                            |                                          |                                             |                       | -            |
| Ē    | Contenido                             | > 📰        | Sitio         | ~                             | Buscar              | (                     | Q Opciones de filtro N     | <ul> <li>Limpiar</li> <li>Pla</li> </ul> | ntilla - Ascendente                         | ✓ 20                  | $\mathbf{v}$ |
| ≣    | Menús                                 | > 👪        |               |                               |                     |                       |                            |                                          |                                             | 6/6 0                 | olumnas •    |
| ÷    | Componentes                           | > 📰        |               |                               |                     |                       |                            |                                          |                                             |                       |              |
| **   | Usuarios                              | > 📰        |               | Estilo 🖨                      |                     |                       | Previsualizar elemento     | Predeterminado 🖨                         | Páginas                                     | Plantilla ▲           | ID 🖨         |
| ور ا | Sistema                               |            |               | <u>Cassiopeia - Default</u>   |                     | _                     | Ś                          |                                          | Sin asignar                                 | <u>Cassiopeia</u>     | 11           |
| ġ    | Ayuda                                 |            |               | <u>shaper_helixultimate -</u> | Predeterminado      | maper_helixultimate - | <b>R</b><br>Predeterminado | ۲                                        | Predeterminada<br>para todas las<br>páginas | Shaper_helixultimate  | 12           |

3) Dar clic en el botón Template Option

| 🔀 Joomla!°                               | 🖌 Plantillas: Editar estilo     | <b>X</b> 5.1.0     | Doctorado en Arquitectura y |
|------------------------------------------|---------------------------------|--------------------|-----------------------------|
| Guardar Guardar                          | y cerrar 🗸 Cerrar               |                    | ? Ayuda                     |
| Nombre del estilo *                      |                                 |                    |                             |
| shaper_helixultimate - Predetern         | ninado                          |                    |                             |
| Detalles Asignación de men               | ú                               |                    |                             |
| Helix Ultimate                           |                                 | Predeterminado     |                             |
| Sitio<br>Helix Ultimate - Starter Templa | ate of Helix Ultimate Framework | Plantilla          |                             |
|                                          |                                 | shaper_helixultima | ate                         |
| Template Options                         |                                 |                    |                             |

4) En la opción Basic se editarán las redes sociales, logos y datos de contacto

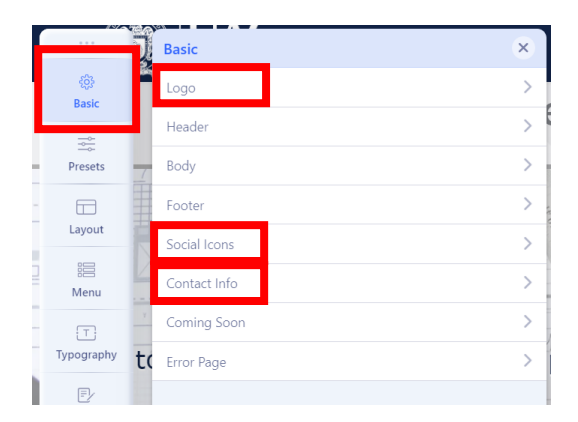

5) En la opción **Menú** se pueden editar los menús de la página, o desde la **página de inicio** de Joomla (está opción se verá mas adelante)

| ſ | :::           | - F    | Menu         | × | X          |
|---|---------------|--------|--------------|---|------------|
|   |               |        | Menu Builder | > | ۲          |
|   | Basic         |        | Moga Monu    | E | <b>A</b>   |
|   |               |        | mega mena    | ~ |            |
|   | Presets       | 7      | Off-canvas   | > | ≔          |
| - |               | -      |              |   |            |
| Г | Layout        |        |              |   |            |
| L |               | 4      |              |   |            |
| h | Menu          | <br>Y. |              |   |            |
| _ | Typography    | -      |              |   | ÷          |
|   | ., r = graphy | C      |              |   | <u>***</u> |
|   | E             |        |              | - | 2          |

| X  | Joomla!"               |        |   |
|----|------------------------|--------|---|
| ۲  | Alternar menú          |        |   |
| A  | Panel de inicio        |        |   |
| Ŀ  | Contenido              | >      |   |
| ≣  | Menús                  | ~      |   |
|    | Gestionar              |        |   |
|    | Todos los elementos de | e meni | ì |
|    | Main Menu 🏫            |        | + |
| æ  | Componentes            | >      |   |
| ** | Usuarios               | >      |   |
|    |                        |        |   |

## Logos/imágenes

Para subir una imagen/logo o reemplazarla, hacer lo siguiente:

1) En la opción Basic, presionar logo, asegurarse que este sobresaltada la opción image y presionar el botón select

|                  | Basic             | ×                                                                               |
|------------------|-------------------|---------------------------------------------------------------------------------|
| ැබූ<br>Basic     | Logo              | ~                                                                               |
| Presets          | Logo              | Image Text                                                                      |
| Layout           |                   |                                                                                 |
| ) 📰<br>Menu      |                   | UNIVERSIDAD AUTONOMA DE<br>GUERRERO                                             |
| Typography       | to Select         | ×Clear                                                                          |
| E)<br>Blog       | Retina Logo       | shown on the retina display. The retina logo should be                          |
| ><br>Custom Code | Dir<br>Prc Select | the default logo. Say if the default logo is 100x100 then<br>should be 200x200. |

2) Si la imagen aparece en la ventana, elegirla y presionar el botón Select

| ✓ Select × Ca   | ancel 🕒 Delete             |            |                                                 |          |                  |
|-----------------|----------------------------|------------|-------------------------------------------------|----------|------------------|
| 5594016.jpg     | banners                    | bien.png   | headers                                         | Icon.png | joomla_black.png |
|                 |                            |            |                                                 |          |                  |
|                 | NJ.comiat Parated Hyzoria: |            | dau<br>boctorado en<br>Arquitectura y Urbanismo |          |                  |
| logo-uagro2.png | powered_by.png             | sampledata | logo-doctorado-arq-y-<br>urb.jpeg               |          |                  |

3) Si la imagen no aparece, presionar el botón **Upload**, en la ventana que se muestre, buscar y seleccionar el logo o imagen a subir, presionar el botón **Abrir** para agregarlo a las imágenes cargadas y realizar el paso anterior.

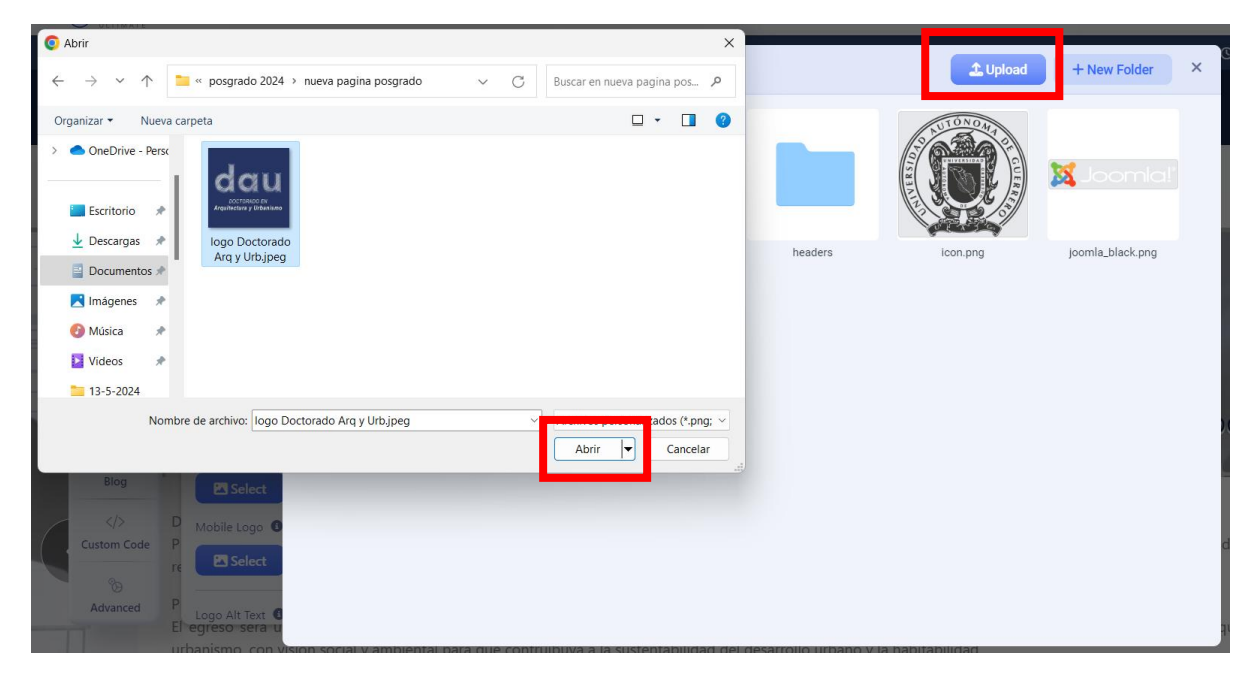

4) Dar clic en el botón Save para guardar cambios

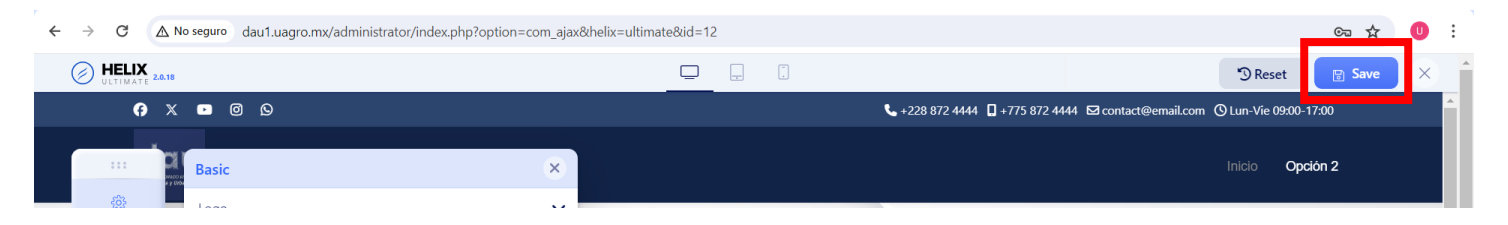

## **Redes sociales**

Los iconos de las redes sociales son opcionales, para habilitarlos/deshabilitarlos hacer lo siguiente:

- 1) En la opción Basic, presionar Social Icons
- 2) En Enable Social Icons colocar el circulo a la izquierda para deshabilitarlos, a la derecha para habilitarlos

| $\leftarrow \rightarrow $ C | ▲ No seguro dau1.uagro.mx/adminis | strator/index.php?option=com_a |
|-----------------------------|-----------------------------------|--------------------------------|
|                             | IX 2.0.18                         |                                |
|                             | f X 📭 🖬 🏵 Ø                       |                                |
|                             |                                   |                                |
|                             | Basic                             | ×                              |
| ැබූ<br>Basic                | Logo                              | >                              |
| -                           | Header                            | > 3                            |
| - Presets                   | Body                              | >                              |
|                             | Footer                            | > -                            |
| Layout                      | Social Icons                      | × 1                            |
| Menu                        | A Enable Social Icons             | -                              |
| T                           | Module Position (3)               | 7                              |
| Typography                  | top1                              | ~                              |
| Blog                        | Feature Position <b>1</b>         |                                |
|                             | Default                           | ✓ de                           |
| Custom Code                 | Facebook URL                      |                                |
| o<br>Advanced               | https://www.facebook.com/???????  | co<br>bu                       |

Para agregar el enlace a los iconos de las redes sociales (Facebook, X, Instagram, youtube, etc.), hacer lo siguiente:

- 1) En la opción Basic, presionar Social Icons
- 2) Con las teclas de dirección desplazarse hacia abajo hasta encontrar la red social a usar, colocar el respectivo enlace de su red personalizada y dar clic en **Save** para guardar cambios

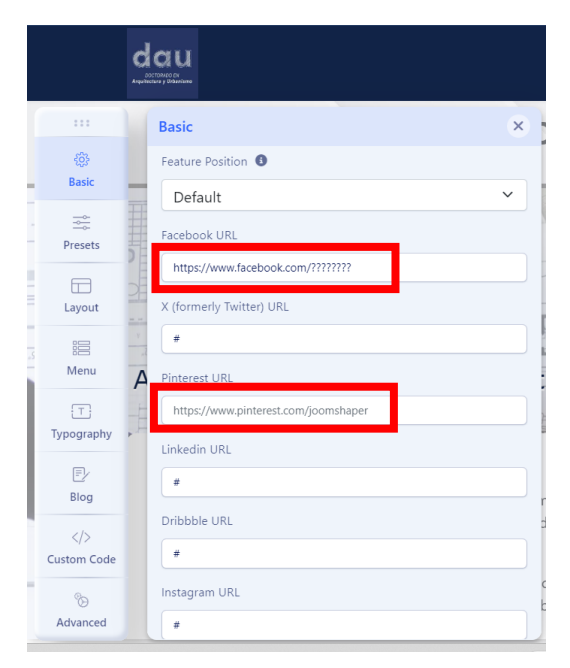

## Datos de contacto

Igual que en los iconos de las redes sociales, los datos de contacto se pueden habilitar/deshabilitar:

1) En la opción Basic, presionar **Contact Info**, en **Enable** mover el circulo de la derecha para habilitar o deshabilitar los iconos de contacto.

|             | Basic               |        |
|-------------|---------------------|--------|
| ¢3          | Contact Info        | 1      |
| Basic       |                     |        |
| . 🚔         | Enable              |        |
| Presets     | Module Position 3   |        |
|             | top2 V              |        |
| Layout      | Feature Position 0  | ł      |
|             | Default             |        |
| Menu        | A Phone             | 1      |
| T           | +228 872 4444       |        |
| .)pogiapily | Mobile              |        |
| Blog        | +775 872 4444       | r      |
|             | Email               | d      |
| Custom Code | contact@email.com   |        |
| °0          | Opening Hours       | c<br>b |
| Advanced    | Lup Vio 00:00 17:00 |        |

Para agregar datos de contacto, hacer lo siguiente:

- 1) En la opción Basic, presionar Contact Info
- 2) Agregar los respectivos datos en Phone, Mobile, Email y Opening Hours, dar clic en **Save** para guardar cambios.

|    |             |    | Basic                | ×  | -  |
|----|-------------|----|----------------------|----|----|
|    | <b>\$</b>   |    | Contact Info         | ~  | 1  |
| -  | Basic       | -  |                      |    |    |
|    |             | 罪  | Enable               |    | 1  |
| -  | Presets     | 青  | Module Position (3)  |    | L  |
|    |             |    | top2                 | ~  | -  |
|    | Layout      |    | Feature Position 🚯   |    | ł  |
| .5 |             | -2 | Default              | ~  | ł  |
|    | Menu        | A  | Phone                |    |    |
| L  | T           | -  | +228 872 4444        |    | 24 |
| L  | Typography  | P  |                      |    | 1  |
| L  | E           |    | Mobile               |    | L  |
| L  | Blog        |    | +775 872 4444        |    | r  |
|    |             |    | Email                |    | 0  |
|    | Custom Code |    | contact@email.com    |    |    |
| 1  | °o          |    | Opening Hours        |    | k  |
|    | Advanced    |    | Lup Via 00:00, 17:00 | ٦. |    |

## Menús

Preferentemente cuando se crean los menús y sus respectivos submenús, se debe tener en cuenta la estructura de cómo están agrupados, para este ejemplo, la estructura del menú es la siguiente:

| Inicio | Objetivo | Perfiles                              | NA                                                                                                    | LGAC                        | Sede | Semblanza |
|--------|----------|---------------------------------------|----------------------------------------------------------------------------------------------------|-----------------------------|------|-----------|
|        |          | Perfil de Ingreso<br>Perfil de Egreso | Dr. Osvaldo Ascencio López<br>Dr. José Francisco Sotelo Leyva<br>Dr. Constantino Jerónimo Vargas<br>Dr. Francisco Javier Romero Pérez<br>Dr. Said Arturo Castro Luna<br>Dra. Martha Elena Soria Pulido<br>Dra. Heidy Gómez Barranco<br>Dr. Sulpicio Sánchez Tizapa<br>Dr. Guillermo Barrios Del Valle | Vivienda y<br>asentamientos |      |           |

Los menús **Inicio**, **Objetivo**, **Sede** y **Semblanza**, no tienen submenús; pero **Perfiles**, **NA** y **LGAC** si cuentan con submenús. Cada submenú de Perfiles, NA y LGAC deberá tener una página o artículo que se abrirá al momento que el usuario de clic, lo mismo debe pasar con los menús Inicio, Sede y Semblanza.

De lo anterior, la plantilla debe tener 16 paginas o artículos diferentes a elegir y mostrar cuando el usuario elija la respectiva opción. En el caso del menú Inicio tendrá que abrirse la página principal de la plantilla; en los demás casos debemos crear las respectivas paginas o artículos antes de crear los menús y submenús.

#### Creación de páginas

Para crear paginas hacer lo siguiente:

- 1) Ir a la página de inicio de Joomla
- 2) Dar clic en Componentes
- 3) Dar clic en SP Page Builder Pro
- 4) Dar clic en Page

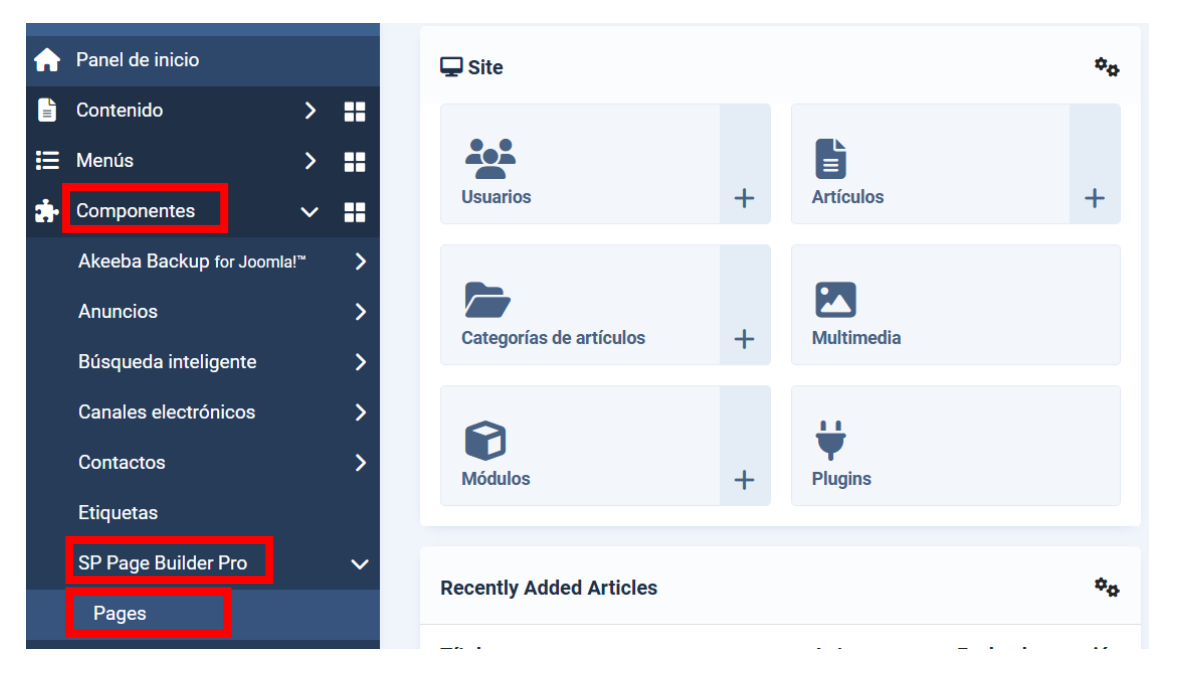

5) Si ya existen páginas, aparecerán en la parte inferior, se puede dar clic en su nombre para editarla. Si se desea agregar una nueva, dar clic en el botón + Add New Page

| Pages<br>Create, manage, and edit your pages. |          |            |        |        |          |          | Bulk Import | + /      | Add New Page |
|-----------------------------------------------|----------|------------|--------|--------|----------|----------|-------------|----------|--------------|
| Bulk Actions V Apply                          |          | Statu      | JS V   | Access | $\sim$ ( | Category | ✓ Language  | ~        | Clear        |
| Q Search                                      |          |            |        | 15 🗸   | View     | columns  | ✓ Title As  | scending | ↑↓           |
| Page Name                                     | Author   | Categories | Access | ID     | Hits     | Language | Status      | ;        |              |
| Bienvenidos                                   | POSGRADO | -          | Public | 4      | 4250     | All      | Publishe    | d ~      |              |
| Cursos de regularización                      | POSGRADO | -          | Public | 23     | 65       | All      | Publishe    | d 、      |              |

6) Escribir el nombre de la página, en este ejemplo le escribimos: Objetivo, después dar clic en Save

| Create Page |        | × |
|-------------|--------|---|
| Objetivo    |        |   |
|             | Cancel |   |

Existen 2 herramientas para editar páginas: **Backend editor** y **Frontend editor**, por default aparece Backend editor, sin embargo, se recomienda usar el Fontend editor ya que podemos ver los cambios sin cerrar la herramienta.

7) Cambiar a Frontend editor para crear la página dando clic en el botón respectivo.

| +<br>Add         | Title                | R <sup>7</sup> Frontend Editor |
|------------------|----------------------|--------------------------------|
| Elements         |                      |                                |
| Page<br>Layouts  |                      |                                |
| Saved            | Start Creating Your  | r Page                         |
| Items            | Layout Bundles + Add | New Section                    |
| Media<br>Manager | or, Import Layout    |                                |
| 1                |                      |                                |

8) Escribir usuario, contraseña de acceso y dar clic en conectar.

|   | Inicio                              |  |
|---|-------------------------------------|--|
| ι | Usuario *                           |  |
|   | posgrado                            |  |
| ( | Contraseña *                        |  |
|   | <i>p</i> 🧿                          |  |
|   | Recuérdeme Completa este campo      |  |
|   | ဂြား Iniciar sesión con una passkey |  |
|   | Conectar                            |  |
|   | ¿Olvidó su contraseña?              |  |
|   | ¿Recordar su usuario?               |  |

9) Con la barra de desplazamiento vertical, desplazarse hacia abajo hasta encontrar la siguiente interfaz, dar clic en Add New Row.

| :::<br>(+)<br>Add<br>Elements |                                                    |
|-------------------------------|----------------------------------------------------|
| Layers<br>Page<br>Layouts     | Start Creating Page          Image: Layout Bundles |
| Saved<br>Items                | or, Import Layout                                  |
| Media<br>Poptions             |                                                    |

10) En la siguiente ventana, elegir la cantidad de columnas en las cuales se dividirá la página, por default se deja 12, para que el contenido use solo una columna en la página.

|                                                       |     |       |                 |         |          | × |
|-------------------------------------------------------|-----|-------|-----------------|---------|----------|---|
|                                                       |     |       |                 |         |          |   |
| <b>■ 2 0</b>                                          | 12  | 6+6   | 4+4+4           | 3+3+3+3 | 4+8      |   |
| Import layout, blocks,<br>Saved items from here. It's |     |       |                 |         |          |   |
| Just a click away.                                    | 3+9 | 3+6+3 | 2+6+4           | 2+10    | 2+3+7    |   |
| 🛃 Import                                              |     | 0     | r, Custom Colum | ns      |          |   |
|                                                       |     |       |                 |         | Generate |   |
|                                                       |     |       |                 |         |          |   |

11) Dar clic en Add Elements para disponer de los elementos con que cuenta la plantilla para uso en la página.

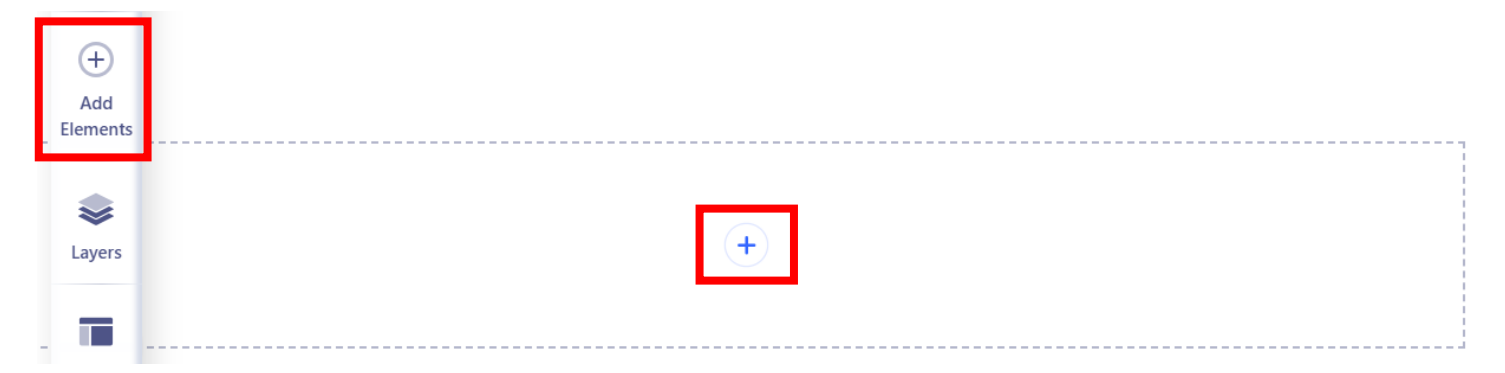

Los elementos más usados en la creación de páginas pueden ser: Text Block, Image, Button, Accordion, Image Carrusel, Tabs, Row, Google Map; dependiendo de las necesidades de diseño y presentación de cada administrador de la página, pueden variar.

**Text Block** 

12) Para agregar un elemento, arrastrar el elemento seleccionado al área de la derecha, en este ejemplo se agrega el Text Block.

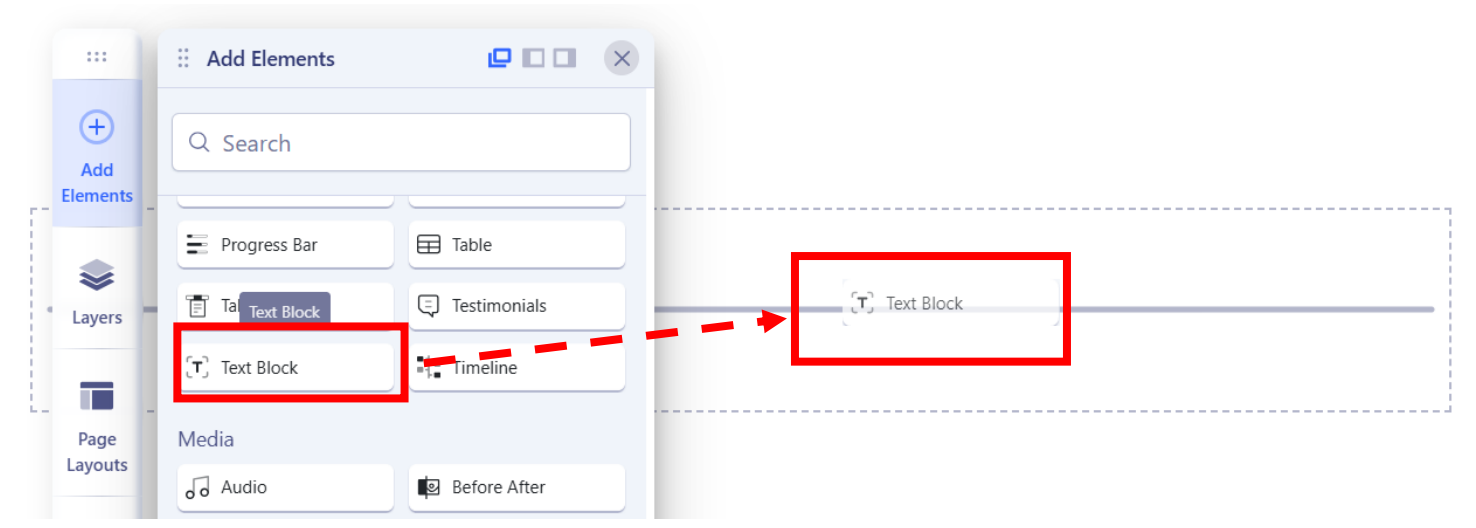

13) Para editar el texto, dar clic en el icono con 4 flechas, esta acción abrirá un editor de texto similar al de Word, ahí se podrá usar las herramientas para adecuar el texto correspondiente.

|                  | : Text Block      | c                                     |                 | ×             |
|------------------|-------------------|---------------------------------------|-----------------|---------------|
| $\oplus$         | General Style     | Advanced                              | Interaction     | <b>^</b>      |
| Add<br>Elements  | Content           |                                       |                 |               |
| <mark>ς π</mark> | Content           | S                                     | System editor   | ler adipiscir |
| Layers           | н В I Ц 🖾         |                                       | E 22 ···        | sque tristig  |
| <u>(</u>         | Lorem ipsum de    | olor sit amet,                        |                 |               |
|                  | consectetur adı   | piscing elit. Int<br>eget risus solli | eger<br>citudin |               |
| Page<br>Lavouts  | pellentesque et   | non erat. Mae                         | cenas           |               |
|                  | nibh dolor, mal   | esuada et bibe                        | endum           |               |
|                  | a, sagittis accur | nsan ipsum.                           |                 |               |
| Saved            | Pellentesque un   | trices ultrices s                     | apien,          |               |
| Items            | Lorem ipsum de    | olor sit amet,                        |                 |               |
|                  | consectetur adi   | piscing elit. Na                      | im              |               |
|                  | scelerisque trist | ique dolor vita                       | ie              |               |

ler adipiscing erat eget risus sollicitudin pellentesque et non erat. Maecenas Im. Pellentesque ultrices ultrices sapien, nec tincidunt nunc posuere ut. Lorem sque tristique dolor vitae tincidunt. Aenean quis massa uada mi elementum

14) Al dar clic en el icono de los 3 puntos, se muestran más herramientas disponibles en el editor, una vez terminada la edición del texto, dar clic en el botón **Apply**.

| System editor                                                                                                    | ×          |
|----------------------------------------------------------------------------------------------------|------------|
| Editar Insertar Vista Formato Tabla Herramientas<br>XX Contenido del CMS ~ B I 및 중 플 플 플 플 Párrafo ~ Párrafo ~ Fuente del sis ~ 16px ~ Q : 프 ~ 프 프 ·                                                                                                    |            |
| Lorem ipsum dolor sit amet, consectetur adipiscing elit. Integer adipiscing erat eget risus sollicitudin pellentesque et non erat. Maecenas nibh dolor, malesuada et bibendum a sagittis accumsan ips<br>Pellentesque ultrices ultrices sapien, nes tincidunt nunc posuere ut. Lorem ipsum dolor sit amet, consectetur adipiscing elit. Nam scelerisque tristique dolor vitae tincidunt. Aenean quis massa uada e<br>elementum elementum. Nec sapien convallis vulputate rhoncus vel dui. | sum.<br>mi |
|                                                                                                    |            |
|                                                                                                    |            |
|                                                                                                    |            |
|                                                                                                    |            |
| (Carce 1                                                                                                    | Apply      |

15) El resultado se muestra inmediatamente en la pantalla, para tener una mejor visualización, **mover la barra vertical hacia la izquierda**.

#### Objetivo

El objetivo del posgrado es romper la vieja inercia de incomunicación entre las distintas áreas en que hemos dividido el conocimiento y acabar con la herencia de nuestro pasado reciente de desvincular a las instituciones educativas de su entorno social, no vamos a ofrecer alternativas de desarrollo, vamos a dialogar y convivir con las comunidades, para juntos identificar las tareas más urgentes para salir de la situación de pobreza e injusticia social en que han vivido.

Juntos elaboramos proyectos específicos, donde participan estudiantes de maestría bajo la conducción de estudiantes de doctorado y todos ellos bajo la conducción de sus tutores, estos últimos responsables de la incidencia de los proyectos presentados y consensuados al inicio del programa en las comunidades, todos los estudiantes tendrán interacción con todos los proyectos que se desarrollen en la comunidad, donde, mediante esta práctica, se espera que se alcance una formación transdisciplinaria, conocedores y respetuosos de las demás áreas de conocimiento.

#### Imagen

16) De manera similar arrastramos el elemento imagen, **dar clic en la imagen que se muestra por default** para poder colocar la nueva.

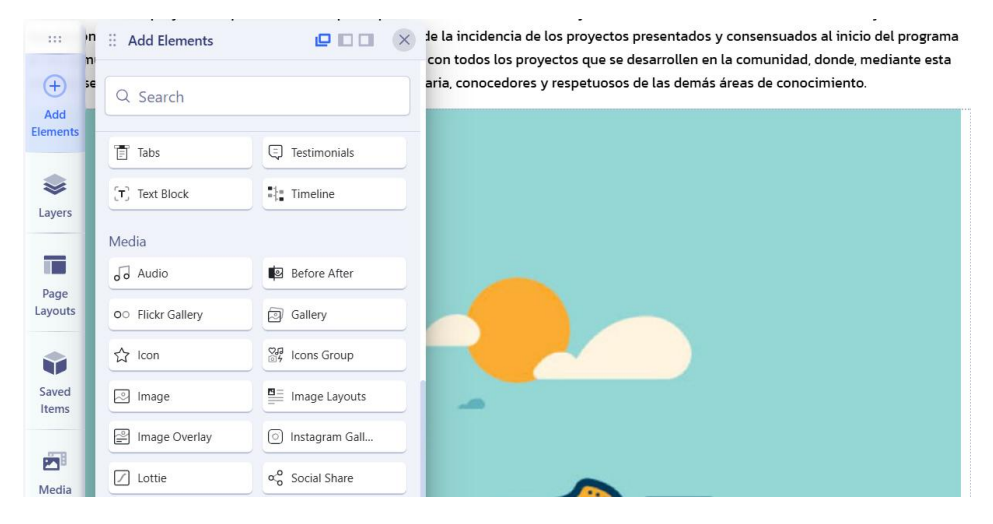

17) En la ventana que aparece, posicionarse dentro de la imagen y dar clic en el botón Replace

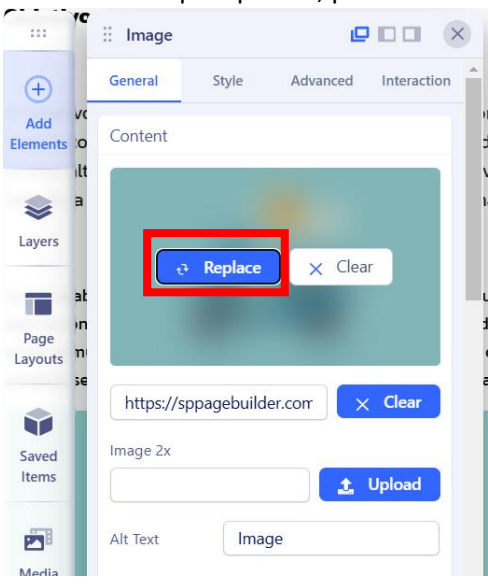

 $\oplus$ 

Add Element

S

Layers

Page Layouts

Saved

Items

18) La ventana que aparece muestra imágenes existentes, en caso de que se encuentre la imagen a usar, seleccionarla y dar clic en el botón **Insert**.

| Media          |                                                                                                    |                                                                                                    |                                                                                                    |                                                                                                    |                                                                                                    | ×                                            |
|----------------|----------------------------------------------------------------------------------------------------|----------------------------------------------------------------------------------------------------|----------------------------------------------------------------------------------------------------|----------------------------------------------------------------------------------------------------|----------------------------------------------------------------------------------------------------|----------------------------------------------|
| 1 Upload Files | Q Search for media                                                                                                    |                                                                                                    |                                                                                                    |                                                                                                    | All                                                                                                    | ~                                            |
| All Items      | 🗿 All Items » Images                                                                                                    |                                                                                                    |                                                                                                    |                                                                                                    |                                                                                                    | × Delete                                     |
| Images         | Nea Lacenzo Gendenasara Yatari<br>realga Ricación de la Yasger del Tigre jagos en Durmeni<br>estile an Humanidades                                                            | illes de les factores en oportunitédés de accenso a mujeres de la industria hotale<br>spiles.<br>estria en Dirección de Organizaciones                                                                       | inda intervelva de sacas de dissectra, usanda ensitado de popaya<br>stala en Producción de Boximos en el Toppico.<br>Glanely Wage Raxando                                                | salveras de la gastronosmia típica identidad y patrimense cultural culturals de las<br>janas culentanas en la comunitad de San Juan Mino, Guerrera,<br>autría en Desarrollo Comunitaria e Interculturalidad | Ana Karkes Chévez Rojas<br>Especialidad es Medicina Familiar<br>Departes Dassión Andres<br>Magorita en Camelas en Redematologia                                       |                                              |
| ■ Videos       | ina Taktematice Manitez<br>maa songeanes de minaconar cartidades en sexio grado.<br>Storate de Concoso coo Especialidad en Matemática Elbucativo<br>ser Manual Zeragoza Pérez | via Artivedo Díaz Losoistes<br>vanteja territorial participartos para la reducción del impacto antrópeco de las<br>indefais companyinas en el aconserte de la Lagara de Teo Palan,<br>vente en tonomía bocal | plancis de microsogan tempo implicados en la ordometrito infecciose de<br>en utilizando des ficulicas de investido.<br>strá en Cancias de la Producción Antenal<br>na Pachece Villanueva | adatapa inity horoka Rancéuz<br>terminantes motivacionales de la actividad empenadedora Mexicana en Estadou<br>elex.<br>conado en Tolucitos fonciales y Teritoriales.                                       | Teloid Tulleol Parecia Leysis<br>Doctorado en Ciencias en Insovación<br>Historia Javier Lasso Avila<br>Doctorado en Bisciencias<br>Biarcia Estimás Redingues Martinez |                                              |
| n Audios       | ano de traves que texencen la compension de concepto de pendense.<br>Iterado en Ciencias con Especialidad en Matemática Educativa                                             | vinciones legales en la local pación de personas desaparecidas<br>corrada a de la Sec                                                                                                    | Ini de los genes DCUMN, (2031, CCUMM, (2032, CCUMM, (2032, VgP) en cepar,<br>scherchia, e col anialada de infecciones del tracto uninario,<br>anado en Bioclenciae                       | construcción spolal del espolo y su miscián con el resign en la multicación<br>socionamiento Nuevo Mexica" en Okljanzingo, Gannero<br>antria en Cianças: Territorio y Socienciabilidad Social               | Macorris en Ingenieria para la înnovaniei y Desa<br>Meher Reverso Lõper<br>Macorris en Ingenieria para la înnovaniei y Desa                                           | arratio Taccaslógico<br>arratio Taccaslógico |
| Attachments    | diapositiva5.png                                                                                                    | diapositiva7.png                                                                                                    | diapositiva8.png                                                                                                    | diapositiva6.png                                                                                                    | diapositiva10.png                                                                                                    | 1                                            |
| Folders        |                                                                                                    |                                                                                                    |                                                                                                    |                                                                                                    |                                                                                                    |                                              |
|                |                                                                                                    |                                                                                                    |                                                                                                    |                                                                                                    | ✓ Insert                                                                                                    | × Cancel                                     |

19) Si en la ventana anterior no se encuentra la imagen, dar clic en el botón **Upload Files**, en la ventana que se muestre, seleccionar la imagen a cargar y presionar el botón **Abrir**, insertar la imagen de acuerdo al paso anterior.

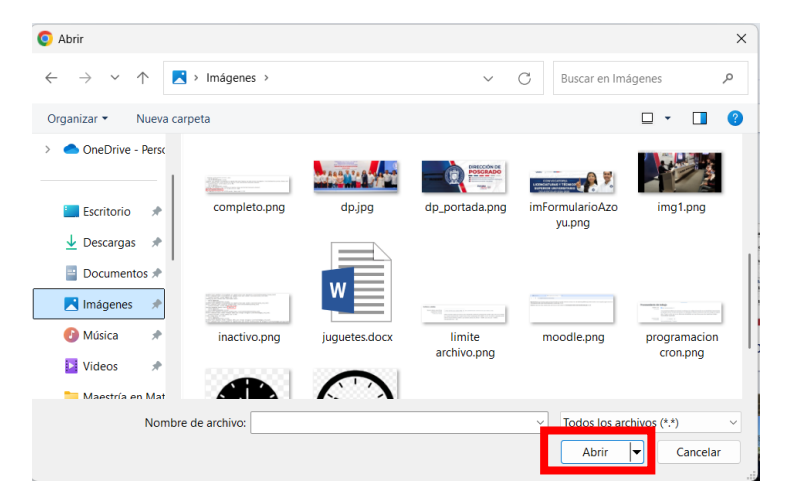

#### Button

20) Ahora arrastremos un elemento Button, este elemento generalmente se usa para abrir enlaces de una página o archivo, que se encuentran de manera local o en un lugar externo en internet.

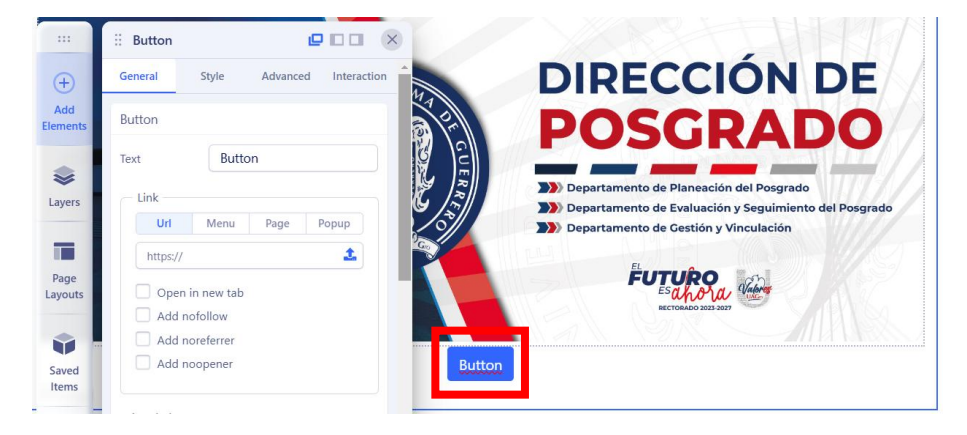

21) En la opción **Url**, al dar clic en el botón **flecha hacia arriba**, se activa la opción de cargar un **archivo local**. En caso de tener el enlace a un **archivo o página externa**, colocar el enlace en el campo de texto que se encuentra a la izquierda de la flecha hacia arriba.

| Button            |                                                           | I        |          | ×   |
|-------------------|-----------------------------------------------------------|----------|----------|-----|
| General           | Style                                                     | Advanced | Interact | ion |
| Button            |                                                           |          |          |     |
| Text              | Butto                                                     | on       |          |     |
| C Link            | Menu                                                      | Page     | Popup    |     |
| https:/           | //                                                        |          | 1        |     |
| Ope<br>Adc<br>Adc | en in new tab<br>I nofollow<br>I noreferrer<br>I noopener |          |          |     |

22) En la opción **Page**, se encuentra una lista desplegable de todas las **paginas locales** creadas, si el botón va a abrir alguna, seleccionarla. Habilitar **Open in new tab** para abrir el enlace en una nueva pestaña del navegador.

| : Button |               | I        | 00         | ×    |
|----------|---------------|----------|------------|------|
| General  | Style         | Advanced | l Interact | tion |
| Button   |               |          |            |      |
| Text     | Butto         | 'n       |            |      |
| — Link — |               |          |            |      |
| Url      | Menu          | Page     | Popup      |      |
| Recur    | sos Digitales | ;        | ХV         |      |
| 🗹 Ope    | n in new tab  |          |            |      |
| Add      | nofollow      | •        |            |      |
| Add      | noreferrer    |          |            |      |
| Add      | noopener      |          |            |      |

23) Al terminar de editar la página, presionar el botón Save para guardar los cambios.

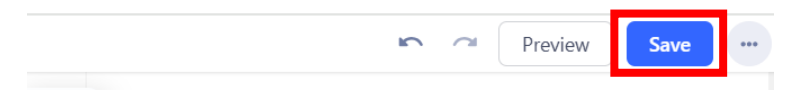

### Creación de artículos

Para crear artículos hacer lo siguiente:

- 1) Ir a la página de inicio de Joomla
- 2) Dar clic en Contenido
- 3) Dar clic en Artículos
- 4) Presionar el botón Añada su primer articulo

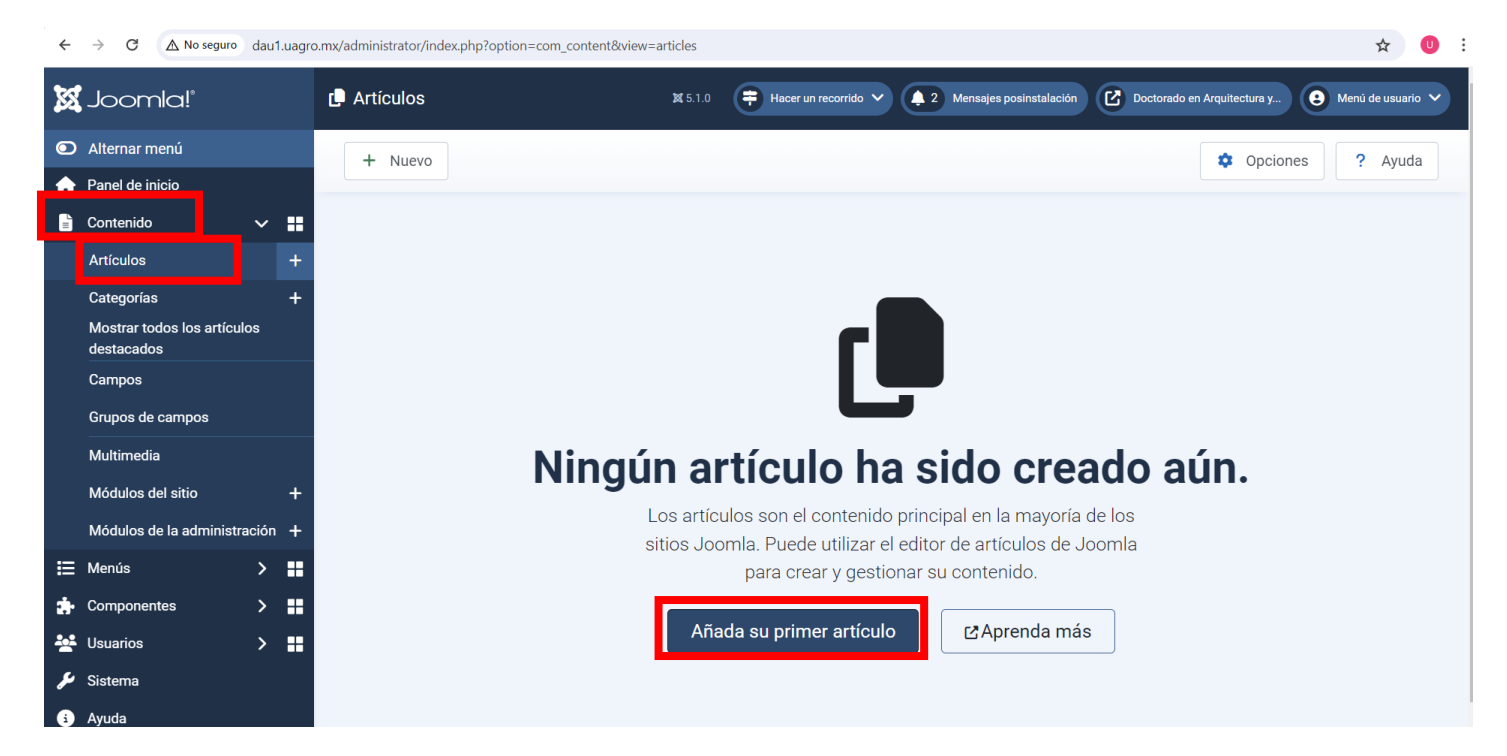

#### 5) Si ya existan artículos, dar clic en el botón Nuevo

| ←        | $\rightarrow$ C $\land$ No seguro        | dau1. | uagro.m | nx/admini | strator/i | ndex.php?option=c | :om_content&vie | w=articles             |                  |                 |              |                  |                          | ☆             | 0 :       |
|----------|------------------------------------------|-------|---------|-----------|-----------|-------------------|-----------------|------------------------|------------------|-----------------|--------------|------------------|--------------------------|---------------|-----------|
| X        | Joomla!°                                 |       |         | 🕻 Artío   | culos     |                   |                 | <b>X</b> 5.1.0         | 🖶 Hacer un r     | ecorrido 🗸      | 🔔 2 Mensaje: | s posinstalación | Doctorado en Arquitectur | a y 😢 Menú de | usuario 🗸 |
| ۲        | Alternar menú                            |       |         | +         | Nuevo     | ···· Accio        | nes 🗸           |                        |                  |                 |              |                  |                          | ociones ?     | Avuda     |
| A        | Panel de inicio                          |       |         |           |           |                   |                 |                        |                  |                 |              |                  |                          |               |           |
|          | Contenido                                | ~     | **      |           |           |                   | Buscar          |                        | Q Opcior         | nes de filtro 🗸 | Limpiar      | ID - Desc        | cendente                 | ✓ 20          | ~         |
|          | Artículos                                |       | +       |           |           |                   |                 |                        |                  |                 |              |                  |                          | 9/9.0         | lumnae *  |
|          | Categorías                               |       | +       |           |           |                   |                 |                        |                  |                 |              |                  |                          | 5/300         |           |
|          | Mostrar todos los artículo<br>destacados | os    |         |           | \$        | Destacado 🖨       | Estado 🖨        | Título 🗢               |                  | Acc             | eso 🖨        | Autor 🖨          | Fecha de creación 🖨      | Veces visto 🖨 | ID 🕶      |
|          | Campos                                   |       |         |           |           |                   | $\bigcirc$      | Objetivo               |                  | Publ            | ic           | Posgrado         | 21-05-2024               | 12            | 1         |
|          | Grupos de campos                         |       |         |           |           |                   |                 | Categoría: <u>Unca</u> | <u>tegorised</u> |                 |              |                  |                          |               |           |
|          | Multimedia                               |       |         |           |           |                   |                 |                        |                  |                 |              |                  |                          |               |           |
|          | Módulos del sitio                        |       | +       |           |           |                   |                 |                        |                  |                 |              |                  |                          |               |           |
|          | Módulos de la administra                 | ación | +       |           |           |                   |                 |                        |                  |                 |              |                  |                          |               |           |
| :≡       | Menús                                    | >     |         |           |           |                   |                 |                        |                  |                 |              |                  |                          |               |           |
| <b>*</b> | Componentes                              | >     |         |           |           |                   |                 |                        |                  |                 |              |                  |                          |               |           |
| *        | Usuarios                                 | >     |         |           |           |                   |                 |                        |                  |                 |              |                  |                          |               |           |
| ş        | Sistema                                  |       |         |           |           |                   |                 |                        |                  |                 |              |                  |                          |               |           |
| i        | Ayuda                                    |       |         |           |           |                   |                 |                        |                  |                 |              |                  |                          |               |           |

- 6) Escribir el **título** del articulo (en este ejemplo será el articulo para el Objetivo); en **alias** no escribir nada, en automático la plantilla genera el alias
- 7) En los tres puntos (...) se activan y desactivan herramientas que nos ayudan a darle presentación al texto.
- 8) Debajo de las herramientas, se encuentra el espacio para colocar el contenido del artículo.

|                                                                                                    | Cerrar 🦻 Versiones 🥥 Previsualizar elemento 😵 🤇                                                                                                    | Comprobación de accesibilidad 🛛 👔 Alternar la ayuda interna |
|----------------------------------------------------------------------------------------------------|----------------------------------------------------------------------------------------------------|-------------------------------------------------------------|
| ? Ayuda                                                                                                    |                                                                                                    |                                                             |
| lo *                                                                                                    | Alias                                                                                                    |                                                             |
| bjetivo                                                                                                    | objetivo                                                                                                    |                                                             |
| Contenido del CMS ×     B     I     U     S       Párrafo     ×     Helvetica     ×     12pt                                                                                                    | E 王 王 ■ Negrita v ・・・・・・・・・・・・・・・・・・・・・・・・・・・・・・・・・・・                                                                                                    | Categoría *                                                 |
| $\underline{A} \lor \underline{\mathscr{I}} \lor \qquad \underbrace{\overset{\bullet}{\overset{\bullet}{\overset{\bullet}{\overset{\bullet}}{\overset{\bullet}{\overset{\bullet}}{\overset{\bullet}}{\overset{\bullet}{\overset{\bullet}}{\overset{\bullet}{\overset{\bullet}}{\overset{\bullet}}{\overset{\bullet}{\overset{\bullet}}{\overset{\bullet}{\overset{\bullet}}{\overset{\bullet}{\overset{\bullet}}{\overset{\bullet}{\overset{\bullet}}{\overset{\bullet}{\overset{\bullet}}{\overset{\bullet}{\overset{\bullet}}{\overset{\bullet}{\overset{\bullet}}{\overset{\bullet}}{\overset{\bullet}{\overset{\bullet}}{\overset{\bullet}}{\overset{\bullet}{\overset{\bullet}}{\overset{\bullet}}{\overset{\bullet}{\overset{\bullet}}{\overset{\bullet}}{\overset{\bullet}{\overset{\bullet}}{\overset{\bullet}{\overset{\bullet}}{\overset{\bullet}}{\overset{\bullet}{\overset{\bullet}}{\overset{\bullet}}{\overset{\bullet}{\overset{\bullet}}{\overset{\bullet}}{\overset{\bullet}}{\overset{\bullet}{\overset{\bullet}}{\overset{\bullet}}{\overset{\bullet}{\overset{\bullet}}{\overset{\bullet}}{\overset{\bullet}}{\overset{\bullet}}{\overset{\bullet}}{\overset{\bullet}{\overset{\bullet}}{\overset{\bullet}}{\overset{\bullet}}{\overset{\bullet}}{\overset{\bullet}}{\overset{\bullet}}{\overset{\bullet}}{\overset{\bullet}{\overset{\bullet}}{\overset{\bullet}}{\overset{\bullet}}{\overset{\bullet}}{\overset{\bullet}}{\overset{\bullet}}{\overset{\bullet}}{\overset{\bullet}}{\overset{\bullet}{\overset{\bullet}}{\overset{\bullet}{\overset{\bullet}}{\overset{\bullet}}{\overset{\bullet}}{\overset{\bullet}}{\overset{\bullet}{\overset{\bullet}}{\overset{\bullet}}$ |                                                                                                    | ₽<br>₽                                                      |
|                                                                                                    |                                                                                                    | Destacado                                                   |
|                                                                                                    |                                                                                                    | No                                                          |
| General ES-MX                                                                                                    |                                                                                                    |                                                             |
| General <sup>ES-MX</sup>                                                                                                    | idad teórica y metodolónica nara generar y anlicar el conocimiento en el campo de la                                                                                       | Acceso                                                      |
| General <sup>ES-MX</sup><br>Formar investigadores de alto nivel académico con capac<br>urbanismo, con visión social y ambiental para que contribu                                                                                                    | dad teórica y metodológica para generar y aplicar el conocimiento en el campo de la<br>yan a la sustentabilidad del desarrollo urbano y la habitabilidad. <sup>ES.MX</sup> | a arquitectura y el Public                                  |

- 9) Terminado el artículo, dar clic en Guardar y cerrar.
- 10) De manera similar, se crean los artículos para las demás opciones de los menús y submenús.

### Creación de menús

Edición de menús únicos (sin submenús).

- 1) Ir al panel inicial de Joomla
- 2) Dar clic en Menús
- 3) Dar clic en Main Menú
- 4) Dar clic en Nuevo

| ← → C ▲ No seguro dau1.uag  | ← → C Δ No seguro dau1.uagro.mx/administrator/index.php?option=com_menus&view=items&menutype=mainmenu |                                                             |  |  |  |  |
|-----------------------------|----------------------------------------------------------------------------------------------------|-------------------------------------------------------------|--|--|--|--|
| 🐹 Joomla!'                  | 🗄 Menús: Elementos (Main Menu) 🛛 🗱 5.1.0 📪 Hacer un recorrido 🗸 🌲 2 Mensajes posins                   | stalación 🕜 Doctorado en Arquitectura y 😝 Menú de usuario 🗸 |  |  |  |  |
| Alternar menú               | + Nuevo                                                                                               | 🔅 Onciones 🔒 Avuda                                          |  |  |  |  |
| 🔒 Panel de inicio           |                                                                                                    |                                                             |  |  |  |  |
| 🖹 Contenido 🛛 🗲 👬           | <ul> <li>El elemento del menú ha sido movido a la papelera.</li> </ul>                                | ×                                                           |  |  |  |  |
| 🖽 Menús 🗸 👪                 |                                                                                                    |                                                             |  |  |  |  |
| Gestionar                   | Sitio V Main Menu V                                                                                   |                                                             |  |  |  |  |
| Todos los elementos de menú | Buscar Q Opciones de filtro 🗸                                                                         | Limpiar Orden - Ascendente 🗸 20 🗸                           |  |  |  |  |
| Sitio                       |                                                                                                    | 7/7 Columnas *                                              |  |  |  |  |
| Main Menu 🏫 🛛 🕂             |                                                                                                    |                                                             |  |  |  |  |
| 🔹 Componentes 💦 🚼           | Estado 🗢 Título 🗢                                                                                     | Menú ♦ Inicio ♦ Acceso ♦ ID ♦                               |  |  |  |  |
| 🚣 Usuarios 🔰 👪              |                                                                                                    | Main Menu 🍙 Public 101                                      |  |  |  |  |
| 🔑 Sistema                   | Alias: inicio<br>SP Page Builder Pro » Page                                                           |                                                             |  |  |  |  |
| i Ayuda                     |                                                                                                    |                                                             |  |  |  |  |
|                             |                                                                                                    |                                                             |  |  |  |  |

- 5) En título, escribir el título del menú, para este ejemplo es Objetivo
- 6) Dar clic en el botón Seleccionar

| Guardar 🖬 Guardar y cerr                          | rar 🗸 Kancelar                             | ? Ayud                                                                                                    |
|---------------------------------------------------|--------------------------------------------|----------------------------------------------------------------------------------------------------|
| ilo *<br>Ibjetivo                                 |                                            | Alias Generar automáticamente desde el título El alias se usará en la URL amigable. Si lo deja en blanco, Joomla! lo rellenará con un valor predeterminado obtenido a partir del título. El valor dependerá de la configuración SEO ('Configuración global'->'Sitio'). Usando Unicode se producirán alias UTF-8. También puede introducir manualmente cualquier caracter UTF-8. L espacios o cualquier otro caracter prohibido serán sustituidos por guiones. Cuando se usa la transliteración predeterminada, se producen alias en minúsculas y con guiones medios en lug de espacios. Puede introducir el alias manualmente. Use letras en minúsculas y guiones (-). No se permiten espacios o guiones bajos. Si el título no contiene caracteres latinos, se usará la fecha y hora. |
| Detalles Tipo de enlace Visua                     | lización de la página Metadatos Page Title |                                                                                                    |
| Tipo de elemento del menú *                       |                                            | Asignación de modulos                                                                                                    |
| Tipo de elemento del menú *<br>Enlace<br>Abrir en | Principal                                  | Asignación de modulos       Image: Seleccionar     Menú *       Main Menu     Image: Seleccionar       Elemento principal     Image: Seleccionar                                                                                                    |

- 7) Dar clic en SP Page Builder (pagina) o Artículos (articulo)
- 8) Dar clic en Page o Mostrar un solo articulo

| Contactos               | $\sim$ |
|-------------------------|--------|
| Enlaces del sistema     | $\sim$ |
| Etiquetas               | $\sim$ |
| Privacidad              | $\sim$ |
| SP Page Builder         | ^      |
| Page<br>SP Page Builder |        |

#### ← → C 🛆 No seguro dau1.uagro.mx/administrator/index.php?option=com\_menus&view=item&client\_id=0&menutype=mainmenu&layout=edit

☆ 🕹 🕛

Ŧ

| 8  | Guardar De Guardar y cerrar V X Cancelar                                                                                                    | ? | Avuda |
|----|----------------------------------------------------------------------------------------------------|---|-------|
|    |                                                                                                    | ~ | Los   |
|    | Artículos                                                                                                    | ^ | ugar  |
| De | Mostrar el formulario para crear y enviar un artículo<br>Crear un nuevo artículo                                                                                                    |   | н     |
| 1  | Mostrar listado de todas las categorías<br>Muestra una lista de todas las categorías que hay en la categoría de artículos seleccionada.                                                                                                    |   |       |
| E  | Tipo de elemento del menú         Atticulos         Atticulos         Mostrar el formulario para crear y enviar un artículo         Crear un nuevo artículo         Crear un nuevo artículo         Mostrar listado de todas las categorías         Muestra una lista de todas las categorías que hay en la categoría de artículos seleccionada.         Mostrar los artículos archivados.         Mostrar todos los artículos archivados.         Muestra todos los artículos de todas de una o multiples categorías en una presentación de columna simple o múltiple.         Mostrar un solo artículo         Muestra un solo artículo         Muestra un solo artículo         Muestra un solo artículo         Muestra un solo artículo         Muestra un solo artículo         Muestra un solo artículo         Muestra un solo artículo         Muestra un solo artículo         Muestra un solo artículo         Muestra un solo artículo         Muestra un solo artículos de introducción de columna simple o múltiple.                                                                                                    |   | ]     |
| Ļ  | Artículos         De       Mostrar el formulario para crear y enviar un artículo         Crear un nuevo artículo       Crear un nuevo artículo         Musetra una lista de todas las categorías       Musetra una lista de todas las categorías que hay en la categoría de artículos seleccionada.         Mostrar los artículos archivados       Musetra todos los artículos archivados.         Musetra todos los artículos destacados       Musetra todos los artículos destacados         Musetra todos los artículos destacados de una o multiples categorías en una presentación de columna simple o múltiple.         Mostrar un solo artículo         Musetra un solo artículo         Musetra un solo artículo         Musetra un solo artículo         Musetra un solo artículo         Musetra un solo artículo         Musetra un solo artículo         Musetra un solo artículo         Musetra un solo artículo         Musetra un solo artículo         Musetra un solo artículo         Musetra un solo artículo         Musetra los textos de introducción de los artículos en una presentación de columna simple o múltiple. |   |       |
| E  | Mostrar un solo artículo<br>Muestra un solo artículo.                                                                                                    |   |       |
|    | Mostrar una categoría en formato blog<br>Muestra los textos de introducción de los artículos en una presentación de columna simple o múltiple.                                                                                                    |   |       |
|    |                                                                                                    |   |       |

#### 9) Dar clic en el botón Seleccionar

| Detalles  | Tipo de enlace             | Visualización de la página Metadatos Page Title Asignación de módulos |                        |  |  |  |  |
|-----------|----------------------------|-----------------------------------------------------------------------|------------------------|--|--|--|--|
| Tipo de e | elemento del menú *        | Page                                                                  | <b>i</b> ≡ Seleccionar |  |  |  |  |
| Select Pa | elect Page * Select a Page |                                                                       |                        |  |  |  |  |
|           |                            | Select Page From list                                                 |                        |  |  |  |  |
| Enlace    |                            | index.php?option=com_sppagebuilder&view=page                          |                        |  |  |  |  |
| Abrir en  |                            | Principal                                                             | ~                      |  |  |  |  |
| Estilo de | la plantilla               | - Usar la predeterminada -                                            | ~                      |  |  |  |  |

10) De las páginas que aparecen, dar clic en la que está destinada al menú.

| Select a Page   |        |   |                      |         |                    |              |           | ×    |
|-----------------|--------|---|----------------------|---------|--------------------|--------------|-----------|------|
|                 | Buscar | ٩ | Opciones de filtro 🗸 | Limpiar | Ordenar tabla por: | ~            | 20        | ~    |
| Título 🖨        |        |   |                      |         |                    | Acceso       | <b>\$</b> | ID 🔺 |
| <u>Objetivo</u> |        |   |                      |         |                    | Public       |           | 26   |
|                 |        |   |                      |         |                    | 21 - 21 / 21 | elemen    | itos |
|                 |        |   |                      |         | *                  | <b>〈</b> 1 2 | > >       | »>   |
|                 |        |   |                      |         |                    |              |           |      |

11) Dar clic en **Guardar y cerrar**, se puede observar que ya existe el menú Objetivo.

| 🖬 Guardar 🖬 Guardar y ca     | errar 🗸                      | × Cancelar        |                   |                                                                                                    | ? Ayuda                                                                                                    |
|------------------------------|------------------------------|-------------------|-------------------|----------------------------------------------------------------------------------------------------|----------------------------------------------------------------------------------------------------|
|                              |                              |                   |                   | Cuando se usa la transliteración predeterminada<br>de espacios. Puede introducir el alias manualme<br>espacios o guiones bajos. Si el título no contiene | a, se producen alias en minúsculas y con guiones medios en lugar<br>ente. Use letras en minúsculas y guiones (-). No se permiten<br>e caracteres latinos, se usará la fecha y hora. |
| Detalles Tipo de enlace Vise | ualización de la             | a página Metada   | tos Page Title    | Asignación de módulos                                                                                                    |                                                                                                    |
| Tipo de elemento del menú *  | Page                         |                   |                   | i≡ Selecciona                                                                                                    | ar Menú *                                                                                                    |
| Select Page *                | Objetivo<br>Select Page From | n list            |                   | Selecciona Selecciona                                                                                                    | ar Clemento principal                                                                                                    |
| Enlace                       | index.php?c                  | ption=com_sppageb | ouilder&view=page |                                                                                                    | - Sin principal - X 🗸                                                                                                    |
| Abrir en                     | Principal                    |                   |                   | •                                                                                                    | Orden     El orden estará disponible después de                                                                                                    |
| Estilo de la plantilla       | - Usar la pre                | determinada -     | guardar.          |                                                                                                    |                                                                                                    |

#### Creación de submenús

- 1) Ir al panel inicial de Joomla
- 2) Dar clic en Menús
- 3) Dar clic en Main Menú
- 4) Dar clic en Nuevo

| +   | → C △ No seguro dau1.uagro.mx/administrator/index.php?option=com_menus&view=items&menutype=mainmenu |            |              |       |         |            |                                 |               |                |       | ☆               |          |               |            |                      |          |         |                    |
|-----|----------------------------------------------------------------------------------------------------|------------|--------------|-------|---------|------------|---------------------------------|---------------|----------------|-------|-----------------|----------|---------------|------------|----------------------|----------|---------|--------------------|
| X   | Joomla!"                                                                                            |            | <b>∷</b> ≣ 1 | Menús | : Eler  | nentos (   | (Main Menu)                     |               | <b>X</b> 5.1.0 | 👎 Hac | er un recorrido | ✓ (1) 2  | Mensajes posi | nstalación | Doctorado en Arquite | ctura y  | Menú de | usuario 🗸          |
| ۲   | Alternar menú                                                                                       |            |              | + Nu  | evo     | ••• A      | cciones 🗸                       |               |                |       |                 |          |               |            | \$                   | Opciones | ?       | Ayuda              |
| A   | Panel de inicio                                                                                     |            |              |       |         |            |                                 |               |                |       |                 |          |               |            |                      |          |         |                    |
| Ē   | Contenido                                                                                           | > 👪        |              | ⊖ El  | eleme   | ento del m | nenú ha sido mo                 | vido a la pa  | pelera         |       |                 |          |               |            |                      |          |         | ×                  |
| ≣   | Menús                                                                                               | ~ <b>=</b> |              |       |         |            |                                 |               | _              |       |                 |          |               |            |                      |          |         | ]                  |
|     | Gestionar                                                                                           |            |              | Sitio |         | ~          | Main Menu                       | ~             |                |       |                 |          |               |            |                      |          |         |                    |
|     | Todos los elementos o                                                                               | le menú    |              |       |         |            |                                 | Buscar        |                |       | ۹               | Opciones | s de filtro 🗸 | Limpiar    | Orden - Ascende      | ente 🗸   | 20      | ~                  |
|     |                                                                                                    |            |              |       |         |            |                                 |               |                |       |                 |          |               |            |                      |          | 7/7 Col | umnas <del>*</del> |
|     | Main Menu   🏫                                                                                       | +          |              |       |         |            |                                 |               |                |       |                 |          |               |            |                      |          |         |                    |
| æ   | Componentes                                                                                         | > 📰        |              | 0 ·   | <b></b> | Estado 🖨   | Título 🖨                        |               |                |       |                 |          |               | Menú 🖨     | Inicio 🖨             | Acce     | so 🖨    | ID 🖨               |
| *** | Usuarios                                                                                            | > 👪        |              |       | :       | $\bigcirc$ | Inicio                          |               |                |       |                 |          |               | Main Men   | u 🍙                  | Public   |         | 101                |
| عر  | Sistema                                                                                             |            |              |       |         |            | Alias: inicio<br>SP Page Builde | er Pro » Page |                |       |                 |          |               |            |                      |          |         |                    |
| i   | Ayuda                                                                                               |            |              |       |         |            |                                 |               |                |       |                 |          |               |            |                      |          |         |                    |
|     |                                                                                                    |            |              |       |         |            |                                 |               |                |       |                 |          |               |            |                      |          |         |                    |
|     |                                                                                                    |            |              |       |         |            |                                 |               |                |       |                 |          |               |            |                      |          |         |                    |

De acuerdo a la estructura mostrada anteriormente, primero crearemos el menú Perfiles

- 5) Se coloca el título del menú.
- 6) Dar clic en el botón Seleccionar

| ← → C ▲ No seguro dau1.uagro.mx/administrator/index.php?option=com_menus&view=item&client_id=0 | D&menutype=mainmenu&layout=edit 😓 🛃 🙂                                                                                                    |
|------------------------------------------------------------------------------------------------|----------------------------------------------------------------------------------------------------|
| Guardar     Guardar y cerrar     Cancelar                                                      | ? Ayuda                                                                                                    |
| Título *                                                                                       | Alias                                                                                                    |
| Perfiles                                                                                       | Generar automáticamente desde el título                                                                                                    |
|                                                                                                | El alias se usará en la URL amigable. Si lo deja en blanco, Joomla! lo rellenará con un valor predeterminado<br>obtenido a partir del título. El valor dependerá de la configuración SEO ('Configuración global'-s'Sitio').<br>Usando Unicode se producirán alias UTF-8. También puede introducir manualmente cualquier caracter UTF-8. Los<br>espacios o cualquier otro caracter prohibido serán sustituidos por guiones.<br>Cuando se usa la transliteración predeterminada, se producen alias en minúsculas y con guiones medios en lugar<br>de espacios. Puede introducir el alias manualmente. Use letras en minúsculas y guiones (-). No se permiten<br>espacios o guiones bajos. Si el título no contiene caracteres latinos, se usará la fecha y hora. |
| Detalles Tipo de enlace Visualización de la página Metadatos Page Title Asigna                 | ción de módulos                                                                                                    |
| Tipo de elemento del menú *                                                                    | i≣ Seleccionar Menú *                                                                                                    |
| Enlace                                                                                         |                                                                                                    |
|                                                                                                |                                                                                                    |

- 7) Dar clic en Enlaces del sistema
- 8) Dar clic en Encabezado del menú

| Tipo de elemento del menú                                                            | ×            |
|--------------------------------------------------------------------------------------|--------------|
| Artículos                                                                            | $\checkmark$ |
| Búsqueda inteligente                                                                 | $\checkmark$ |
| Canales electrónicos                                                                 | $\checkmark$ |
| Configuración                                                                        | $\checkmark$ |
| Contactos                                                                            | $\checkmark$ |
| Enlaces del sistema                                                                  | ^            |
| Crear un alias a otro elemento del menú<br>Crear un alias a otro elemento del menú.  |              |
| Crear una URL<br>Una URL interna o externa.                                          |              |
| Encabezado del menu<br>Un encabezado para el principal de los elementos del submenú. |              |
| Constador                                                                            |              |

#### 9) Dar clic en Guardar y cerrar

| 🐹 Joomla | ! <sup>®</sup> <b>∷</b> Menús: | Nuevo elemento | 🛿 5.1.0 🔀 Doctorado en Arquitectura y                                                                                                    |
|----------|--------------------------------|----------------|----------------------------------------------------------------------------------------------------|
| Guardar  | Guardar y cerrar 🗸 🗸           | × Cancelar     | ? Ayuda                                                                                                    |
| Título * |                                |                | Alias                                                                                                    |
| Perfiles |                                |                | Generar automáticamente desde el título                                                                                                    |
|          |                                |                | El alias se usará en la URL amigable. Si lo deja en blanco, Joomlal lo rellenará con un valor predeterminado<br>obtenido a partir del título. El valor dependerá de la configuración SEO ('Configuración global'->'Sitio').<br>Usando Unicode se producirán alias UTF-8. También puede introducir manualmente cualquier caracter UTF-8. Los<br>espacios o cualquier otro caracter prohibido serán sustituidos por guiones.<br>Cuando se usa la transliteración predeterminada, se producen alias en minúsculas y con guiones medios en lugar<br>de espacios. Puede introducir el alias manualmente. Use letras en minúsculas y quiones (-). No se permiten |

#### $\leftarrow \quad \rightarrow \quad \textbf{C} \quad \left[ \underline{\Delta} \text{ No seguro } \right] \text{ dau1.uagro.mx/administrator/index.php?option=com_menus&view=items&menutype=mainmenu} \right]$ ☆ 🕆 ∩ : 🐹 Joomla!" 🕱 5.1.0 😝 Hacer un recorrido 🗸 🛕 2 Mensajes posinstalación 🕜 Doctorado en Arquitectura y... Elementos (Main Menu) 😢 Menú de usuario 🗸 Alternar menú + Nuevo ••• Acciones 🗸 Opciones ? Ayuda 🔒 Panel de inicio Contenido > 📰 Sitio $\sim$ Main Menu $\sim$ Menús ~ ∎ Limpiar Opciones de filtro 🗸 Buscar Inicio - Descendente $\sim$ 20 $\sim$ Gestionar 7/7 Columnas 👻 Todos los elementos de menú \$ Estado 🖨 Título 🖨 Menú 🖨 Inicio 🔻 Acceso 🖨 ID 🖨 Main Menu 🏫 Main Menu ۲ Public $\oslash$ <u>Inicio</u> 101 ሱ Componentes > Alias: inicio SP Page Builder Pro » Page 😫 Usuarios > == Main Menu Public $\oslash$ 115 <u>Objetivo</u> Sistema يو Alias: objetivo 🚯 Ayuda Artículos » Mostrar un solo artículo

10) Dar clic en el botón **nuevo** 

- 11) Escribir el título del submenú (Perfil de ingreso para el ejemplo)
- 12) Dar clic en el botón Seleccionar

| → C ▲ No seguro dau1.uagro.mx/administrator/index.php?option=com_menus&view=item&client_id=0&menutype=mainmenu&layout=edit |                              |                                                                                                    |                                                                                  |  |  |  |  |
|----------------------------------------------------------------------------------------------------|------------------------------|----------------------------------------------------------------------------------------------------|----------------------------------------------------------------------------------|--|--|--|--|
| Guardar     Guardar y cerrar     ✓     ×     Cancelar                                                                      |                              |                                                                                                    | ? Ayuda                                                                          |  |  |  |  |
| ítulo *                                                                                                    |                              | Alias                                                                                                    |                                                                                  |  |  |  |  |
| Perfil de Ingreso                                                                                                    |                              | Generar automáticamente desde el título                                                                                                    |                                                                                  |  |  |  |  |
|                                                                                                    |                              | titulo. El valor dependerá de la configuración SEO (Configuración Jobenia no tenena a con un valor predetenn<br>título. El valor dependerá de la configuración SEO (Configuración global-Sitio).<br>Usando Unicode se producirán alias UTF-8. También puede introducir manualmente cualquier caracte<br>cualquier otro caracter prohibido serán sustituidos por guiones.<br>Cuando se usa la transiliteración predeterminada, se producen alias en minúsculas y con guiones mec<br>Puede introducir el alias manualmente. Use letras en minúsculas y guiones (.). No se permiten espaci<br>título no contiene caracteres latinos, se usará la fecha y hora. | r UTF-8. Los espacios o<br>dios en lugar de espacio<br>los o guiones bajos. Si e |  |  |  |  |
| Detalles Tipo de enlace Visualización de la página Metada                                                                  | s Page Title Asignación de m | nódulos                                                                                                    |                                                                                  |  |  |  |  |
| Tipo de elemento del menú *                                                                                                |                              | i≡ Seleccionar Menú *                                                                                                    |                                                                                  |  |  |  |  |
| Enlace                                                                                                    |                              | Main Menu                                                                                                    | ~                                                                                |  |  |  |  |
| Abria ca                                                                                                    |                              | Elemento principal                                                                                                    |                                                                                  |  |  |  |  |

## 13) Dar clic en SP Page Builder

## 14) Dar clic en Page

| Contactos               | $\checkmark$ |
|-------------------------|--------------|
| Enlaces del sistema     | $\checkmark$ |
| Etiquetas               | $\sim$       |
| Privacidad              | $\checkmark$ |
| SP Page Builder         | ^            |
| Page<br>SP Page Builder |              |

## 15) Dar clic en el botón Seleccionar

| Guardar Guardar y co         | errar 🗸 X Cano                             | celar         |              |                                                                                                    |
|------------------------------|--------------------------------------------|---------------|--------------|----------------------------------------------------------------------------------------------------|
| Título *                     |                                            |               |              | Alias                                                                                                    |
| Perfil de ingreso            |                                            |               |              | Generar automáticamente desde el título                                                                                                    |
|                              |                                            |               |              | El alias se usará en la URL amigable. Si lo deja en blanc<br>obtenido a partir del título. El valor dependerá de la con<br>Usando Unicode se producirán alias UTF-8. También pu<br>espacios o cualquier otro caracter prohibido serán sust<br>Cuando se usa la transliteración predeterminada, se pr<br>de espacios. Puede introducir el alias manualmente. Us<br>espacios o guiones bajos. Si el título no contiene carac |
| Detalles Tipo de enlace Vise | ualización de la página                    | Metadatos     | Page Title   | Asignación de módulos                                                                                                    |
| Tipo de elemento del menú *  | Page                                       |               |              | i≡ Seleccionar                                                                                                    |
| Select Page *                | Select a Page                              |               |              | Seleccionar                                                                                                    |
| Enlace                       | Select Page From list index.php?option=com | _sppagebuilde | er&view=page |                                                                                                    |

#### 16) Dar clic en la página destinada al submenú

| Select a Page                      |              |                        |         |                    |                                |        |
|------------------------------------|--------------|------------------------|---------|--------------------|--------------------------------|--------|
|                                    | Buscar       | Q Opciones de filtro 🗸 | Limpiar | Ordenar tabla por: | <ul><li>✓</li><li>20</li></ul> | ~      |
| Título 🖨                           |              |                        |         |                    | Acceso 🖨                       | ID 🔺   |
| <u>Bienvenidos</u>                 |              |                        |         |                    | Public                         | 4      |
| <u>Departamentos</u>               |              |                        |         |                    | Public                         | 6      |
| Posgrados                          |              |                        |         |                    | Public                         | 7      |
| Reglamentos                        |              |                        |         |                    | Public                         | 8      |
| Dirección General de Posgrado e Ir | nvestigación |                        |         |                    | Public                         | 10     |
| Himno Universitario UAGro          |              |                        |         |                    | Public                         | 11     |
| IV Congreso 2025                   |              |                        |         |                    | Public                         | 12     |
| III Congreso                       |              |                        |         |                    | Public                         | 13     |
|                                    |              |                        |         |                    | ſ                              | Cerrar |

- 17) En las opciones de la derecha, en el apartado **Elemento principal**, seleccionar el menú principal del submenú (**Perfiles** para el ejemplo)
- 18) Dar clic en Guardar y cerrar

| Menú *                                                  |      |        |
|---------------------------------------------------------|------|--------|
| Main Menu                                               |      | ~      |
| Elemento principal                                      |      |        |
| - Perfiles                                              | ×    | $\sim$ |
| Orden<br>El orden estará disponible despué:<br>guardar. | s de |        |
| Estado                                                  |      |        |

Publicado

| 19) Se observa el menú Perfiles | y el submenú Perfil de Ingreso |
|---------------------------------|--------------------------------|

 $\sim$ 

| Contenido              | >                                                                                                    |                                                                                                    | Siti                                                                                                    | 0                                                                                                    | ~                                                                                                    | Main Menu                                                                                                    | ~                                                                                                    | Bus                                                                                                    | scar                                                                                                    | Q                                                                                                    | Opciones de filtro 🗸                                                                                                    | Limpiar                                                                                                    | Inicio - Descende                                                                                                    | nte 🗸                                                                                                    | 20 🗸                                                                                                    |
|------------------------|----------------------------------------------------------------------------------------------------|----------------------------------------------------------------------------------------------------|----------------------------------------------------------------------------------------------------|----------------------------------------------------------------------------------------------------|----------------------------------------------------------------------------------------------------|----------------------------------------------------------------------------------------------------|----------------------------------------------------------------------------------------------------|----------------------------------------------------------------------------------------------------|----------------------------------------------------------------------------------------------------|----------------------------------------------------------------------------------------------------|----------------------------------------------------------------------------------------------------|----------------------------------------------------------------------------------------------------|----------------------------------------------------------------------------------------------------|----------------------------------------------------------------------------------------------------|----------------------------------------------------------------------------------------------------|
| Menús                  | ~                                                                                                    |                                                                                                    |                                                                                                    |                                                                                                    |                                                                                                    |                                                                                                    |                                                                                                    |                                                                                                    |                                                                                                    | _                                                                                                    |                                                                                                    |                                                                                                    |                                                                                                    |                                                                                                    | 7/7 Columnas •                                                                                                    |
| Gestionar              |                                                                                                    |                                                                                                    |                                                                                                    |                                                                                                    |                                                                                                    |                                                                                                    |                                                                                                    |                                                                                                    |                                                                                                    |                                                                                                    |                                                                                                    |                                                                                                    |                                                                                                    |                                                                                                    | /// Columnus                                                                                                    |
| Todos los elementos de | meni                                                                                                    | ú                                                                                                    |                                                                                                    | \$                                                                                                    | Estado 🖨                                                                                                    | Título 🖨                                                                                                    |                                                                                                    |                                                                                                    |                                                                                                    |                                                                                                    | М                                                                                                    | enú 🖨                                                                                                    | Inicio 🔻                                                                                                    | Acceso 🖨                                                                                                    | ID 🖨                                                                                                    |
|                        |                                                                                                    |                                                                                                    |                                                                                                    |                                                                                                    | $\oslash$                                                                                                    | Inicio                                                                                                    |                                                                                                    |                                                                                                    |                                                                                                    |                                                                                                    | Ma                                                                                                    | ain Menu                                                                                                    | ٢                                                                                                    | Public                                                                                                    | 101                                                                                                    |
| Main Menu 🆙            |                                                                                                    | +                                                                                                    |                                                                                                    |                                                                                                    |                                                                                                    | Alias: inicio<br>SP Page Builder Pro » F                                                                                                    | Page                                                                                                    |                                                                                                    |                                                                                                    |                                                                                                    |                                                                                                    |                                                                                                    |                                                                                                    |                                                                                                    |                                                                                                    |
| Componentes            | >                                                                                                    |                                                                                                    |                                                                                                    |                                                                                                    |                                                                                                    | Obietive                                                                                                    |                                                                                                    |                                                                                                    |                                                                                                    |                                                                                                    | M                                                                                                    | ain Menu                                                                                                    |                                                                                                    | Public                                                                                                    | 115                                                                                                    |
| Usuarios               | >                                                                                                    | ==                                                                                                    |                                                                                                    |                                                                                                    | $\odot$                                                                                                    | Alias: objetivo                                                                                                    |                                                                                                    |                                                                                                    |                                                                                                    |                                                                                                    |                                                                                                    | an wend                                                                                                    |                                                                                                    | T GDIC                                                                                                    | 115                                                                                                    |
| Sistema                |                                                                                                    |                                                                                                    |                                                                                                    |                                                                                                    | _                                                                                                    | Artículos » Mostrar un s                                                                                                    | solo artículo                                                                                                    | _                                                                                                    |                                                                                                    |                                                                                                    |                                                                                                    |                                                                                                    |                                                                                                    |                                                                                                    |                                                                                                    |
| Ayuda                  |                                                                                                    |                                                                                                    |                                                                                                    |                                                                                                    | $\oslash$                                                                                                    | Perfiles<br>Alias: perfiles<br>Encabezado del menu                                                                                                    |                                                                                                    |                                                                                                    |                                                                                                    |                                                                                                    | Ma                                                                                                    | in Menu                                                                                                    |                                                                                                    | Public                                                                                                    | 116                                                                                                    |
|                        |                                                                                                    |                                                                                                    |                                                                                                    |                                                                                                    | $\oslash$                                                                                                    | <ul> <li>Perfil de Ingreso</li> <li>Alias: perfil-de-ingre</li> <li>Artículos » Mostrar</li> </ul>                                                              | 2<br>eso<br>un solo artículo                                                                                                    |                                                                                                    |                                                                                                    |                                                                                                    | M                                                                                                    | in Menu                                                                                                    | ۲                                                                                                    | Public                                                                                                    | 117                                                                                                    |
|                        | Contenido<br>Menús<br>Gestionar<br>Todos los elementos de<br>Sitio<br>Main Menu r<br>Componentes<br>Usuarios<br>Sistema<br>Ayuda | Contenido   Menús  Gestionar  Todos los elementos de men  stto  Main Menu  Gomponentes  Usuarios  Sistema  Ayuda | Partiel de finicio       >       ■         Contenido       >       ■         Menús       ~       ■         Gestionar       -       ■         Todos los elementos de mentos       -       ■         Sito       -       ■         Componentes       >       ■         Usuarios       >       ■         Ayuda       -       > | Contenido > III.<br>Menús ∨ II<br>Gestionar<br>Todos los elementos de menú<br>Sitlo<br>Main Menú ♠ I<br>Componentes > II<br>Usuarios > II<br>Sistema<br>Ayuda | Contenido > in<br>Menús > in<br>Gestionar<br>Todos los elementos de menú<br>sītio<br>Main Menu ↑ +<br>Componentes > in<br>Usuarios > in<br>Sistema<br>Ayuda - in | Contenido > III<br>Menús > III<br>Gestionar<br>Todos los elementos de menú<br>Sitio<br>Main Menu ↑ ↑<br>Componentes > III<br>Usuarios > III<br>Sistema<br>Ayuda | Contenido > III<br>Menús ↓ III<br>Gestionar<br>Todos los elementos de menú<br>Sitio<br>Main Menu ↑ ↑<br>Componentes > III<br>Usuarios > III<br>Alias: inicio<br>SP Page Builder Pro + I<br>Componentes > III<br>Usuarios > III<br>Gestionar<br>Componentes > III<br>Componentes > IIII<br>Componentes > IIII<br>Componentes > IIII<br>Componentes > IIII<br>Componentes > IIII<br>Componentes > IIII<br>Componentes > IIII<br>Componentes > IIII<br>Componentes > IIII<br>Componentes > IIII<br>Componentes > IIII<br>Componentes > IIII<br>Componentes > IIIIII<br>Componentes > IIIIIIIII<br>Componentes > IIIIIIIIIIIIIIIIIIIIIIIIIIIIIIIIIII | Contenido > #   Menús > #   Gestionar   Todos los elementos de menú   Sitio   Main Menu   *   Estado ‡   Título ‡   Sitio   Main Menu   *   Estado ‡   Título ‡   Sitio   Main Menu   *   Sitio   Main Menu   *   Sitio   Main Menu   *   *   Sitio   Main Menu   *   *   Sitio   Main Menu   *   *   Sitio   Main Menu   *   *   Sitio   Main Menu   *   *   Sitio   Main Menu   *   *   *   Sitio   Main Menu   *   *   Sitio   *   *   *   *   *   *   *   *   *   *   *   *   *   *   *   *   *   *   *   *   *   *   *   *   *   *   *   *   *   *   *   * <tr< th=""><th>Contenido &gt; ##   Menús &gt; ##   Gestionar   Todos los elementos de menú   Sitio   Main Menu   ●   Estado €   Título €   Sitio   Main Menu   ●   Estado €   Título €   Sitio   Sitio   Main Menu   ●   Estado €   Título €   Sitio   Sitio   Sitio   Main Menu   ●   Estado €   Título €   Sitio   Sitio   Sitio   Main Menu   ●   Estado €   Título €   Sitio   Sitio</th><th>Contenido &gt; III   Menús III   Menús III   Gestionar   Todos los elementos de menú   Sitio   Main Menu   I   I   Estado €   Título €   Alias: inicio   SP Page Builder Pro » Page   Componentes   III   Sistema   Ayuda     IIII   IIIII   IIIIIIIIIIIIIIIIIIIIIIIIIIIIIIIIIIII</th><th>Contenido &gt; #   Menús ● #   Gestionar   Todos los elementos de menú   Sitio   Main Menu   ● #   Estado ● Título ●   Ilias: inicio   SP Page Builder Pro = Page   Componentes   ● #   Sistema   Ayuda     Ajuda     ● #   ● #   ● #   ● #   ● #   ● #   ● #   ● #   ● #   ● #   ● #   ● #   ● #   ● #   ● #   ● #   ● #   ● #   ● #   ● #   ● #   ● #   ● #   ● #   ● #   ● #   ● #   ● #   ● #   ● #   ● #   ● #   ● #   ● #   ● #   ● #   ● #   ● #   ● #   ● #   ● #   ● #   ● #   ● #   ● #   ● #   ● #   ● #   ● #   ● #   ● #   ● #   ● #   ● #   ● #   ● #   ● #   ● #   ● #   ● #   ● #   ● #   ● #   ● #<!--</th--><th>Contenido &gt; iii   Menús iii   Gestionar   Todos los elementos de menú   sitio   Main Menu   I   I   Estado ‡   Título ‡   Main Menu   I   I   I   I   I   I   I   I   I   I   I   I   I   I   I   I   I   I   I   I   I   I   I   I   I   I   I   I   I   I   I   I   I   I   I   I   I   I   I   I   I   I   I   I   I   I   I   I   I   I   I   I   I   I    I   I   I   I   I   I   I   I   I   I   I   I   I   I   I   I   I   I   I   I   I   I   I</th><th>Contenido &gt; iii   Menús • iii   Menús • iii   Gestionar   Todos los elementos de menú   sitio   Main Menú ◆   • • • Estado ◆ Título ◆   Main Menú ◆   • • • Estado ◆ Título ◆   Main Menú ◆   • • • Estado ◆ Título ◆   Main Menú ◆   • • • • Page Builder Pro - Page   Componentes   • • • • Objetivo   Atlias: inicio   Sistema   Ayuda     • • • • Perfiles   Alias: perfiles   Encabezado del menu   • • • • • Perfiled ingreso   • • • • • • • • • • • • • • • • • • •</th><th>Contenido &gt; II   Menús ~ III   Gestionar   Todos los elementos de menú   Sitio   Main Menu   • • • Estado ● Título ●   Alias: inicio   SP Page Builder Pro + Page   Componentes   • • • • • • • • • • • • • • • • • • •</th><th>Conterido Image: Conterido   Menús Image: Conterido   Menús Image: Conterido   Cestionar   Todos los elementos de menú   Image: Conterido   Sito   Main Menu   Image: Conterido   Main Menu   Image: Conterido   Sito   Main Menu   Image: Conterido   Image: Conterido  &lt;</th></th></tr<> | Contenido > ##   Menús > ##   Gestionar   Todos los elementos de menú   Sitio   Main Menu   ●   Estado €   Título €   Sitio   Main Menu   ●   Estado €   Título €   Sitio   Sitio   Main Menu   ●   Estado €   Título €   Sitio   Sitio   Sitio   Main Menu   ●   Estado €   Título €   Sitio   Sitio   Sitio   Main Menu   ●   Estado €   Título €   Sitio   Sitio | Contenido > III   Menús III   Menús III   Gestionar   Todos los elementos de menú   Sitio   Main Menu   I   I   Estado €   Título €   Alias: inicio   SP Page Builder Pro » Page   Componentes   III   Sistema   Ayuda     IIII   IIIII   IIIIIIIIIIIIIIIIIIIIIIIIIIIIIIIIIIII | Contenido > #   Menús ● #   Gestionar   Todos los elementos de menú   Sitio   Main Menu   ● #   Estado ● Título ●   Ilias: inicio   SP Page Builder Pro = Page   Componentes   ● #   Sistema   Ayuda     Ajuda     ● #   ● #   ● #   ● #   ● #   ● #   ● #   ● #   ● #   ● #   ● #   ● #   ● #   ● #   ● #   ● #   ● #   ● #   ● #   ● #   ● #   ● #   ● #   ● #   ● #   ● #   ● #   ● #   ● #   ● #   ● #   ● #   ● #   ● #   ● #   ● #   ● #   ● #   ● #   ● #   ● #   ● #   ● #   ● #   ● #   ● #   ● #   ● #   ● #   ● #   ● #   ● #   ● #   ● #   ● #   ● #   ● #   ● #   ● #   ● #   ● #   ● #   ● #   ● # </th <th>Contenido &gt; iii   Menús iii   Gestionar   Todos los elementos de menú   sitio   Main Menu   I   I   Estado ‡   Título ‡   Main Menu   I   I   I   I   I   I   I   I   I   I   I   I   I   I   I   I   I   I   I   I   I   I   I   I   I   I   I   I   I   I   I   I   I   I   I   I   I   I   I   I   I   I   I   I   I   I   I   I   I   I   I   I   I   I    I   I   I   I   I   I   I   I   I   I   I   I   I   I   I   I   I   I   I   I   I   I   I</th> <th>Contenido &gt; iii   Menús • iii   Menús • iii   Gestionar   Todos los elementos de menú   sitio   Main Menú ◆   • • • Estado ◆ Título ◆   Main Menú ◆   • • • Estado ◆ Título ◆   Main Menú ◆   • • • Estado ◆ Título ◆   Main Menú ◆   • • • • Page Builder Pro - Page   Componentes   • • • • Objetivo   Atlias: inicio   Sistema   Ayuda     • • • • Perfiles   Alias: perfiles   Encabezado del menu   • • • • • Perfiled ingreso   • • • • • • • • • • • • • • • • • • •</th> <th>Contenido &gt; II   Menús ~ III   Gestionar   Todos los elementos de menú   Sitio   Main Menu   • • • Estado ● Título ●   Alias: inicio   SP Page Builder Pro + Page   Componentes   • • • • • • • • • • • • • • • • • • •</th> <th>Conterido Image: Conterido   Menús Image: Conterido   Menús Image: Conterido   Cestionar   Todos los elementos de menú   Image: Conterido   Sito   Main Menu   Image: Conterido   Main Menu   Image: Conterido   Sito   Main Menu   Image: Conterido   Image: Conterido  &lt;</th> | Contenido > iii   Menús iii   Gestionar   Todos los elementos de menú   sitio   Main Menu   I   I   Estado ‡   Título ‡   Main Menu   I   I   I   I   I   I   I   I   I   I   I   I   I   I   I   I   I   I   I   I   I   I   I   I   I   I   I   I   I   I   I   I   I   I   I   I   I   I   I   I   I   I   I   I   I   I   I   I   I   I   I   I   I   I    I   I   I   I   I   I   I   I   I   I   I   I   I   I   I   I   I   I   I   I   I   I   I | Contenido > iii   Menús • iii   Menús • iii   Gestionar   Todos los elementos de menú   sitio   Main Menú ◆   • • • Estado ◆ Título ◆   Main Menú ◆   • • • Estado ◆ Título ◆   Main Menú ◆   • • • Estado ◆ Título ◆   Main Menú ◆   • • • • Page Builder Pro - Page   Componentes   • • • • Objetivo   Atlias: inicio   Sistema   Ayuda     • • • • Perfiles   Alias: perfiles   Encabezado del menu   • • • • • Perfiled ingreso   • • • • • • • • • • • • • • • • • • • | Contenido > II   Menús ~ III   Gestionar   Todos los elementos de menú   Sitio   Main Menu   • • • Estado ● Título ●   Alias: inicio   SP Page Builder Pro + Page   Componentes   • • • • • • • • • • • • • • • • • • • | Conterido Image: Conterido   Menús Image: Conterido   Menús Image: Conterido   Cestionar   Todos los elementos de menú   Image: Conterido   Sito   Main Menu   Image: Conterido   Main Menu   Image: Conterido   Sito   Main Menu   Image: Conterido   Image: Conterido  < |

# Título de la página

En el título de la página, existe la posibilidad de tener texto sin animación, con animación o ambos. La presentación tiene la siguiente forma:

#### Texto sin animación Texto con animación Texto sin animación

De la presentación anterior, puede ser cualquier combinación de los 3 o solo 1 de ellos, en este ejemplo vamos a usar la siguiente forma.

#### Texto sin animación Texto con animación

Para editar los textos antes mencionados, hacemos lo siguiente:

1) Ir a la página de inicio de Joomla, dar clic en contenido, módulos del sitio y slider página de inicio

| 🕅 Joomla!°                     | 😭 Mó | dulos | (Sitio)    | <b>XX</b> 5.1.0         | Hacer un recorrido  | o 🗸 🔔 Mensajes posir | nstalación            | Doctorado en Arquitectura y  | . 😢 Menú | de usuario 🗸 |
|--------------------------------|------|-------|------------|-------------------------|---------------------|----------------------|-----------------------|------------------------------|----------|--------------|
| Alternar menú                  | +    | Nuevo | Ac         | ciones 🗸                |                     |                      |                       | C Opci                       | ones ?   | Avuda        |
|                                |      |       |            |                         |                     |                      |                       |                              |          |              |
| 🖹 Contenido 🗸 🖬                | Siti | 0     | ~          | Buscar                  | ۹                   | Opciones de filtro 🗸 | Limpiar               | Posición - Ascendente        | ✓ 20     | ) 🗸          |
| Artículos +                    |      |       |            |                         |                     |                      |                       |                              | 8/8      | Columnas -   |
| Categorías +                   |      |       |            |                         |                     |                      |                       |                              |          | Columnuo     |
| Mostrar todos los artículos    |      | \$    | Estado 🖨   | Título 🗢                |                     | Posición 📤           | Tipo 🖨                | Páginas 🖨                    | Acceso 🖨 | ID 🖨         |
| Campos                         |      |       | $\bigcirc$ | Breadcrumbs             |                     | breadcrumbs          | Rutas de<br>navegació | Todas<br>n                   | Public   | 17           |
| Grupos de campos               |      |       | $\bigcirc$ | Datos de contacto:      |                     | footer1              | SP Page               | Todas                        | Public   | 113          |
| Multimedia                     |      |       |            |                         |                     |                      | Builder               |                              |          |              |
| Módulos del sitio +            |      |       | $\bigcirc$ | <u>Ubicación</u>        |                     | footer2              | SP Page<br>Builder    | Todas                        | Public   | 112          |
| Módulos de la administración + |      |       | $\bigcirc$ | Main Menu               |                     | sidebar-right        | Menú                  | Todas                        | Public   | 1            |
| E Menús >                      |      |       | $(\times)$ | Login Form              |                     | sidebar-right        | Acceso                | Todas                        | Public   | 16           |
| Componentes >                  |      |       |            | -                       | -                   |                      |                       |                              |          |              |
| Usuarios >                     |      |       | $\odot$    | Blider pagina de inicio | er pagina de inicio | title                | SP Page<br>Builder    | Solo en las<br>seleccionadas | Public   | 110          |

2) Dar clic en el botón Edit with Backend Editor

| 🔀 Joomla!*                              | 🗊 Módulo: SP Page Builder | ■ 5.1.0 Doctorado en Arquitectura y |
|-----------------------------------------|---------------------------|-------------------------------------|
| Guardar Guardar y                       | v cerrar 🗸 Cerrar         | Alternar la ayuda interna     Ayuda |
| Título *                                |                           |                                     |
| slider pagina de inicio                 |                           |                                     |
| Módulo Asignación de menú               | Avanzado Permisos         |                                     |
| SP Page Builder                         |                           | Ocultar                             |
| Sitio<br>Module to display content from | s SP Page Builder         | title × 🗸                           |
|                                         | Edit with Backend Editor  | Publicado                           |
|                                         |                           | <b>#</b>                            |

- 3) Dar clic en Animated Heading; en la columna de la derecha, usar:
- 4) HTML Element para elegir el tamaño del texto, recomendado usar H3 (H1 es el más grande, H6 el mas pequeño)
- 5) Animated Text para colocar el texto que tendrá animación
- 6) Color para elegir el color del texto animado
- 7) Before Text para colocar texto sin movimiento antes del texto animado
- 8) After text para colocar texto sin movimiento después del texto animado
- 9) Color para elegir el color del texto sin movimiento

| $\leftarrow  \rightarrow$ | C 🛆 No seguro dau1.uagro.mx/administrator/index.php?option=com_sppagebuilder&view=editor&extension=com_content&extension_view=module&mo | odule_id=110&tmpl=c | omponent#/editor/1 🛠 🛃 🕛 🗄                                               |
|---------------------------|----------------------------------------------------------------------------------------------------|---------------------|--------------------------------------------------------------------------|
| E SP F                    | Page Builder                                                                                                    | 5                   | Preview Save V                                                           |
| +<br>Add<br>Elements      | Title SP Page Builder                                                                                                    | rontend Editor      | Settings > Addon > Animated Heading<br>General Style Advanced<br>Content |
| Page<br>Layouts           | E Section                                                                                                    | 0                   | Animation<br>Text Animation                                              |
| Saved<br>Items            | €<br>→• Animated Heading ×<br>H Heading                                                                                                 | C :                 | HI H2 H3 H4 H5 H6 <> T                                                   |
| Media<br>Manager          | + Add section                                                                                                    |                     |                                                                          |
| Rage<br>Settings          | Section                                                                                                    | 0                   | Typography Laptop V<br>Select a Font · 00/00 4                           |
| :#                        | Dildeshow                                                                                                    |                     | Color<br>F30409 100%                                                     |
| R)I                       |                                                                                                    |                     | Doctorado en<br>After Text                                               |
| Learning                  |                                                                                                    |                     | · · · · · · · · · · · · · · · · · ·                                      |

10) Dar clic en Save para guardar cambios.

Las opciones del ejemplo quedan de la siguiente manera

| General        | Style       |       | Advand |
|----------------|-------------|-------|--------|
| Ammateu lext   |             |       |        |
| Arquitectura y | y Urbanismo | D     |        |
|                |             |       | /      |
| Typography 📮   | Laptop 🗸    |       |        |
| Select a Font  |             | 00/00 | γ¢     |
| Color          |             |       |        |
| F30409         | 100%        |       |        |
| Before Text    |             |       |        |
| Doctorado er   | ı           |       |        |
| After Text     |             |       |        |
|                |             |       |        |
| Typography 📮   | Laptop 🗸    |       |        |
|                |             | 00/00 | γţ     |
| Select a Font  |             |       |        |
| Select a Font  |             |       |        |

Debajo de la combinación vista anteriormente se puede colocar texto sin animación, por ejemplo, las iniciales de la escuela.

- 1) Para editar lo anterior damos clic en Heading
- 2) En **Title** colocar el texto
- 3) En HTML Element elegir el tamaño de la letra
- 4) En color seleccionar el color del texto

| $\leftarrow \rightarrow$ | au1.uagro.mx/administrator/index.php?option=com_sppagebuilder&view=editor&extension=com_content&extension_view=module&module_id | =110&tmpl= | =component#/editor/1 🛧 🛃 🕛 🗄                                     |
|--------------------------|----------------------------------------------------------------------------------------------------|------------|------------------------------------------------------------------|
| SP Pa                    | je Builder                                                                                                    | 12"        | Preview Save V                                                   |
| +                        | Title                                                                                                    |            | Settings > Addon > Heading                                       |
| Add<br>Elements          | SP Page Builder                                                                                                    | Editor     | General Style Advanced                                           |
| _                        | <u>^</u>                                                                                                    |            | ▼ Title                                                          |
| Page<br>Layouts          | : Section                                                                                                    |            | Title DAU                                                        |
| Saved<br>Items           | >● Animated Heading                                                                                                    |            |                                                                  |
| Media<br>Manager         | H Heading                                                                                                    |            | HTML Element<br>H1 H2 H3 H4 H5 H6 > (*)                          |
| Page<br>Settings         | : Section                                                                                                    | 2          | G∋ https://<br>Typography □ Laptop ∨<br>Select a Font · 00/00 ↓↑ |
| ÷#                       | Slideshow                                                                                                    |            | Color<br>112347 100%                                             |

5) Dar clic en Save para guardar cambios

Si al momento de editar el texto con o sin animación, no aparecen los respectivos elementos en las secciones, se pueden agregar de la siguiente manera:

- 1) Presionar el botón Add Elements
- 2) En las herramientas que se muestran, arrastrar y soltar la herramienta deseada para su posterior edición.

| Add       Elements       G       Structure       Image: Row       Image: Columns |  |
|----------------------------------------------------------------------------------|--|
| Elements Structure                                                               |  |
| Row [] Columns                                                                   |  |
|                                                                                  |  |
| Page                                                                             |  |
| Conoral                                                                          |  |
| Saved                                                                            |  |
| Items 🔄 Empty Space 🔗 Google Map                                                 |  |
| 💾 Heading 🕅 Joomla Module                                                        |  |
| Media<br>Manager 💭 Modal Popup 🌠 Open Street Map                                 |  |
| Opt-in Form                                                                      |  |
| Page Content                                                                     |  |
| Settings                                                                         |  |
| 123 Animated Number                                                              |  |
| Articles Scroller                                                                |  |

#### Hasta este momento, el resultado de la configuración es

| ← → C ▲ No seguro dau1.uagro.mx/index.php/lgac/vivienda-y-asentamientos-humanos |                                                                 | ९ 🕁  |
|---------------------------------------------------------------------------------|-----------------------------------------------------------------|------|
| Q                                                                               | 🤳 +228 872 4444 🖬 dau@uagro.mx 🛈 Lun-Vie 09:00-                 | 7:00 |
| dau                                                                             | Inicio Objetivo Perfiles V Núcleo Académico V LGAC V Sede Sembl | anza |

En los colores de los textos se han elegido azul, rojo y gris, debido a que son los colores institucionales de la UAGro. Los **colores de la plantilla en general** se pueden editar para ajustarlos a colores institucionales.

- 1) Ir a página de inicio de Joomla
- 2) Dar clic en Sistema y en Estilos de platillas del sitio

| X           | Joomla!°        | Panel de control del sistema | ₩5.1.0 ≑ Hacer un recorrido 🗸 🌲 🕹 Mensajes po | sinstalación 🕑 Doctorado en Arquitectura y 😝 Menú de usuario 🗸 |
|-------------|-----------------|------------------------------|-----------------------------------------------|----------------------------------------------------------------|
| ۲           | Alternar menú   |                              |                                               |                                                                |
| A           | Panel de inicio | & Mantenimiento              | Información                                   | žΞ Gestionar                                                   |
|             | Contenido >     | <br>Limpiar caché            | Mensajes de instalación 2                     | Idiomas                                                        |
| ≣           | Menús S         | Desbloqueo global            |                                               | Idiomas del contenido                                          |
| ÷           | Componentes     |                              |                                               |                                                                |
| <u>**</u> * | Usuarios >      | Permisos de usuario          | Plantillas del sitio                          | Modificaciones del idioma                                      |
| ۶           | Sistema         | Grupos                       | Estilos de plantillas del sitio               | Plugins                                                        |
| i           | Ayuda           | Niveles de acceso            | Plantillas de la administración               | Redirecciones                                                  |

#### 3) Dar clic en shaper\_helixultimate\_Predeterminado

| ←     | $\rightarrow$ G | 4     | ∆ No segi | iro | dau1.u | agro.m | nx/adm                                                                                                    | iinistrator      | /index.p     | hp?option=c   | om_templates8 | kview=sty  | /les&clie  | ent_id=0       |          |          |                |          |                    |                               |               |            | ବ୍         | ☆       | U         | : |
|-------|-----------------|-------|-----------|-----|--------|--------|----------------------------------------------------------------------------------------------------|------------------|--------------|---------------|---------------|------------|------------|----------------|----------|----------|----------------|----------|--------------------|-------------------------------|---------------|------------|------------|---------|-----------|---|
| X     | Joon            | nla!  |           |     |        | 1      | Planti                                                                                                    | llas: Est        | tilos (S     | itio)         |               |            |            | <b>X</b> 5.1   | 1.0      | Haceru   | un recorrido 🗸 | 🔔 2 Mer  | nsajes posinstalac | ión 🕑 Doct                    | orado en Arqu | itectura y | 9          | Menú de | e usuario | ~ |
| ۲     | Alternar n      | nenú  |           |     |        |        | <li>         Visit (1)       Visit (1)      Visit (1)      Visit (1)      Visit (1)      Visit (1)      Visit (1)      Visit (1)      Visit (1)      Visit (1)      Visit (1)      Visit (1)      Visit (1)      Visit (1)       Visit (1)      Visit (1)       Visit (1)      &lt;</li> | antillas         |              | Predetermi    | nado          | Duplica    | r          | × Borrar       | element  | to       |                |          |                    |                               |               | Opcior     | nes        | ?       | Ayuda     |   |
| A     | Panel de ir     | nicio |           |     |        |        |                                                                                                    |                  |              |               |               |            |            |                |          |          |                |          |                    |                               |               |            |            |         |           |   |
|       | Contenido       | )     |           | >   | =      |        | Sitio                                                                                                    |                  | $\checkmark$ |               |               | В          | uscar      |                |          | Q        | Opciones de    | filtro 🗸 | Limpiar            | Plantilla - As                | cendente      |            | ~          | 20      | ~         |   |
| ≣     | Menús           |       |           | >   | ==     |        |                                                                                                    |                  |              |               |               |            |            |                |          |          |                |          |                    |                               |               |            |            | 6/6 Cr  | olumnas ' |   |
| æ     | Componer        | ntes  |           | >   | ==     |        |                                                                                                    |                  |              |               |               |            |            |                |          |          |                |          |                    |                               |               |            |            | 0,000   | Jumao     |   |
| **    | Usuarios        |       |           | >   | ==     |        |                                                                                                    | Estilo 🖨         |              |               |               |            |            |                | I        | Previsua | lizar elemento | Prede    | eterminado 🗢       | Páginas                       |               | Plantilla  | •          |         | ID 🖨      |   |
| ر کار | Sistema         |       |           |     |        |        |                                                                                                    | Cassiope         | eia - Def    | <u>ault</u>   |               |            |            |                |          |          | Ø              |          |                    | Sin asignar                   |               | Cassiopei  | a          |         | 11        |   |
| i     | Ayuda           |       |           |     |        |        |                                                                                                    | <u>shaper_</u> h | nelixultir   | nate - Predet | erminado      |            |            |                |          |          | Ø              |          | ۲                  | Predetermina<br>todas las pág | da para       | Shaper_h   | elixultima | te      | 12        |   |
|       |                 |       |           |     |        |        |                                                                                                    |                  |              |               | Editar elemen | to shaper_ | helixultim | nate - Predete | erminado |          |                |          |                    | touas las pagi                | 1105          |            |            |         |           |   |

4) Dar clic en el botón Template Options

| 🖬 Guardar De Guardar y cerrar 🗸 X Cerrar                                                 | ? Ayuda                              |
|------------------------------------------------------------------------------------------|--------------------------------------|
| Nombre del estilo * shaper_helixultimate - Predeterminado                                |                                      |
| Detalles Asignación de menú                                                              |                                      |
| Helix Ultimate<br>Stile<br>Helix Ultimate - Starter Template of Helix Ultimate Framework | Predeterminado<br>Todas<br>Plantilla |
| Caracter Controls                                                                        | shaper_helixultimate                 |

- 5) Dar clic en Presets,
- 6) Desactivar la opción Custom Style
- 7) En Preset 1, dar clic en el Lapiz para iniciar la modificación de colores

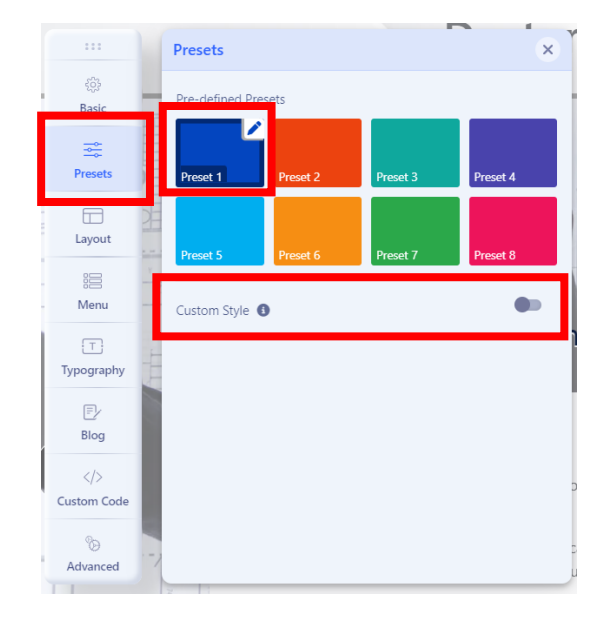

8) La configuración que se tiene en este ejemplo es

| ♣ Edit Preset: preset1         | ×        | ◆                               | ×   | I     | ♣ Edit Preset: preset1  | ×   |
|--------------------------------|----------|---------------------------------|-----|-------|-------------------------|-----|
| Topbar Background Color        | <b>^</b> | Menu Dropdown Background Color  | ^   |       | #040073                 |     |
| #040073                        |          | #dbdbdb                         |     |       | Body Background Color   |     |
| Topbar Text Color              | - 11     | Menu Dropdown Text Color        |     |       | #fffff                  |     |
| #fffff                         |          | #040073                         |     |       | Body Link Color         |     |
| Header Background Color        | - 11     | Menu Dropdown Text Hover Color  |     |       | 🔵 #0022ff               |     |
| #dbdbdb                        |          |                                 |     |       | Body Link Hover Color   |     |
| Logo Text Color                |          | Menu Dropdown Text Active Color | - 1 | 11    | 🔴 #ff0000               |     |
| #040073                        |          | #000000                         |     | н.    | Footer Background Color |     |
| Menu Text Color                |          | Body Text Color                 |     | н.    | #040073                 |     |
| <b>#</b> 040073                |          | #040073                         |     |       | Footer Text Color       |     |
| Menu Text Hover Color          | C        | Body Background Color           | e   | ٩L    | #fffff                  |     |
| #fffff                         |          | ######                          |     | H.    | Footer Link Color       | - 8 |
| Menu Text Active Color         |          | Body Link Color                 |     | н     | 🔵 #002bff               |     |
| #000000                        | ) r      | #0345bf                         |     | n n   | Footer Link Hover Color | n   |
| Menu Dropdown Background Color | u u      | Body Link Hover Color           | u   |       | 🛑 #ff0000               |     |
|                                |          |                                 |     | c (_  |                         |     |
| ✓ Apply   C Reset to Defat     | it       | Apply & Reset to Defa           | ult | ic ik | ✓ Apply 🤤 Reset to Defa | ult |

9) Presionar el botón Apply para guardar cambios.

En el **título de la página**, además de texto con o sin animación, también podemos tener imágenes y texto animados en un tipo presentación de diapositivas (**carrusel de imágenes**). Para lo anterior hacer:

- 1) Ir al inicio de Joomla
- 2) Dar clic en Contenido
- 3) Dar clic en Módulos del sitio
- 4) Dar clic en slider página de inicio

| ~        | · → C ▲ No seguro dau1.u                  | Jagro.n | nx/adr | ministr | ator/index.ph | p?option=com_modules&view=modul | es&client_id=0 |                                  |                        |                      | Q        | ☆ 🕛                | 1 |
|----------|-------------------------------------------|---------|--------|---------|---------------|---------------------------------|----------------|----------------------------------|------------------------|----------------------|----------|--------------------|---|
| X        | Joomla!"                                  | 1       | Módu   | ulos (  | Sitio)        |                                 | <b>X</b> 5.1.0 | 🛱 Hacer un recorrido 🗸 🌲 2 Mensa | ijes posinstalación    | Doctorado en Arquite | ctura y  | Menú de usuario    |   |
| C        | ) Alternar menú                           |         | + N    | luevo   | Ac            | ciones 🗸                        |                |                                  |                        | \$                   | Opciones | ? Avuda            | ٦ |
| <b>f</b> | Panel de inicio                           |         |        |         |               |                                 |                |                                  |                        | -                    |          |                    |   |
|          | Contenido 🗸 🕌                             |         | Sitio  |         | ~             |                                 | Buscar         | Q Opciones de filtro             | o ✔ Limpiar            | Posición - Ascene    | dente 🗸  | 20 🗸               | , |
|          | Artículos +                               |         |        |         |               |                                 |                |                                  |                        |                      |          | 8/8 Columnas       | Ţ |
|          | Categorías +                              |         |        |         |               |                                 |                |                                  |                        |                      |          | , of the continues | - |
|          | Mostrar todos los artículos<br>destacados |         |        | \$      | Estado 🖨      | Título 🗢                        |                | Posición 📥                       | Tipo 🖨                 | Páginas 🖨            | Acceso 🖨 | ID 🖨               |   |
|          | Campos                                    |         |        |         | $\oslash$     | Breadcrumbs                     |                | breadcrumbs                      | Rutas de<br>navegación | Todas                | Public   | 17                 |   |
|          | Grupos de campos                          |         |        |         | $\oslash$     | Datos de contacto:              |                | footer1                          | SP Page Builder        | Todas                | Public   | 113                |   |
|          | Multimedia                                |         |        |         |               | Ubiosción                       |                | [anter]                          | SP Page Builder        | Todas                | Public   | 110                |   |
|          | Módulos del sitio +                       |         |        |         | $\odot$       |                                 |                | Tooterz                          | or rage bander         | 10000                | 1 abilo  | 112                |   |
|          | Módulos de la administración 🕇            |         |        |         | $\oslash$     | Main Menu                       |                | sidebar-right                    | Menú                   | Todas                | Public   | 1                  |   |
| ≔        | Menús 💙 👬                                 |         |        |         | $(\times)$    | Login Form                      |                | sidebar-right                    | Acceso                 | Todas                | Public   | 16                 |   |
|          | Componentes                               |         |        | Г       | $\bigcirc$    | slider pagina de inicio         |                | title                            | SP Page Builder        | Solo en las          | Public   | 110                |   |
|          | Usuarios >                                |         |        | L       | $\bigcirc$    | Editar elemento slider pagina   | de inicio      |                                  |                        | seleccionadas        |          |                    |   |
| عر       | Sistema                                   |         |        |         |               |                                 |                |                                  |                        |                      |          |                    |   |
|          |                                           |         |        |         |               |                                 |                |                                  |                        |                      |          |                    |   |

5) Presionar el botón Edit with Backend Editor

| Módulo Asignación de menú Avanzado Permisos |                            |
|---------------------------------------------|----------------------------|
| SP Page Builder                             | Ocultar                    |
| Edit with Backend Editor                    | Publicado                  |
|                                             |                            |
|                                             | Public                     |
|                                             | 1. slider pagina de inicio |

#### 6) En el apartado Slideshow, dar clic en el botón de la derecha

| Page<br>Layouts       | •••<br>•••<br>••• | Section                     | 0m<br>«9 |              | K |
|-----------------------|-------------------|-----------------------------|----------|--------------|---|
| Saved<br>Items        |                   | Y● Animated Heading         |          |              |   |
| Media<br>Manager      |                   | H Heading                   |          |              |   |
| X<br>Page<br>Settings |                   | Section                     | 97       |              |   |
| ;‡                    |                   | Slideshow     H Add section |          | don settings |   |

- 7) En la parte de arriba del contenedor que se aparece, se muestran los ítems que conformaran el carrusel de imágenes y texto animados, en este ejemplo aparece el **ítem 1**, los ítem que existan en este contenedor, serán los que conformen el carrusel de imágenes.
- 8) Al dar clic en el ítem 1, se muestra otro contenedor con sus configuraciones. Se puede ver una imagen agregada, pero también se puede agregar un video (subido desde la computadora o enlazado de internet).

| Preview Save V                   |                             | Preview Save V ····              |
|----------------------------------|-----------------------------|----------------------------------|
| Settings > Addon > Js Slideshow  | Slider Items X              |                                  |
| General Style Advanced           | _                           | Settings > Addon > Js Slideshow  |
|                                  | <ul> <li>Content</li> </ul> | General Style Advanced           |
| ▼ Content                        | Admin Label                 |                                  |
|                                  |                             | <ul> <li>Content</li> </ul>      |
| + Add Item                       | Background Type             |                                  |
| ii Itam 1 🖉 🗗 🗊                  | Image Video                 | - Add item                       |
|                                  | Image                       | 🗄 Item 1 🖉 🚺 🔟                   |
| Content Container                |                             |                                  |
| Bootstrap                        |                             | Content Container                |
|                                  |                             | Bootstrap 🗸 🗸                    |
| Silder Content Vertically Center |                             | Slider Content Vertically Center |
|                                  |                             |                                  |
| Options                          |                             | ▼ Options                        |
| Slider Height                    | images/banners/arg × Clear  |                                  |
| Window Height 🗸                  |                             | Slider Height                    |
|                                  | Overlay                     | window neight                    |
| Slider Animation Style           | Color Gradient              | Slider Animation Style           |
| Slide                            | Color                       | Slide                            |
| Autoplay                         | FFFFFF 50%                  |                                  |

9) En la parte inferior de este último contenedor, se encuentran los textos que acompañaran a la imagen o video en el carrusel de imágenes (en el ejemplo son 4). Para agregar uno nuevo dar clic en el botón Add Item, para editar los que ya existen dar clic en el primer botón de los 3 que se encuentran a la derecha.

| FFFF                                                                                                    | FF                  | 50%                  |                   |          | * | Settings >                                                                                                    | Addon → Js Sli              | ideshow |
|----------------------------------------------------------------------------------------------------|---------------------|----------------------|-------------------|----------|---|----------------------------------------------------------------------------------------------------|-----------------------------|---------|
| Item Content (                                                                                                    | Options             |                      |                   |          |   | General                                                                                                    | Style                       | Adva    |
| Show Caption I<br>Slider Content                                                                                                    | lmage In<br>Alignme | r Column             |                   | ••       |   | ▼ Content                                                                                                    | _                           |         |
| Center                                                                                                    |                     |                      |                   | $\sim$   |   |                                                                                                    | + Add Item                  |         |
| Padding 🖵 l                                                                                                    | Laptop              | ~                    |                   | <u>.</u> |   |                                                                                                    |                             |         |
| Тор Р                                                                                                    | Right               | Bottor               | Lef               | t        |   | ii Item 1                                                                                                    |                             | ľ¢ů     |
| Margin 🖵 La                                                                                                    | aptop `             | ~                    |                   | <b>a</b> |   | Content Conta                                                                                                    | iner                        |         |
| Top F                                                                                                    | Right               | Bottor               | Lef               | t        |   | Bootstrap                                                                                                    |                             | $\sim$  |
|                                                                                                    |                     |                      |                   |          |   |                                                                                                    |                             |         |
| Icon Content D                                                                                                    | Display Bl          | ock                  |                   |          |   | Slider Content                                                                                                    | Vertically Center           |         |
| Icon Content D                                                                                                    | )isplay Bl          | lock                 |                   | •••      |   | Slider Content                                                                                                    | Vertically Center           |         |
| Icon Content D                                                                                                    | )isplay Bl          | lock<br>dd Item      |                   |          |   | Slider Content  Options  Slider Height                                                                            | Vertically Center           |         |
| Items                                                                                                    | + Ac                | dd item              | · m               |          |   | Slider Content  Options Slider Height Window H                                                                    | Vertically Center           | ~       |
| Icon Content D  Icon Content D  Content D  C | + Ac                | dd Item              | °С<br>?С          |          |   | Slider Content  Options  Slider Height  Window H  Slider Animatic                                                 | Vertically Center<br>eight  | ~       |
| Icon Content D Icon Content D Icon Content D Icon Content D Icon Content D Icon Content D Icon Icon Icon Icon Icon Icon Icon Icon                                                                                                    | + Ac                | iock<br>id item      |                   |          |   | Slider Content                                                                                                    | Vertically Center<br>eight  | ~       |
| Icon Content D Icon Content D Icon   | + Ac<br>CAN<br>a    | iock<br>id Item<br>2 |                   |          |   | Slider Content                                                                                                    | Vertically Center<br>eight  | ~       |
| Icon Content D<br>Items<br>Items<br>I CONVOC<br>I interesad<br>I Dirigido i<br>I Dirigido i<br>I Botón                                                                                                    | + Ac<br>CAN<br>a    | id Item              | , ¢               |          |   | Slider Content<br>• Options<br>Slider Height<br>Window H<br>Slider Animatic<br>Slide<br>Autoplay<br>Interval      | Vertically Center<br>leight | ~       |
| Leon Content D  Items Items It | + Ac<br>CAN<br>dos  | id Item              | ? ①<br>? ①<br>? ① |          | × | Slider Content<br>• Options<br>Slider Height<br>Window H<br>Slider Animatic<br>Slide<br>Autoplay<br>Interval<br>5 | Vertically Center<br>leight | ~       |

- 10) La configuración de los ítem admite varias opciones
  - a. Type. Puede ser un título, un texto, una imagen, un botón o un icono
  - b. Title. Es el contenido que lleva el título o texto
  - c. HTML Element. Es el tamaño del texto
  - d. Tipography. Es el tipo de fuente para el texto
  - e. Color. Es el color para el texto
  - f. Background. Es el color de fondo para el texto
  - g. Animation. Es la configuración de animación que tendrá el ítem

| der content    |                                                                          |             | × |                           |   |
|----------------|--------------------------------------------------------------------------|-------------|---|---------------------------|---|
| General        |                                                                          |             | Î | -                         |   |
| ype            |                                                                          |             |   | Padding 🗖 Laptop 🗸        |   |
| Title          |                                                                          | $\sim$      |   | Top Right Bottor Left     |   |
| tle            |                                                                          |             |   | Margin 🖵 Laptop 🗸         | - |
| CONVOCAN       |                                                                          |             |   | Top Right Bottor Left     |   |
|                |                                                                          | ,           | l | ▼ Animation               |   |
| TML Element    |                                                                          | 11          |   | Туре                      |   |
| H1 H2 H3 H     | 4 H5 H6 </td <td>/&gt; <b>¶</b></td> <td></td> <td>Slide</td> <td>~</td> | /> <b>¶</b> |   | Slide                     | ~ |
| ustom Class    |                                                                          |             |   | Animation Direction       |   |
|                |                                                                          |             |   | Тор                       | ~ |
|                |                                                                          |             |   | Duration                  |   |
| pography 🖵 Lap | otop 🗸                                                                   |             |   | 800                       |   |
| Tahoma         | · 00/00                                                                  | γķ          |   | Delay                     |   |
| olor           |                                                                          |             |   | 1000                      |   |
| <b>C91313</b>  | 100%                                                                     |             |   | Animation Slide From      |   |
| ackground      |                                                                          |             |   | 100                       |   |
|                | 0%                                                                       |             |   | Animation Timing Function |   |
|                |                                                                          |             |   | Ease                      | ~ |
| dmin Label     |                                                                          |             | - |                           |   |

Resultado de los 4 item configurados para el primer elemento del carrusel

|        | Doctorado en Arquitectura y Urbanismo                                                                                                    |
|--------|----------------------------------------------------------------------------------------------------|
|        |                                                                                                    |
| ITEM   |                                                                                                    |
| A      | todo es interesados en participar en el proceso de selección para ingresar al posgrado:<br>Agosto 2024.                                                                                                    |
| <      | Dirigido a:<br>Profesionistas con Título o Acta de Examen de Títulacióm de Nivel Maestría, relacionada con la Línea de Generación y Aplicación del Conocimiento "Vivienda Humanos",<br>responsable, puntual, dedicado y comprometido, emprendedor, con liderazgo, creativo, y capacidad del trabajo en equipos disciplinares e interdisciplinares. |
| ITEM 3 | Prefil de egreso:<br>El egreso será un investigador de alto nivel académico con capacidad teórica y metodológica para generar y aplicar el conociento en el campo de la arquitectura y el<br>urbanismo, con visión social y ambiental para que contruibuya a la sustentabilidad del desarrollo urbano y la habitabilidad.                          |
|        |                                                                                                    |

# Cuerpo principal

Para editar el cuerpo principal de la página, hacer lo siguiente:

- 1) Ir a la página de inicio de Joomla
- 2) Dar clic en Componentes
- 3) Dar clic en SP Page Builder Pro
- 4) Dar clic en Pages

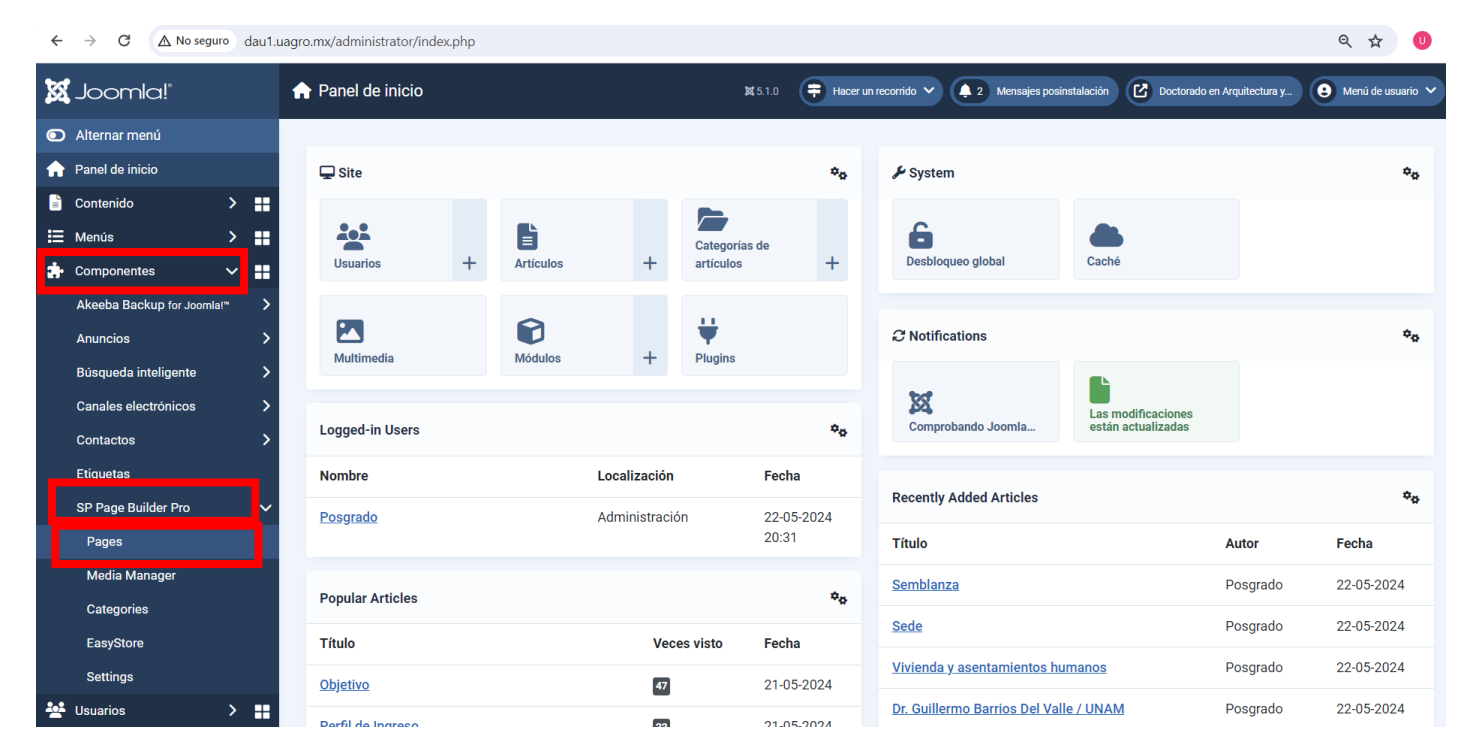

#### 5) Dar clic en Página de Inicio

| $\leftarrow \rightarrow C \land No seguro$                                        | dau1.uagro.mx/administrator/index.php?option=com_ | sppagebuilder&view=editor&t | mpl=component#/page | es?filter=%7B"limit"%3 | 8A"15"%2C"sortBy"%3A"title" | %7D&page=1        | ९ 🛧 🕻             |
|-----------------------------------------------------------------------------------|---------------------------------------------------|-----------------------------|---------------------|------------------------|-----------------------------|-------------------|-------------------|
| E SP Page Builder                                                                 |                                                   |                             |                     |                        |                             |                   | S Back to a       |
| Pages            ←                                                                | Pages<br>Create, manage, and edit your pages.     |                             |                     |                        |                             | + Add             | New Page          |
| <ul> <li>◆ Custom Icons</li> <li>Aa Font Book</li> <li>✓ Media Manager</li> </ul> | Bulk Actions 🗸 Apply                              |                             | Status              | ✓ Access               | ✓ Category ✓                | Language 🗸        | Clear             |
| Integrations                                                                      | Q Search                                          |                             |                     | 15 🗸                   | View columns                | ✓ Title Ascending | ↑↓                |
| <ul> <li>Languages</li> <li>Settings</li> </ul>                                   | Page Name                                         | Author                      | Categories          | Access ID              | Hits Language               | Status            |                   |
|                                                                                   | Pagina de Inicio                                  | 🖉 Frontend Editor           | -                   | Public 2               | 474 All                     | Published         | 000               |
|                                                                                   |                                                   |                             |                     |                        |                             | Page 1 of 1       | $\langle \rangle$ |

#### 6) Dar clic en el botón de la derecha de Text Block, para abrir el editor de texto

| $\leftarrow  \rightarrow$ | G        | ▲ No seguro dau1.uagro.mx/administrator/index.php?option=com_sppagebu | uilder&view=editor&tmpl=component#/editor/2/ |                 |        |            | (           |
|---------------------------|----------|-----------------------------------------------------------------------|----------------------------------------------|-----------------|--------|------------|-------------|
| ≡ sp p                    | age Buil | ilder                                                                 |                                              |                 |        | a          | Preview     |
| +                         | Titl     | tle                                                                   |                                              |                 |        | Settings   |             |
| Add<br>Elements           | _        | Pagina de Inicio                                                      |                                              | Frontend Editor |        |            | Coloct come |
|                           | C        |                                                                       |                                              |                 |        |            | Select some |
| Page<br>Layouts           |          |                                                                       |                                              |                 |        |            |             |
| Ŷ                         | 0        | E TT Text Block                                                       |                                              |                 |        |            |             |
| Saved<br>Items            |          | () (A 904                                                             |                                              | Click to ope    | n addo | n settings | ]           |
|                           |          |                                                                       | + Add section                                |                 | ,      |            |             |
| Media<br>Manager          |          |                                                                       |                                              |                 |        |            |             |

7) Presionar el botón de las 4 flechas para expandir el editor

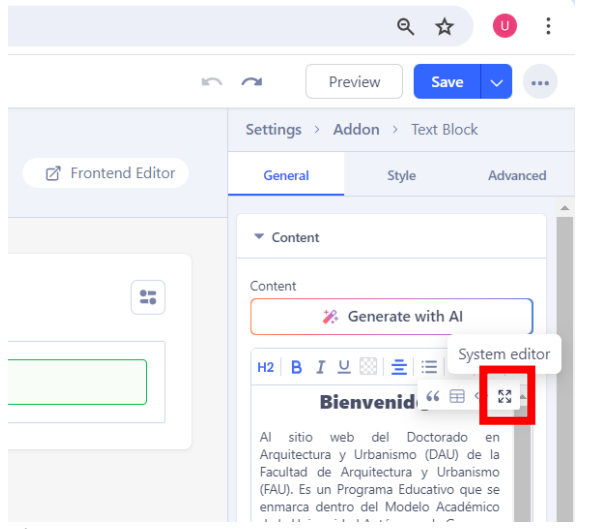

8) Dentro del editor, existen herramientas para adecuar el texto de la página principal. Terminada la edición, dar clic en **Apply** para guardar cambios.

| Contenido de                                                                   | OLCMS N                                                 | B                                             | T                                          | 4                                | = 1                                            |                                | =                                        | N                                        | learita                                 |                                          | ~                        | Título 2                                                 |                                                     | V F                                                   | uente del                                     | eie 🗸                                            | 25.1     | 3602                         | ~                            |                | 0                                       | :=                             | ·                                     | = ~                                | -                                | =                                      |                                      | 5 2                                           |                                                         |                                        |
|--------------------------------------------------------------------------------|---------------------------------------------------------|-----------------------------------------------|--------------------------------------------|----------------------------------|------------------------------------------------|--------------------------------|------------------------------------------|------------------------------------------|-----------------------------------------|------------------------------------------|--------------------------|----------------------------------------------------------|-----------------------------------------------------|-------------------------------------------------------|-----------------------------------------------|--------------------------------------------------|----------|------------------------------|------------------------------|----------------|-----------------------------------------|--------------------------------|---------------------------------------|------------------------------------|----------------------------------|----------------------------------------|--------------------------------------|-----------------------------------------------|---------------------------------------------------------|----------------------------------------|
| 38 🔳                                                                           | 2<br>2<br>2                                             | $\diamond$                                    | <u>A</u>                                   | · • •                            | 5 N N                                          |                                | -                                        | ×2                                       | ײ                                       | Ω                                        | ☺ [                      | 3 —                                                      | <b>۱</b> ال                                         | ¶<                                                    | ж Го                                          | C C                                              | <u>1</u> | П                            | <b>1</b> 1 2                 | ±.             | יי<br>יי                                | 2                              |                                       | •                                  | {;}                              | <br>D ~                                | <u>T</u> *                           | , (                                           |                                                         |                                        |
|                                                                                |                                                         |                                               |                                            |                                  |                                                |                                |                                          |                                          |                                         |                                          |                          | B                                                        | ienv                                                | venic                                                 | @s                                            |                                                  |          |                              |                              |                |                                         |                                |                                       |                                    |                                  |                                        |                                      |                                               |                                                         |                                        |
|                                                                                |                                                         |                                               |                                            |                                  |                                                |                                |                                          |                                          |                                         |                                          |                          |                                                          |                                                     |                                                       |                                               |                                                  |          |                              |                              |                |                                         |                                |                                       |                                    |                                  |                                        |                                      |                                               |                                                         |                                        |
| io web del [                                                                   | Dector                                                  | do on                                         | Acquite                                    | tura v I                         | le e e le entre de la company                  |                                | do la                                    | Eacul                                    | tad do                                  | Arquit                                   | octura                   | 111                                                      |                                                     | -                                                     |                                               | F                                                | lucat    | ino ann                      |                              |                |                                         |                                | and the second                        |                                    |                                  |                                        |                                      |                                               |                                                         |                                        |
|                                                                                | DOCIDIA                                                 | uo en                                         | Arguite                                    |                                  | Danismo                                        |                                | ue la                                    | aracui                                   | lau ue                                  | ruquii                                   | ectura                   | y Urban                                                  | ismo (F                                             | FAU). E                                               | s un Pro                                      | grama E                                          | Jucut    | Ivo que                      | e se er                      | imar           | ca der                                  | ntro (                         | del Mo                                | delo                               | Acade                            | imico o                                | de la l                              | Jniversic                                     | lad Autóno                                              | na de                                  |
| rero, ya que                                                                   | e permit                                                | te form                                       | ar y act                                   | ualizar re                       | cursos hi                                      | umanos                         | de n                                     | nanera                                   | integ                                   | ral, cor                                 | capac                    | dades d                                                  | ismo (l<br>e ense                                   | (FAU). E<br>eñar, ge                                  | s un Pro<br>enerar y                          | grama E<br>aplicar co                            | onoci    | miento                       | s, con                       | un a           | lto co                                  | mpro<br>mpro                   | del Mo<br>omiso :                     | delo<br>social                     | Acade<br>que i                   | espon                                  | de la U<br>de a la                   | Iniversions neces                             | lad Autóno<br>idades del e                              | na de<br>stado                         |
| rero, ya que<br>uerrero y de                                                   | e permit<br>Méxic                                       | te form                                       | ar y act                                   | ualizar re                       | cursos hi                                      | umanos                         | de n                                     | nanera                                   | integ                                   | ral, cor                                 | a capac                  | dades d                                                  | e ense                                              | FAU). E<br>eñar, ge                                   | s un Pro<br>enerar y                          | grama E<br>aplicar co                            | onoci    | miento                       | s, con                       | un a           | lto co                                  | mpro<br>mpro                   | del Mo<br>omiso :                     | delo<br>social                     | Acade<br>que i                   | émico d<br>espond                      | de la l<br>de a la                   | Jniversio<br>as neces                         | lad Autóno<br>idades del e                              | na de<br>stado                         |
| rrero, ya que<br>juerrero y de<br>ueva econon<br>finición de la                | e permit<br>e Méxic<br>nía bas<br>a polític             | te form<br>o.<br>ada en                       | ar y act<br>la revo                        | ualizar re<br>ución de<br>México | cursos hi<br>conocir<br>denera n               | niento p                       | de n<br>osibi                            | ilita qu                                 | integr<br>ie, los                       | ral, cor<br>países                       | como                     | y Urban<br>dades d<br>Véxico,<br>las funci               | e ense<br>particip                                  | (FAU). E<br>eñar, ge<br>pen en<br>sustanti            | s un Pro<br>enerar y<br>la econ<br>ivas de l  | grama E<br>aplicar co<br>omía glo<br>is institu  | bal m    | miento<br>nediant            | s, con<br>e la fo            | un a<br>ormac  | ca der<br>Ito co<br>tión de             | mpro<br>e un                   | del Mo<br>omiso :<br>conjun<br>a gara | delo<br>social<br>ito de           | Acade<br>que i<br>habi           | émico d<br>respond<br>idades<br>ención | de la l<br>de a la<br>y con<br>a dos | niversions<br>npetenco<br>priorida            | lad Autóno<br>idades del e<br>ias humana<br>des naciona | ma de<br>stado<br>;. Esta              |
| rrero, ya que<br>uerrero y de<br>ueva econon<br>finición de la<br>nencia para  | e permit<br>e Méxic<br>nía bas<br>a polític<br>la solu  | te form<br>o.<br>ada en<br>ca educ<br>ción de | ar y aci<br>la revo<br>ativa ei<br>los gra | ución de<br>México<br>ndes pro   | cursos h<br>l conocir<br>genera n<br>plemas n  | niento p<br>uevos e<br>acional | de m<br>oosibi<br>scena                  | ilita qu<br>arios e<br>a relev           | integi<br>ie, los<br>n el de<br>ancia   | países<br>esempe<br>en la co             | como<br>eño de<br>ompeti | y Urban<br>dades d<br>Néxico,<br>las funci<br>iividad ir | e ense<br>particip<br>ones si<br>nternac            | (FAU). E<br>eñar, ge<br>pen en<br>sustanti<br>cional. | s un Pro<br>enerar y<br>la econ<br>ivas de la | grama E<br>aplicar co<br>omía glo<br>is institu  | bal m    | miento<br>nediant<br>s de ec | s con<br>e la fo<br>lucació  | un a<br>ormac  | ca der<br>Ito co<br>ión de<br>iperior   | mpro<br>e un<br>r, par         | del Mo<br>omiso :<br>conjun<br>a gara | delo<br>social<br>ito de<br>ntizar | Acade<br>que i<br>habi<br>la ate | émico o<br>respono<br>idades<br>ención | de la U<br>de a la<br>y con<br>a dos | niversio<br>npetenc<br>priorida               | lad Autóno<br>idades del e<br>ias humana<br>des naciona | ma de<br>stado<br>;. Esta<br>les: la   |
| rero, ya que<br>uerrero y de<br>ueva econon<br>finición de la<br>nencia para   | e permit<br>Méxic<br>mía bas<br>a polític<br>la solue   | te form<br>o.<br>ada en<br>ca educ<br>ción de | ar y act<br>la revo<br>ativa ei<br>los gra | ución de<br>México<br>ndes pro   | cursos hi<br>conocir<br>genera n<br>olemas n   | niento p<br>uevos e<br>acional | de m<br>oosibi<br>scena<br>es y la       | ilita qu<br>arios e<br>a relev           | integi<br>ie, los<br>n el de<br>ancia e | países<br>esempe<br>en la co             | como<br>eño de<br>ompeti | y Urban<br>dades d<br>Véxico,<br>las funci<br>ividad ir  | ismo (I<br>e ense<br>particip<br>ones si<br>nternac | (FAU). E<br>eñar, ge<br>pen en<br>sustanti<br>cional. | s un Pro<br>enerar y<br>la econ<br>ivas de la | grama E<br>aplicar co<br>omía glo<br>is institu  | bal m    | miento<br>nediant<br>s de ec | s, con<br>e la fo<br>lucació | un a<br>ormac  | ca der<br>Ito co<br>tión de             | mpro<br>mpro<br>e un<br>r, par | del Mo<br>omiso :<br>conjun<br>a gara | delo<br>social<br>ito de<br>ntizar | Acade<br>que i<br>habi<br>la ate | émico d<br>respond<br>idades<br>ención | de la U<br>de a la<br>y con<br>a dos | Iniversio<br>as neces<br>npetenc<br>priorida  | lad Autóno<br>idades del e<br>ias humana<br>des naciona | ma de<br>stado<br>5. Esta<br>les: la   |
| rrero, ya que<br>iuerrero y de<br>ueva econon<br>finición de la<br>nencia para | e permit<br>Méxic<br>mía bas<br>a polític<br>la solut   | te form<br>o.<br>ada en<br>ca educ<br>ción de | ar y act<br>la revo<br>ativa en<br>los gra | ución de<br>México<br>ndes pro   | cursos hi<br>l conocir<br>genera n<br>plemas n | niento p<br>uevos e<br>acional | de n<br>oosibi<br>scena<br>es y la       | nanera<br>ilita qu<br>arios e<br>a relev | integi<br>ie, los<br>n el de<br>ancia e | países<br>esempe<br>en la co             | como<br>eño de<br>ompeti | y Urban<br>dades d<br>México,<br>las funci<br>ividad ir  | ismo (F<br>e ense<br>particip<br>ones si<br>nternac | (FAU). E<br>eñar, ge<br>pen en<br>sustanti<br>cional. | s un Pro<br>enerar y<br>la econ<br>ivas de la | grama E<br>aplicar co<br>omía glo<br>is institu  | bal m    | miento<br>nediant<br>s de ec | e la fo<br>lucació           | ormac<br>ón su | ca der<br>Ito co<br>ión de<br>iperior   | mpro<br>mpro<br>e un<br>r, par | del Mo<br>omiso :<br>conjun<br>a gara | delo<br>social<br>ito de<br>ntizar | Acade<br>que i<br>habi<br>la ate | émico d<br>respond<br>idades<br>ención | de la U<br>de a la<br>y con<br>a dos | Iniversion<br>as neces<br>npetenc<br>priorida | lad Autóno<br>idades del e<br>ias humana<br>des naciona | ma de<br>stado<br>s. Esta<br>les: la   |
| rero, ya que<br>uerrero y de<br>Jeva econon<br>finición de la<br>nencia para   | e permit<br>Méxic<br>mía bas<br>a polític<br>la solue   | ado en<br>o.<br>ada en<br>ca educ<br>ción de  | la revo<br>ariya en<br>los gra             | ución de<br>México<br>ndes pro   | cursos hi<br>I conocir<br>genera n<br>olemas n | niento p<br>uevos e<br>acional | de m<br>oosibi<br>scena<br>es y la       | ilita qu<br>arios e<br>a relev           | integi<br>ie, los<br>n el de<br>ancia e | ral, cor<br>países<br>esempe<br>en la co | como<br>eño de<br>ompeti | y Urban<br>dades d<br>México,<br>las funci<br>ividad ir  | ismo (I<br>e ense<br>particip<br>ones si<br>hternac | (FAU). E<br>eñar, ge<br>pen en<br>sustanti<br>cional. | s un Pro<br>enerar y<br>la econ<br>ivas de la | grama E<br>aplicar co<br>omía glo<br>is institu  | bal m    | miento<br>nediant<br>s de ec | s, con<br>e la fo<br>lucació | un a<br>ormac  | ca der<br>Ito co<br>:ión de<br>iperior  | mpro<br>e un<br>r, par         | del Mo<br>omiso :<br>conjun<br>a gara | delo<br>social<br>ito de<br>ntizar | Acade<br>que i<br>habi<br>la ate | emico d<br>espone<br>idades<br>ención  | de la l<br>de a la<br>y con<br>a dos | Iniversion<br>as neces<br>npetenc<br>priorida | lad Autóno<br>idades del e<br>ias humana<br>des naciona | ma de<br>estado<br>5. Esta<br>iles: la |
| rero, ya que<br>uerrero y de<br>Jeva econon<br>finición de la<br>nencia para   | e permit<br>e Méxic<br>mía bas<br>a polític<br>la soluc | te form<br>o.<br>ada en<br>ca educ<br>ción de | la revo<br>ativa en<br>los gra             | ución de<br>México<br>ndes pro   | cursos hi<br>l conocir<br>genera n<br>plemas n | niento p<br>uevos e<br>acional | de n<br>oosibi<br>scena<br>es y la       | ilita qu<br>arios e<br>a relev           | integi<br>ie, los<br>n el de<br>ancia e | ral, cor<br>países<br>esempe<br>en la co | como<br>eño de<br>ompeti | y Urban<br>dades d<br>México,<br>las funci<br>ividad ir  | ismo (I<br>e ense<br>particip<br>ones si<br>hternac | PAU). E<br>eñar, ge<br>pen en<br>sustanti<br>cional.  | s un Pro<br>enerar y<br>la econ<br>ivas de la | grama E<br>aplicar co<br>omía glo<br>is institu  | bal m    | miento<br>nediant<br>s de ec | e la fo                      | ormac          | ca der<br>Ito co<br>ión de<br>iperior   | mpro<br>e un<br>r, par         | del Mo<br>omiso :<br>conjun<br>a gara | delo<br>social<br>to de<br>ntizar  | Acade<br>que i<br>habi<br>la ate | émico d<br>espond<br>idades<br>ención  | de la U<br>de a la<br>y con<br>a dos | Jniversic<br>as neces<br>npetenc<br>priorida  | lad Autòno<br>idades del e<br>ias humana<br>des naciona | ma de<br>estado<br>5. Esta<br>iles: la |
| rero, ya que<br>uerrero y de<br>Ieva econon<br>finición de la<br>nencia para   | e permit<br>e Méxic<br>nía bas<br>a polític<br>la soluc | te form<br>o.<br>ada en<br>ca educ<br>ción de | la revo<br>ativa en<br>los gra             | ución de<br>México<br>ndes pro   | cursos hi<br>l conocin<br>genera n<br>olemas n | niento p<br>uevos e<br>acional | de m<br>oosibi<br>scena<br>es y la       | ilita qu<br>arios e<br>a relev           | integi<br>ie, los<br>n el de<br>ancia e | países<br>esempe<br>en la co             | como<br>eño de<br>ompeti | y Urban<br>dades d<br>México,<br>las funci<br>ividad ir  | ismo (I<br>e ense<br>particip<br>ones si<br>nternac | PAU). E<br>eñar, ge<br>pen en<br>sustanti<br>cional.  | s un Pro<br>enerar y<br>la econ<br>ivas de la | grama Er<br>aplicar co<br>omía glo<br>is institu | bal m    | miento<br>nediant<br>s de ec | e la fo                      | ormac          | ca der<br>Ito co<br>:ión de<br>iperior  | e un<br>r, par                 | del Mo<br>omiso :<br>conjun<br>a gara | delo<br>social<br>to de<br>ntizar  | Acade<br>que i<br>habi<br>la ate | idades<br>ención                       | de la U<br>de a la<br>y con<br>a dos | Jniversic<br>as neces<br>npetenc<br>priorida  | lad Autòno<br>idades del e<br>ias humana<br>des naciona | ma de<br>estado<br>5. Esta<br>iles: la |
| rrero, ya que<br>iuerrero y de<br>ueva econon<br>finición de la<br>nencia para | e permit<br>e Méxic<br>nía bas<br>a polític<br>la solu  | te form<br>o.<br>ada en<br>ca educ<br>ción de | la revo<br>ativa el<br>los gra             | ución de<br>México<br>ndes pro   | conocin<br>genera n<br>olemas n                | niento p<br>uevos e<br>acional | de n<br>oosibi<br>scena<br>es y la       | ilita qu<br>arios e<br>a relev           | integi<br>ie, los<br>n el de<br>ancia e | países<br>esempe<br>en la co             | como<br>eño de<br>ompeti | y Urban<br>dades d<br>México,<br>las funci<br>ividad ir  | ismo (I<br>e ense<br>particip<br>ones si<br>nternac | FAU). E<br>eñar, ge<br>pen en<br>sustanti<br>cional.  | s un Pro<br>enerar y<br>la econ<br>ivas de la | grama E<br>aplicar co<br>omía glo<br>is institu  | bal m    | miento<br>nediant<br>s de ec | e la fo                      | ormac          | ca der<br>ilto co<br>iión de<br>iperior | e un<br>r, par                 | del Mo<br>omiso :<br>conjun<br>a gara | delo<br>social<br>ito de<br>ntizar | Acade<br>que i<br>habi<br>la ate | idades<br>ención                       | de la U<br>de a la<br>y con<br>a dos | Iniversio<br>as neces<br>priorida             | lad Autòno<br>idades del e<br>ias humana<br>des naciona | ma de<br>estado<br>5. Esta<br>iles: la |
| rrero, ya que<br>juerrero y de<br>ueva econon<br>finición de la<br>nencia para | e permit<br>e Méxic<br>nía bas<br>a polític<br>la soluc | te form<br>o.<br>ada en<br>ca educ<br>ción de | la revo<br>ativa er<br>los gra             | ución de<br>México<br>ndes pro   | conocin<br>genera n<br>olemas n                | niento p<br>uevos e<br>acional | de n<br>oosibi<br>scena<br>es y la       | ilita qu<br>arios e<br>a relev           | integi<br>ie, los<br>n el de<br>ancia e | países<br>esempe<br>en la co             | como<br>eño de<br>ompeti | y Urban<br>dades d<br>México,<br>las funci<br>ividad ir  | ismo (i<br>e ense<br>particip<br>ones si<br>nternac | PAU). E<br>eñar, ge<br>pen en<br>sustanti<br>cional.  | s un Pro<br>enerar y<br>la econ<br>ivas de la | grama E<br>aplicar co<br>omía glo<br>is institu  | bal m    | miento<br>nediant<br>s de ec | e la fo<br>lucació           | ormac          | ca der<br>ilto co<br>iión de<br>iperior | mpro<br>e un<br>r, par         | del Mo<br>omiso :<br>conjun<br>a gara | delo<br>social<br>ito de<br>ntizar | Acade<br>que<br>habi<br>la ate   | idades<br>ención                       | de la U<br>de a la<br>y con<br>a dos | Iniversio<br>is neces<br>priorida             | lad Autòno<br>idades del e<br>ias humana<br>des naciona | ma de<br>estado<br>5. Esta<br>iles: la |
| rero, ya que<br>uerrero y de<br>Jeva econon<br>finición de la<br>nencia para   | e permit<br>e Méxic<br>mía bas<br>a polític<br>la solu  | te form<br>o.<br>ada en<br>ca educ<br>ción de | ar y act<br>la revo<br>ativa e<br>los gra  | ución de<br>México<br>ndes pro   | cursos hi<br>l conocin<br>genera n<br>olemas n | niento p<br>uevos e<br>acional | de la de m<br>oosibi<br>scena<br>es y la | ilita qu<br>arios e<br>a relev           | integi<br>ne, los<br>n el de<br>ancia   | países<br>esempe<br>en la co             | como<br>eño de<br>ompeti | y Urban<br>dades d<br>México,<br>las funci<br>ividad ir  | ismo (l<br>e ense<br>particip<br>ones so<br>nternac | PAU). E<br>eñar, ge<br>pen en<br>sustanti<br>cional.  | s un Pro<br>enerar y<br>la econ<br>ivas de la | grama E<br>aplicar co<br>omía glo<br>is institu  | bal m    | miento<br>nediant<br>s de ec | e la fo                      | irmac          | ca der<br>ilto co<br>iión de<br>perior  | e un<br>r, par                 | del Mo<br>omiso s<br>conjun<br>a gara | delo<br>social<br>to de<br>ntizar  | Acade<br>que<br>habi<br>la ate   | idades<br>ención                       | de la U<br>de a la<br>y con<br>a dos | Iniversion<br>is neces<br>priorida            | lad Autono<br>idades del é<br>ias humana<br>des naciona | ma d<br>estad<br>s. Est<br>iles: l     |

# Pie de página

El pie de página de acuerdo a la configuración del Layout, se compone de 2 columnas, por tanto, vamos a configurar los 2 módulos que lo componen. Para llevar a cabo lo anterior, hacer:

- 1) Ir al inicio de Joomla
- 2) Dar clic en **Contenido**
- 3) Dar clic en **Módulos del sitio**
- 4) Notemos que existen los módulos Datos de contacto y Ubicación, ellos componen el pie de página. Dar clic a alguno de ellos para editarlo, en caso de que no existan los módulos suficientes, dar clic al botón Nuevo para agregarlo.

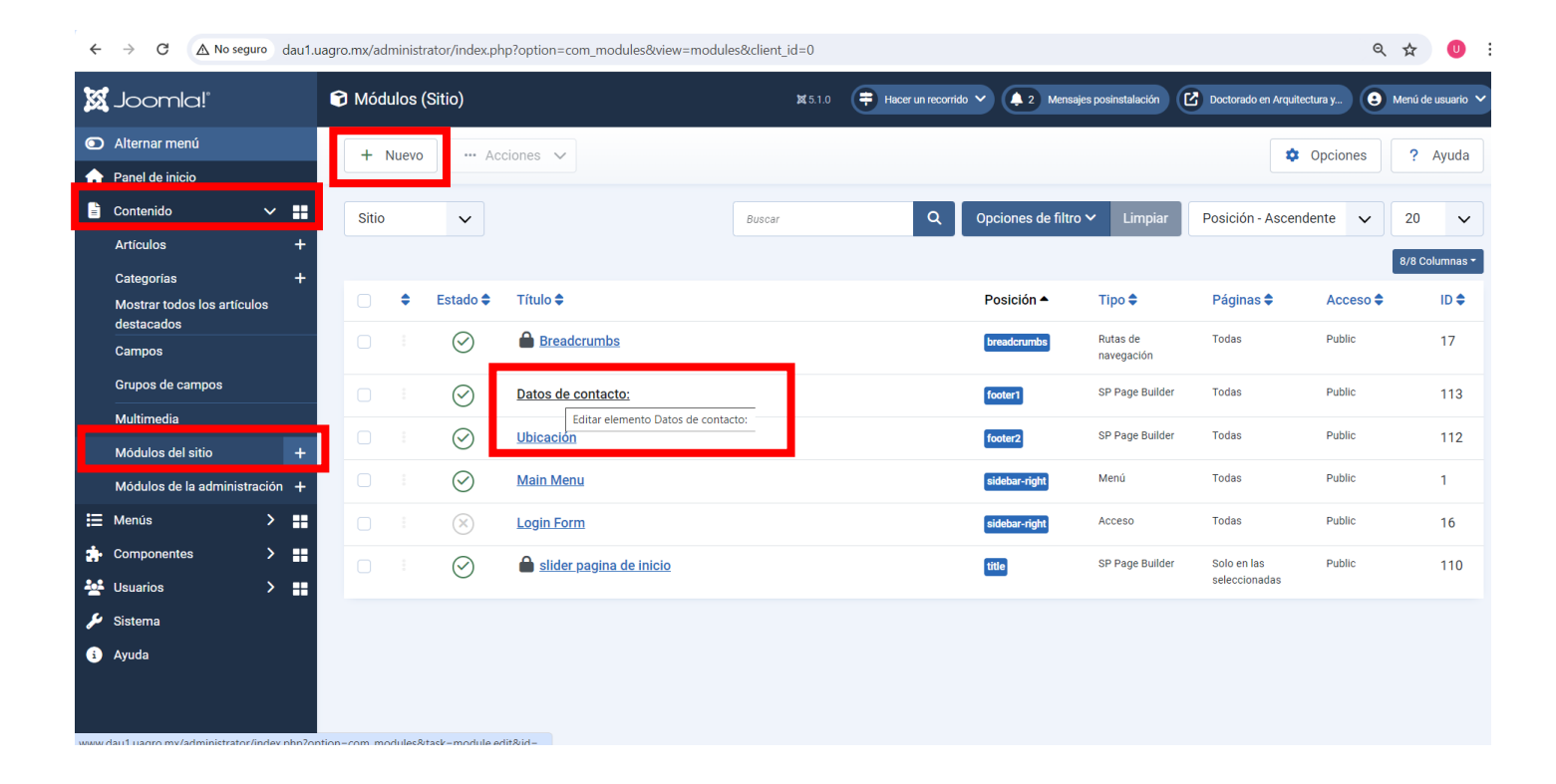

5) Si se edita uno ya existente, se muestra la siguiente ventana
 a. Dar clic en el botón Edit with Backend Editor

| Datos de                | contacto:          |                |                          |                           |  |
|-------------------------|--------------------|----------------|--------------------------|---------------------------|--|
|                         |                    |                |                          |                           |  |
| Módulo                  | Asignación de menú | Avanzado       | Permisos                 |                           |  |
| SP P<br>Sitio<br>Module | age Builder        | SP Page Builde | r                        |                           |  |
|                         |                    |                | Edit with Backend Editor | Edit with Frontend Editor |  |

b. Los datos de contacto están divididos en 3 columnas, la última, a la vez está dividida en 2 renglones

| (+)              | Title                    |                 |
|------------------|--------------------------|-----------------|
| Add<br>Elements  | Datos de contacto:       | Frontend Editor |
|                  |                          |                 |
| -                |                          |                 |
| Page<br>Layouts  | : Section                | 20              |
| Saved<br>Items   | (T) Text Block H Heading |                 |
| Media<br>Manager | Carl Icons Group         |                 |

- c. Los componentes de cada columna se pueden agregar, modificar o eliminar con ayuda de las **herramientas de la izquierda** y con los botones que tiene **cada componente a la derecha**.
- d. A la vez, se pueden configurar la cantidad de columnas con el **botón de la derecha de la sección**.

| ≡ sp                 | Page Builder                                                                                                    |                                                  |                          |
|----------------------|----------------------------------------------------------------------------------------------------|--------------------------------------------------|--------------------------|
| ×<br>Add<br>Elements | Structure                                                                                                    |                                                  | Title Datos de contacto: |
| Page<br>Layouts      | Row                                                                                                    | [] Columns                                       | :: Section               |
| Saved<br>Items       | Y●         Animated Heading           Image: Second second sec | <ul><li>♦ Divider</li><li>♦ Google Map</li></ul> | T Text Block             |
| Media<br>Manager     | H Heading Modal Popup                                                                                                    | Joomla Module                                    | + Add section            |
| Rage<br>Settings     | Content                                                                                                    | ↓ Alert                                          |                          |
| ;#                   | 123       Animated Number         ▲       Articles Scroller                                                                                                    | A= Articles                                      |                          |
|                      | Clients                                                                                                    | Contact Form                                     |                          |
| Learning             | Flip Box                                                                                                    | Flip Box Pro                                     |                          |

#### 6) Al terminar de configurar los componentes, dar clic en el botón Save y seleccionar la opción Save & Close

| C 🛆 No seguro dau1.uagro.mx/administrator/index.php? | option=com_sppagebuilder&view=editor& | kextension=com_content&extensio | n_view=module&mo | odule_id=113&tmpl=c | ompone | ent#/editor/          | /4       | 0 ~                                  | <b>n</b> :       |
|------------------------------------------------------|---------------------------------------|---------------------------------|------------------|---------------------|--------|-----------------------|----------|--------------------------------------|------------------|
| e Builder                                            |                                       |                                 |                  |                     | 6      | <b>n</b>              | Preview  | Save ~                               |                  |
| Title<br>Datos de contacto:                          |                                       |                                 |                  | 🖉 Frontend Editor   | S      | Settings ><br>General | Addon    | Save & Cl<br>C Save as C<br>Save & N | ose<br>opy<br>ew |
| :: Section                                           | T Text Block                          | H Heading                       | 2                |                     |        | Content Content       | 6 Genera | te with Al                           |                  |
|                                                      |                                       |                                 |                  |                     |        | Typography            | Laptop   | ~                                    |                  |

7) Los datos de contacto se colocarán en la parte izquierda del pie de página, y el mapa con la ubicación se colocará a la derecha.

| <ul> <li>Guardar</li> <li>Guardar y cerrar</li> <li>Cerrar</li> </ul>                                                   | Alternar la ayuda interna     Ayuda                                                                                                    |
|----------------------------------------------------------------------------------------------------|----------------------------------------------------------------------------------------------------|
| Título * Datos de contacto:                                                                                             |                                                                                                    |
| Módulo Asignación de menú Avanzado Permisos                                                                             |                                                                                                    |
| SP Page Builder<br>Module to display content from SP Page Builder<br>Edit with Backend Editor Edit with Frontend Editor | Mostrar         footer1       ×       ✓         Escriba o seleccione una posición          Derecna (right)          Feature [feature]          Footer1 [footer1]          Footer2 [footer2]          Izquierda [left]          Logged In Usermenu [logged-in-usermenu]          Logo [logo] |
| Guardar Guardar y cerrar   Título *   Ubicación                                                                         | Alternar la ayuda interna     Ayuda                                                                                                    |
| Módulo Asignación de menú Avanzado Permisos                                                                             |                                                                                                    |
| SP Page Builder                                                                                                    | Mostrar<br>footer2 × ✓<br>Escriba o seleccione una posición                                                                                                    |
| Edit with Backend Editor Edit with Frontend Editor                                                                      | Feature [feature]                                                                                                    |

Para mostrar el mapa de **ubicación** de google, se usa el componente **Raw HTML** y se pega el respectivo **código HTML** de la ubicación elegida en google.

| ≡ SP Pa              | age Builder        |             | 5    | Preview Save V                                                                                       |
|----------------------|--------------------|-------------|------|----------------------------------------------------------------------------------------------------|
| +<br>Add<br>Elements | Title<br>Ubicación | Frontend Ec | itor | Settings > Addon > Raw Html General Style Advanced                                                   |
| Page<br>Layouts      | iii Section        |             | 3    | ✓ Content HTMLCode      Ø     S     S     i <iframe <="" src="https://www.google.co" th=""></iframe> |
| Saved<br>Items       | E                  | ₫ :         |      |                                                                                                    |
| Media<br>Manager     |                    |             |      | <                                                                                                    |

# Panel de Botones

Si desea agregar un panel de botones que abran páginas con información de interés del mismo posgrado, y que además siempre esté disponible en todas las páginas de la plantilla. Se puede crear y configurar el panel para que aparezca a la izquierda o derecha del contenido principal de la página activa.

- 1) Ir a la página de inicio de Joomla
- 2) Dar clic en Contenido
- 3) Dar clic en Módulos del sitio
- 4) Dar clic en el botón Nuevo

| $\leftrightarrow$ $\rightarrow$ C $\triangle$ No seguro da | iu1.uagro.mx | ∢/admi | inistrator/in | ndex.ph | p?option=com_modules&view=modul | es&client_id=0 |                    |                    |                             |                       | ବ୍       | ☆           | U                |
|------------------------------------------------------------|--------------|--------|---------------|---------|---------------------------------|----------------|--------------------|--------------------|-----------------------------|-----------------------|----------|-------------|------------------|
| 🐹 Joomla!°                                                 | 🗊 M          | lódul  | os (Sitio)    |         |                                 | <b>X</b> 5.1.0 | Hacer un recorrido | o 🗸 🌲 2 Mensajes   | posinstalación              | Doctorado en Arquiter | ctura y  | Menú de usu | iario 🗸          |
| Alternar menú                                              |              | + Nu   | ievo          | ••• Aci | ciones 🗸                        |                |                    |                    |                             | \$                    | Opciones | ? AVL       | uda              |
| 🟫 Panel de inicio                                          |              | -      |               |         |                                 |                |                    |                    |                             |                       | ·        |             |                  |
| 🖹 Contenido 🗸 🗸                                            | <b>#</b> s   | itio   | <b>`</b>      | /       |                                 | Buscar         | ۹                  | Opciones de filtro | <ul> <li>Limpiar</li> </ul> | Posición - Ascenc     | lente 🗸  | 20          | ~                |
| Artículos                                                  | +            |        |               |         |                                 |                |                    |                    |                             |                       |          | 8/8 Colum   | nas <del>-</del> |
| Categorias                                                 | +            |        |               |         |                                 |                |                    |                    |                             |                       |          |             |                  |
| Mostrar todos los artículos<br>destacados                  |              |        | Estad         | do 🗢    | Título 🖨                        |                |                    | Posición 📤         | Tipo 🖨                      | Páginas 🖨             | Acceso 🖨 | ID          | •                |
| Campos                                                     |              |        | $\sim$        | 0       | Breadcrumbs                     |                |                    | breadcrumbs        | Rutas de<br>navegación      | Todas                 | Public   | 17          | 7                |
| Grupos de campos                                           |              |        |               | )       | Datos de contacto:              |                |                    | footer1            | SP Page Builder             | Todas                 | Public   | 11          | 13               |
| Multimedia                                                 |              |        |               | 2       | Ubicación                       |                |                    | footer2            | SP Page Builder             | Todas                 | Public   | 11          | 12               |
| Módulos del sitio                                          | +            |        |               |         |                                 |                |                    |                    |                             |                       |          |             |                  |
| Modulos de la administración                               | +            |        |               | 0       | Main Menu                       |                |                    | sidebar-right      | Menú                        | Todas                 | Public   | 1           |                  |
| ⊞ Menús >                                                  |              |        | : ×           |         | Login Form                      |                |                    | sidebar-right      | Acceso                      | Todas                 | Public   | 16          | 6                |
| 🔹 Componentes >                                            |              |        |               | 2       | <u>slider pagina de inicio</u>  |                |                    | title              | SP Page Builder             | Solo en las           | Public   | 11          | 10               |
| 🚣 Usuarios 🔶 👌                                             |              |        | C             | _       |                                 |                |                    | -                  |                             | seleccionadas         |          |             |                  |
| 6 Sistema                                                  |              |        |               |         |                                 |                |                    |                    |                             |                       |          |             |                  |

#### 5) Dar clic en SP Page Builder

- 6) Escribir el **titulo**
- 7) En la columna de la derecha seleccionar Derecha (right)
- 8) Dar clic en Edit with Backend Editor

| ← → C 🗛 No seguro dau1.uagro.mx/administrator/index.php?option=com_modules&view=module&layout=edit&id=114&client_id=0 |                                               | ९ 🕁 🕖                   |
|----------------------------------------------------------------------------------------------------|-----------------------------------------------|-------------------------|
| X Joomla! Módulo: SP Page Builder                                                                                     | ₩ 5.1.0 Docto                                 | orado en Arquitectura y |
| Guardar       Guardar y cerrar       V       X       Cerrar                                                           | <ul> <li>Alternar la ayuda interna</li> </ul> | ? Ayuda                 |
|                                                                                                    |                                               | ×                       |
| Título *<br>Doctorado FAU                                                                                             |                                               |                         |
| Módulo Asignación de menú Avanzado Permisos                                                                           |                                               |                         |
| SP Page Builder                                                                                                    | Mostrar                                       |                         |
| Stto<br>Module to display content from SP Page Builder                                                                | Derecha [right]                               | × 🗸                     |
|                                                                                                    | Publicado                                     | ~                       |
| Edit with Backend Editor                                                                                              |                                               | 曲                       |
|                                                                                                    |                                               | <b>#</b>                |

#### 9) Dar clic en Add New Section

| $\leftarrow \  \   \rightarrow$ | C 🔬 No seguro dau1.uagro.mx/administrator/index.php?option=com_sppagebuilder&view=editor&extension=com_content&extension_view=module&module_id=114&tmpl=component | nent#/editor/5 🍳 🕁 🕛 |
|---------------------------------|----------------------------------------------------------------------------------------------------|----------------------|
| ≡ SP P                          | age Builder                                                                                                    | Preview Save V       |
| +<br>Add<br>Elements            | Title Doctorado FAU                                                                                                    | Settings             |
| Page<br>Layouts                 |                                                                                                    |                      |
| Saved<br>Items                  | Start Creating Your Page  + Add New Section                                                                                                    |                      |
| Media<br>Manager                | or,Import Layout                                                                                                    |                      |
| ×                               |                                                                                                    |                      |

#### 10) Seleccionar el tipo de distribución, para el ejemplo, seleccionaremos 1 columna.

| T                | Ittle                                                                                      |                           |
|------------------|--------------------------------------------------------------------------------------------|---------------------------|
| Add              | Doctorado FAU                                                                              |                           |
| Liements         | A                                                                                          | Select something to edit! |
| Page<br>Layouts  |                                                                                            |                           |
| Saved<br>Items   |                                                                                            |                           |
| Media<br>Manager | You can use our predefined<br>sections from section<br>library. 3+9 3+6+3 2+6+4 2+10 2+3+7 |                           |
| Rage<br>Settings | Explore or, Create Custom Rows<br>e.g. 8+4 Generate                                        |                           |

## 11) Dar clic en el signo +

| $\leftarrow \  \   \rightarrow$ | C \Lambda No seguro | $dau 1.uagro.mx/administrator/index.php?option=com\_sppagebuilder \&view=editor \&extension=com\_content \&extension\_view=module \&module\_id=114 \&tmpl=com\_sppagebuilder \&view=editor \&extension=com\_content &extension\_view=module \&module\_id=114 \&tmpl=com\_sppagebuilder &view=editor &extension=com\_content &extension\_view=module &module\_id=114 &tmpl=com\_sppagebuilder &view=editor &extension=com\_content &extension\_view=module &module\_id=114 &tmpl=com\_sppagebuilder &view=editor &extension=com\_content &extension\_view=module &module\_id=114 &tmpl=com\_sppagebuilder &view=editor &view=module &view=module &view=mo$ | ompor | nent#/edi | tor/5      | ९ 🕁 🌔           | U |
|---------------------------------|---------------------|----------------------------------------------------------------------------------------------------|-------|-----------|------------|-----------------|---|
| ≡ SP P                          | age Builder         |                                                                                                    | 5     | 2         | Preview    | Save 🗸          | / |
| +                               | Title               |                                                                                                    |       | Settings  |            |                 |   |
| Add<br>Elements                 | Doctorado FAU       |                                                                                                    |       |           |            |                 |   |
|                                 |                     |                                                                                                    |       |           | Select som | ething to edit! |   |
| Page<br>Layouts                 |                     |                                                                                                    |       |           |            |                 |   |
| Saved<br>Items                  |                     | Click to open addon panel                                                                                                    |       |           |            |                 |   |
| Media<br>Manager                |                     | + Add section                                                                                                    |       |           |            |                 |   |
| ×                               |                     |                                                                                                    |       |           |            |                 |   |

#### 12) Arrastrar los botones necesarios para el panel

| $\leftarrow  \rightarrow$ | C 🛆 No seguro       | dau1.uagro.mx/admini | istrator/index.php?option=com_sppagel | ouilder&view=editor&exten | sion=com_content&extension_view=mod | lule&module_id=114&tmpl=c | ompo | onent#/editor/5 | ۹ 🕁             | U i |
|---------------------------|---------------------|----------------------|---------------------------------------|---------------------------|-------------------------------------|---------------------------|------|-----------------|-----------------|-----|
| ≡ SP P                    | age Builder         |                      |                                       |                           |                                     |                           | 5    | Preview         | Save            |     |
| $\otimes$                 | Q Search            |                      | Title                                 | Title                     |                                     |                           |      | Settings        |                 |     |
| Add<br>Elements           | Carteria Accordion  | 🗘 Alert              | Doctorado FAU                         |                           |                                     | Frontend Editor           |      |                 |                 |     |
|                           | 123 Animated Number | Articles             |                                       |                           |                                     |                           |      | Select some     | etning to eart: |     |
| Page<br>Layouts           | 🚔 Articles Scroller | 1= Block Number      | Section                               |                           |                                     | 0m<br>=0                  |      | ž.              |                 |     |
|                           | Button              | Coll Putton Group    |                                       |                           |                                     |                           |      |                 |                 |     |
| Saved<br>Items            | 🖀 Clients           | Contact Form         |                                       |                           |                                     |                           |      |                 |                 |     |
|                           | 🙆 Countdown         | 🚊 Feature Box        | G Button +                            |                           |                                     |                           |      |                 |                 |     |
|                           | 😔 Flip Box          | Flip Box Pro         |                                       |                           |                                     |                           |      |                 |                 |     |
| Media<br>Manager          | Form Builder        | 📥 Image Content      |                                       |                           |                                     |                           |      |                 |                 |     |
| *                         | Navigation          | Person               |                                       |                           |                                     |                           |      |                 |                 |     |
| Page                      | Pie Progress        | Popover              |                                       |                           |                                     |                           |      |                 |                 |     |
| Jettings                  | \$= Price List      | (1) Pricing Table    |                                       |                           |                                     |                           |      |                 |                 |     |
| A                         | Progress Bar        | Table                |                                       |                           |                                     |                           |      |                 |                 |     |
|                           | Tabs                | Testimonials         |                                       |                           |                                     |                           |      |                 |                 |     |

#### 13) En las herramientas de la derecha, escribir el nombre del botón

| $\leftarrow  \rightarrow$ | C 🛆 No seguro dau1.uagro.mx/administrator/index.php?option=com_sppagebuilder&view=editor&extension=com_content&extension_view=module&module_id=114&tmpl=component | nent#/editor/5 🔍 🛠 🙂 🗄    |
|---------------------------|----------------------------------------------------------------------------------------------------|---------------------------|
| ≡ SP P                    | ge Builder                                                                                                    | Preview Save V            |
| +                         | Title                                                                                                    | Settings > Addon > Button |
| Add<br>Flements           | Doctorado FAU 🖉 Frontend Editor                                                                                                    | General Style Advanced    |
|                           |                                                                                                    | ▼ Button                  |
| Page<br>Layouts           | : Section                                                                                                    | Text<br>Convocatoria 2024 |
| Saved<br>Items            |                                                                                                    | GƏ https://               |
|                           | Button                                                                                                    | Convocatoria 2024         |
| Media<br>Manager          | C Button                                                                                                    | Select a Font · 00/00 \$  |
| *                         | CR Button                                                                                                    | Style Custom              |
| Page<br>Settings          | C Button                                                                                                    | Appearance<br>Flat        |

#### 14) Desplazarse hacia abajo para configurar el ancho del botón, su alineación, el color del texto y el color de fondo

| $\leftarrow  \rightarrow$                  | G   | \land No seguro                       | $dau 1.uagro.mx/administrator/index.php?option=com\_sppagebuilder \&view=editor \& extension=com\_content \& extension\_view=module \& module administrator/index.php?option=com\_sppagebuilder \& view=editor \& extension=com\_content \& extension\_view=module \& module administrator/index.php?option=com\_sppagebuilder \& view=editor \& extension=com\_content \& extension\_view=module \& module administrator/index.php?option=com\_sppagebuilder \& view=editor \& extension=com\_content \& extension\_view=module \& module administrator administrator administra$ | odule_id=114&tmpl=compo | onent#/editor/5 🍳 🕁 🙂 🗄      |  |  |  |  |
|--------------------------------------------|-----|---------------------------------------|----------------------------------------------------------------------------------------------------|-------------------------|------------------------------|--|--|--|--|
| 🚍 SP Page Builder 🛛 🕞 🖓 🖓 Preview Save 🗸 🚥 |     |                                       |                                                                                                    |                         |                              |  |  |  |  |
| +                                          | Tit | tle                                   |                                                                                                    |                         | Settings > Addon > Button    |  |  |  |  |
| Add<br>Elements                            |     | Doctorado FAU                         |                                                                                                    | Frontend Editor         | General Style Advanced       |  |  |  |  |
|                                            |     |                                       |                                                                                                    |                         | Standard V                   |  |  |  |  |
| Page<br>Layouts                            |     | Section                               |                                                                                                    | 20                      | Sí V                         |  |  |  |  |
| Saved<br>Items                             | 1   | Button                                |                                                                                                    | 6                       |                              |  |  |  |  |
|                                            |     | ER Button                             |                                                                                                    |                         | Button Icon Replace Icon     |  |  |  |  |
| Media<br>Manager                           |     | Button                                |                                                                                                    |                         | Icon Position                |  |  |  |  |
| *                                          |     | Button                                |                                                                                                    |                         | Margin 🖵 Laptop 🗸            |  |  |  |  |
| Settings                                   |     | Button                                |                                                                                                    |                         | 0px 0px 0px 0px              |  |  |  |  |
| , <u>†</u>                                 |     | Button                                |                                                                                                    |                         | ▼ Style                      |  |  |  |  |
|                                            |     | Button                                |                                                                                                    |                         | Normal Hover                 |  |  |  |  |
|                                            |     | En Button                             |                                                                                                    |                         | 040535 100%                  |  |  |  |  |
| Learning                                   |     | · · · · · · · · · · · · · · · · · · · |                                                                                                    |                         | Background Color DBDBDB 100% |  |  |  |  |

15) En la Link, vamos a indicarle al botón lo que necesitamos que habrá, puede ser una imagen, un archivo pdf o una página. Para el caso de abrir una página, damos clic en Page

## 16) Seleccionar la página correspondiente

| $\leftarrow  \rightarrow$              | C 🛆 No seguro dau1.uagro.mx/administrator/index.php?option=com_sppagebuilder&view=editor&extension=com_content& | &extension_view=module&module_id=114&tmpl=comp              | onent#/editor/5 🍳 🕁 🕛 🗄                                       |  |  |  |  |
|----------------------------------------|----------------------------------------------------------------------------------------------------|-------------------------------------------------------------|---------------------------------------------------------------|--|--|--|--|
| 🚍 SP Page Builder 🛛 🗠 Preview Save 🗸 😶 |                                                                                                    |                                                             |                                                               |  |  |  |  |
| +<br>Add<br>Elements                   | Title Doctorado FAU                                                                                             | ♂ Frontend Editor                                           | Settings > Addon > Button<br>General Style Advanced           |  |  |  |  |
| Page<br>Layouts                        | : Section                                                                                                    | Link X<br>Url Menu Page                                     | Text Convocatoria 2024                                        |  |  |  |  |
| Saved<br>Items                         | C Button                                                                                                    | Convocatoria 2024                                           | Link                                                          |  |  |  |  |
| Media<br>Manager                       | []] Dw<br>+                                                                                                    | Doctorado FAU<br>Mapa curricular                            | Convocatoria 2024<br>Typography 🖵 Laptop 💙<br>Arial • 00/00 🕴 |  |  |  |  |
| Rage<br>Settings                       |                                                                                                    | Pagina de Inicio<br>Plan de estudios<br>Proceso de Admisión | Style Custom Appearance                                       |  |  |  |  |
|                                        |                                                                                                    | Ubicación                                                   | Flat V<br>Shape<br>Rounded V                                  |  |  |  |  |
|                                        | +                                                                                                    |                                                             | Size Standard Full Width                                      |  |  |  |  |
| 44                                     |                                                                                                    |                                                             | Sí V                                                          |  |  |  |  |

- 17) Si necesitamos enlazar una imagen o archivo PDF, seleccionar Url.
- 18) Dar clic en Folders
- 19) Dar clic en la imagen o archivo especifico
- 20) Dar clic en el botón Insert

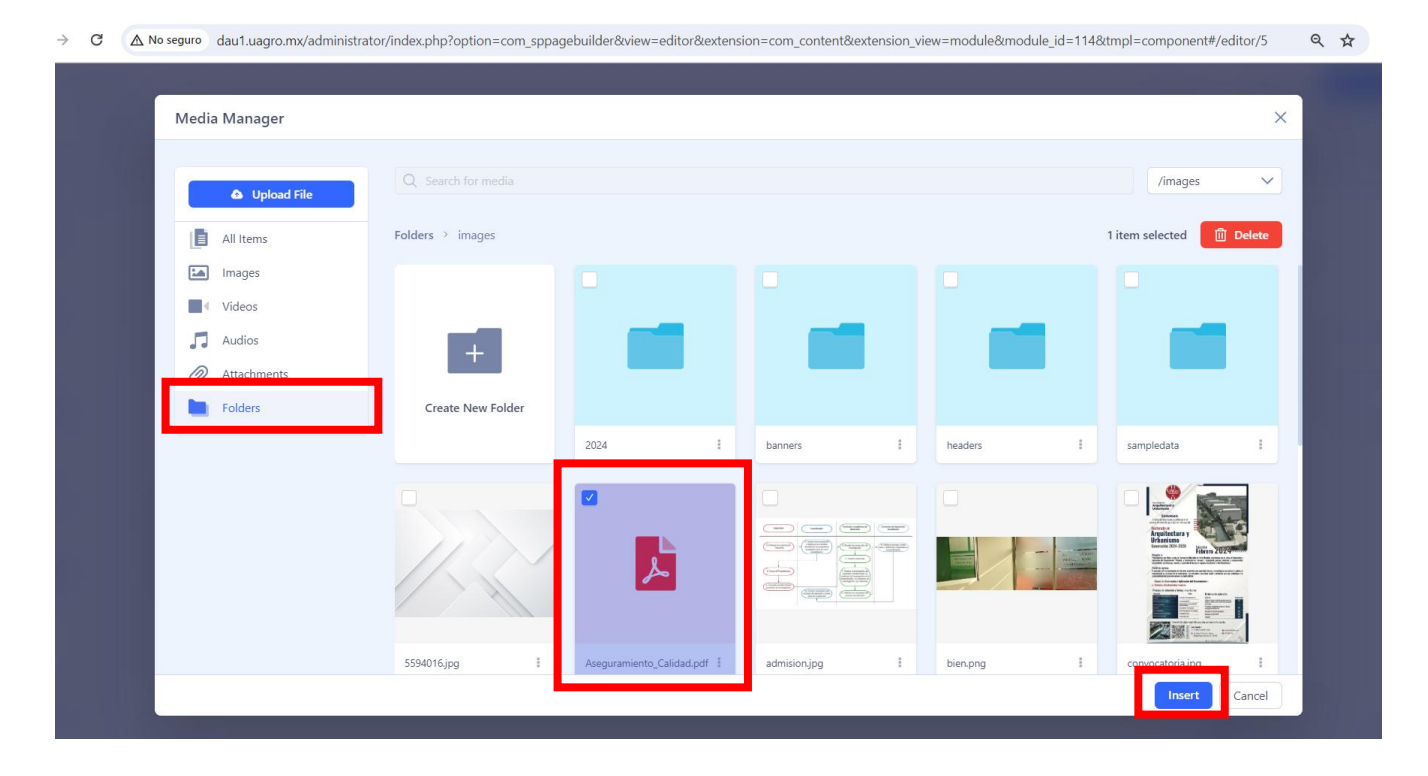

Al terminar el panel, se observa que los botones están juntos y no se aprecian correctamente, para lograr una mejor apariencia. Se puede insertar el componente **Div** entre cada botón y en su opción **Display** seleccionar la opción **Block**.

| $\leftarrow \rightarrow$ | C A No seguro       | dau1.uagro.mx/admi    | inistrator/i | ndex.php?option=com_sppag | agebuilder&view=editor8 | &extension=com_content&ex | xtension_view=module&m | nodule_id=114&tmpl=con | nponent#/editor/5 | ९ 🕁        | U :      |
|--------------------------|---------------------|-----------------------|--------------|---------------------------|-------------------------|---------------------------|------------------------|------------------------|-------------------|------------|----------|
| ≡ sp p                   | Page Builder        |                       |              |                           |                         |                           |                        |                        | n a Pr            | eview Save | <b>~</b> |
| ×                        | Addons              | Sections Library      | Tit          | le                        |                         |                           |                        |                        | Settings > A      | ddon → Div |          |
| Add<br>Elements          | Q Search            |                       |              | Doctorado FAU             |                         |                           |                        | Frontend Editor        | General           | Style      | Advanced |
|                          | Structure           |                       |              |                           |                         |                           |                        |                        | ▼ General         |            |          |
| Page<br>Layouts          | Row                 | Columns               |              | Section                   |                         |                           |                        | 25                     | Display           |            |          |
|                          | []] Div             |                       |              |                           |                         |                           |                        |                        | Block             |            |          |
| Saved                    | General             |                       |              | Button                    |                         |                           |                        |                        | Block             |            |          |
| Items                    | Y● Animated Heading | Divider               |              |                           |                         | Elev                      |                        |                        |                   |            |          |
|                          | 🗄 Empty Space       | 🔗 Google Map          |              |                           |                         |                           | Inline Flex            |                        |                   |            |          |
| Media<br>Manager         | H Heading           | 🐹 Joomla Module       |              |                           | +                       |                           |                        |                        | G Clear selection |            |          |
|                          | Modal Popup         | Copen Street Map      |              |                           | T                       |                           |                        | 3                      |                   |            |          |
| Page                     | 😥 Opt-in Form       | Raw HTML              |              |                           |                         | Overflow                  |                        | ~                      |                   |            |          |
| setungs                  | Content             |                       |              | Button                    |                         |                           |                        |                        |                   |            |          |
|                          | E Accordion         | 💭 Alert               |              |                           |                         |                           |                        |                        |                   |            |          |
|                          | 123 Animated Number | Articles              |              |                           |                         |                           |                        |                        |                   |            |          |
|                          | 🚔 Articles Scroller | 1=<br>2= Block Number |              |                           |                         | +                         |                        |                        |                   |            |          |
|                          | Button              | C₅⊃ Button Group      |              |                           |                         | •                         |                        |                        |                   |            |          |
| R.F                      | Clients             | Contact Form          |              |                           |                         |                           |                        |                        |                   |            |          |
| Learning                 | (a) Countdown       | Feature Box           |              | Button                    |                         |                           |                        |                        |                   |            |          |

Finalmente, para no desperdiciar espacio vertical entre los botones y el título del panel, se ajustan las opciones **Padding y Margin a 0** de la sección.

| $\leftarrow  \rightarrow$ | C 🛆 No seguro dau1.uagro.mx/administrator/index.php?option=com_sppagebuilder&view=editor&extension=com_content&extension_view=module&module_id=11 | 4&tmpl=component#/editor/5 🔍 🛠 🕛 🗄                                                                       |
|---------------------------|----------------------------------------------------------------------------------------------------|----------------------------------------------------------------------------------------------------|
| ≡ SP Pa                   | age Builder                                                                                                    | Preview Save V                                                                                           |
| +<br>Add<br>Elements      | Title<br>Doctorado FAU                                                                                                    | Settings > Section           end Editor         Style         Title         Responsive         Animation |
| Page<br>Layouts           | E Section                                                                                                    | Admin Label                                                                                              |
| Saved<br>Items            | Ø Se Setton                                                                                                    | Htings Fill Columns 🔍 Laptop 🗸 🌑                                                                         |
| Media<br>Manager          | + C R R W                                                                                                    | ve Background                                                                                            |
| Rage<br>Settings          | C Retton                                                                                                    | PPY Color Image Gradient Video emove Spacing                                                             |
| <b>.</b> #                | € Div<br>+                                                                                                    | Padding □ Laptop ∨<br>0px 0px 0px 0px<br>Margin □ Laptop ∨<br>0px 0px 0px 0px                            |
| Learning                  | Exp Button                                                                                                    | Column Alignment                                                                                         |

El resultado final del panel es el siguiente:

## **Doctorado FAU**

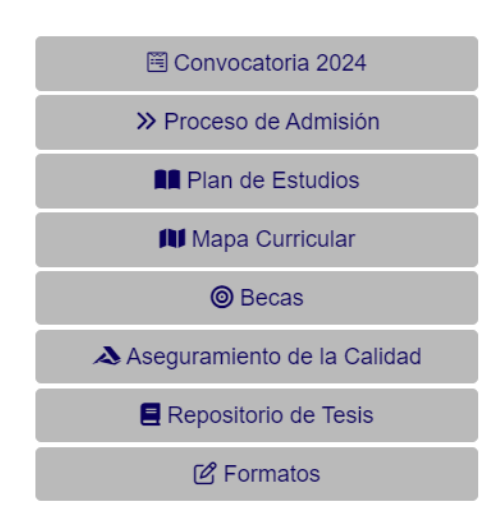